# Introduction

# About the Management System

The management system provides accountability by tracking individual and group scores, time-on-task, product usage, and lesson assignments. Progress reports save teachers time, eliminate manual paperwork, document results, and monitor student progress:

Important features:

- Test students' skills with pretests and posttests to make initial assessments and to gauge student progress
- Prescribe activities based on students' pretest results
- Monitor student scores and completion of activities
- Produce reports for individual students, classes, schools and regions
- Provide online and print documentation, including printable activity sheets which extend the computer lessons to classroom or home activities
- View activities linked to specific state and national standards

# About the Documentation

This User's Guide is designed to prepare the Regional Program Administrators, Local Administrators, Teacher and Student to effectively utilize the online programs.

The Guide provides an overview of steps to get started and reference sections providing extensive descriptions of all features available to students teachers and administrators. Throughout the User's Guide are tips and important notes to help clarify the function potentially difficulty features.

Administrators are encouraged to keep a complete copy of this User's Guide in a convenient location and to print out the online Teacher "Getting Started" section for distribution within their school. In addition to this User's Guide, Classroom Guides are available for each program. All guides can be found in the help section of the program. Each Classroom Guide outlines the content and activities for a particular module.and may include some or all of the following:

- descriptions of features specific to the module being addressed
- correlations of lessons to specific skills being addressed
- basic lesson summaries
- Thinking Skill lesson summaries
- Problem-Solving lesson summaries
- worksheets
- assignment sheets

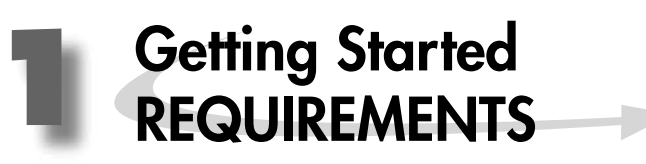

The following table lists the requirements for the successful operation of the programs. All of these requirements have been fully tested for proper execution and acceptable performance.

- Important: Individual system performance can be significantly impacted by conditions outside of the requirements listed in the table. The following conditions may affect performance:
  - Local network traffic
  - Bandwidth of the connection to your Internet Service Provider (ISP)
  - Contention with other network users

Your hardware configuration and operating system MUST meet the following requirements specified for the browser you are using:

| SUPPORTED BROWSERS |                     |                   |         |     |
|--------------------|---------------------|-------------------|---------|-----|
| WINDOWS            |                     |                   |         |     |
|                    | Internet Explorer   | Netscape          | Mozilla | AOL |
| Windows 2000 (SP2) | Versions 5.5 or 6.x | Versions 6.1, 7.x | 1.x     | 8   |
| Windows XP         | 6.x                 | 7.x               | 1.x     | 8   |

| MACINTOSH            |             |             |             |                 |                 |
|----------------------|-------------|-------------|-------------|-----------------|-----------------|
|                      | Safari 1.0  | FireFox 1.0 | Netscape 7  | IE 5.1.7        | IE 5.2          |
| OSX 10.2.8 or higher | Recommended | Recommended | Recommended | Not Recommended | Not Recommended |
| OSX 10.3.9 or higher | Recommended | Recommended | Recommended | Not Recommended | Not Recommended |

| DOWNLOADS AND PLUGINS                                                                                                    |                                                                                                    |  |  |
|----------------------------------------------------------------------------------------------------|----------------------------------------------------------------------------------------------------|--|--|
| Macromedia Flash Player Recommended:<br>Windows and Macintosh: Version 9<br>Note: Minimum Requirement for Language Arts is Flash 7. Older<br>SkillsTutor modules can be accessed with Flash 6 or higher. |                                                                                                    |  |  |
| Workstations for Administrators, Teachers and Students require Flash 8 or higher and Adobe Acrobat Reader 7 or higher to view lessons, tutorials and reports.                                            |                                                                                                    |  |  |
| • No Pop-up Window Managers                                                                                                    | • Browser Settings                                                                                      |  |  |
| • We do not support Citrix MetaFrame terminal server and/or Microsoft terminal server.                                                                                                    | Java script enabled, SSL 1 and 2 enabled, Access to secure pages,<br>Access to Temporary Internet Files |  |  |
| • Display Settings<br>Minimum 800x600 (1024x768 Recommended)<br>256 colors (Thousands Recommended)                                                                                                    | • Connection Speed<br>Minimum 56 Kbps                                                                   |  |  |

## Installation of Flash Player and Adobe Acrobat Reader

In order to use all features and functions of SkillsTutor.com, your computers must have Macromedia Flash Player and Adobe Acrobat Reader installed. If your computer does NOT have these applications, both applications can be downloaded at **www.achievementtech.com**. In the upper right region of the page, click Support Center > Internet Product Support > SkillsTutor Support > Downloads and Plugins.

- Macromedia Flash Player is necessary to use all activities.
- Adobe Acrobat Reader is necessary to operate the program's management system and to view additional online documentation

# **Requesting Technical Assistance**

To ensure the quickest problem resolution, we request that all of the questions from students, teachers and parents first be directed to the designated Program Administrator for your school or district.

It is our experience that many problems that occur while using Internet-based products are due to customer-specific configuration issues with the Internet Service Provider (ISP) software, desktop protection systems, firewalls, Internet site filtering software, and local area networks.

Important: Our Technical Support staff is not permitted to dispense names or passwords to any teacher, student or administrator without the express written consent—on school or business letterhead—of your school or company's administrator.

If a problem cannot be resolved locally, please contact our Support Center **Phone (toll free):** 1.888.391.3245 **Fax:** 1.978.661.1440 **Email:** At achievementtech.com, click Contact Us.

Representatives are available to assist you between the hours of 8:30 AM and 5:00 PM EST, Monday through Friday.

In order to expeditiously respond to your problem, please provide the following information when contacting the Support representative:

1

| Your name/title                        |
|----------------------------------------|
| Organization                           |
| Program                                |
| Site identifier – the ID used to login |
| Phone number                           |
| E-mail address                         |
| A good time you may be reached         |

If you are experiencing a technical problem, we will also require the following information:

If your problem relates to a specific lesson, please indicate the exact lesson (*e.g.*, Reading Comprehension A – Communities – A Place for Children, Part 1)

We also request a description of the problem. The more specific the description, the more quickly we will be able to identify a solution.

# **Technical Assistance Fax Form**

1

If making a request by fax, please provide all of the following information. When completed, fax this form to **1.978.661.1440.** 

| Name/Title                                                                             |
|----------------------------------------------------------------------------------------|
| Organization                                                                           |
| Program                                                                                |
| Site Identifier                                                                        |
| Phone                                                                                  |
| Fax                                                                                    |
| E-mail                                                                                 |
| Part 1 - General System Information                                                    |
| Operating System & Version                                                             |
| Internet Browser/Version                                                               |
| Desktop Protection Software                                                            |
| Internet Content Filtering Software                                                    |
| Part 2 – Description of the Problem<br>Does your problem pertain to a specific lesson? |
| If YES, please identify the lesson.                                                    |

Please describe the problem and include all of actions/steps that you completed up to the point where the problem occurred. List any/all error messages verbatim. The more specificity, the more readily a solution can be found.

Continue on another page if more room is needed. THANK YOU.

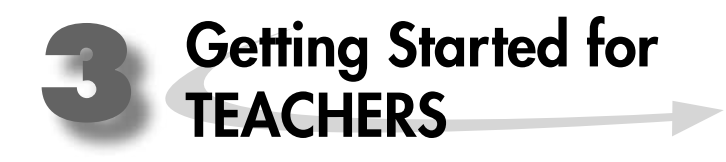

# Introduction

In the teacher program, teachers can set up classes, create assignments, view/print reports and preview activities aligned to state standards. This document provides a quick overview of these activities to help you get started.

**Classroom Guides (online):** See page 3-3 on viewing online help. Each Classroom guide contains Lesson Summaries and assignment sheets. Many Classroom Guides also contain worksheets to support lessons within the module.

## **Requirements**

In order to be able to access the program, your computer must have Flash Player and Adobe Acrobat Reader installed. If your computer does NOT have these applications, you may have to contact your System Administrator to install them.

Your hardware configuration and operating system MUST meet the following requirements:

| SUPPORTED BROWSERS |                     |                   |         |     |
|--------------------|---------------------|-------------------|---------|-----|
| WINDOWS            |                     |                   |         |     |
|                    | Internet Explorer   | Netscape          | Mozilla | AOL |
| Windows 2000 (SP2) | Versions 5.5 or 6.x | Versions 6.1, 7.x | 1.x     | 8   |
| Windows XP         | 6.x                 | 7.x               | 1.x     | 8   |

MACINTOSH

| MACINIOSH            |             |             |             |                 |                 |
|----------------------|-------------|-------------|-------------|-----------------|-----------------|
|                      | Safari 1.0  | FireFox 1.0 | Netscape 7  | IE 5.1.7        | IE 5.2          |
| OSX 10.2.8 or higher | Recommended | Recommended | Recommended | Not Recommended | Not Recommended |
| OSX 10.3.9 or higher | Recommended | Recommended | Recommended | Not Recommended | Not Recommended |

| DOWNLOADS AND PLUGINS                                                                                                    |                                                                                                    |  |  |  |
|----------------------------------------------------------------------------------------------------|----------------------------------------------------------------------------------------------------|--|--|--|
| Macromedia Flash Player Recommended:<br>Windows and Macintosh: Version 9                                                                                      | Adaba Azzabat Decider version 8 or histor                                                               |  |  |  |
| Note: Minimum Requirement for Language Arts is Flash 7. Older<br>SkillsTutor modules can be accessed with Flash 6 or higher.                                  | Adobe Actobal Reader version 8 of higher                                                                |  |  |  |
| Workstations for Administrators, Teachers and Students require Flash 8 or higher and Adobe Acrobat Reader 7 or higher to view lessons, tutorials and reports. |                                                                                                    |  |  |  |
| • No Pop-up Window Managers                                                                                                    | • Browser Settings                                                                                      |  |  |  |
| • We do not support Citrix MetaFrame terminal server and/or Microsoft terminal server.                                                                        | Java script enabled, SSL 1 and 2 enabled, Access to secure pages,<br>Access to Temporary Internet Files |  |  |  |
| • Display Settings<br>Minimum 800x600 (1024x768 Recommended)<br>256 colors (Thousands Recommended)                                                            | • Connection Speed<br>Minimum 56 Kbps                                                                   |  |  |  |

# **Log-In Information**

You should receive your user name, password and site identifier from your school's designated administrator. You will need this information in order to use the program. If you do not have it, please obtain this information from your administrator before proceeding.

3

| User Name | : |
|-----------|---|
| Password: |   |
| Site:     |   |

# Steps for Getting Started

# Step I: Log In

- 1. Open your Web Browser to www.MySkillsTutor.com.
  - Important: If you do not have Flash player installed, you will be prompted to install it. The instructions for downloading and installing Flash Player for your particular browser and operating system can be found by clicking Technical FAQs located at http://www.achievementtech.com/go/support-center/internet-product-support/skillstutor-support/faq

| Log In | Prease type your login information.                                                                                                    |  |
|--------|----------------------------------------------------------------------------------------------------|--|
| Clear  |                                                                                                    |  |
| Home   | User Name:                                                                                                    |  |
| Tip    | Password:                                                                                                    |  |
|        | Site:                                                                                                    |  |
|        |                                                                                                    |  |
|        | (Log In)                                                                                                    |  |
|        | Play audio in Spanish (when it is available).<br>Note: Audio preference must be selected every time you log in.                         |  |
|        |                                                                                                    |  |
|        |                                                                                                    |  |
|        | Copyright @ 2009 Houghton Mifflin Company. All rights reserved.<br>All trademarks are the property of their respective owners. Privacy. |  |
|        |                                                                                                    |  |
|        |                                                                                                    |  |
|        |                                                                                                    |  |
| - vour |                                                                                                    |  |

• site in the field labeled Site.

3. Click Log In.

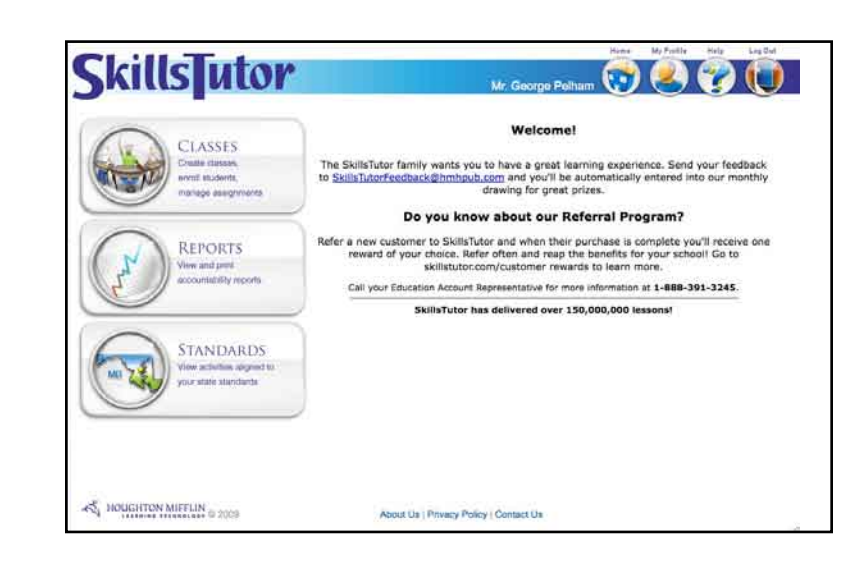

Important: Help is located on every page. Refer to this for information for answers regarding screen content.

# Step II: Viewing Guides & Worksheets

1. From any screen, click **Help** in the upper right of the screen.

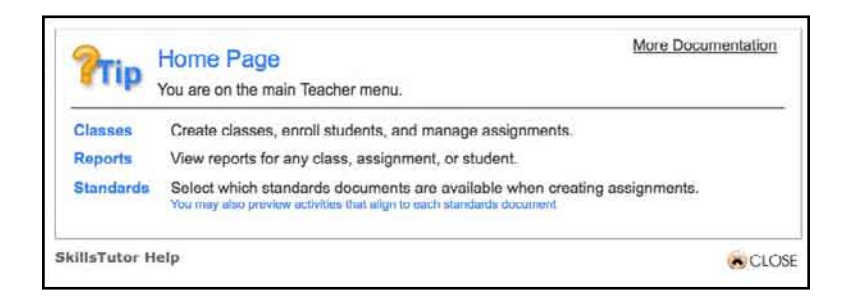

2. Click <u>More Documents</u> in the upper right of the pop-up window. This User's Guide and classroom guides for each content module are listed. This User's Guide describes everything about the program functions.

| Classroom Tools:                                                                                                    |                                                     |
|----------------------------------------------------------------------------------------------------|-----------------------------------------------------|
| <ul> <li>Sample Accountability</li> <li>Employability Skills Sa</li> <li>Implementation Timelin</li> <li>Grade Equivalency Ch</li> </ul> | Reports<br>mple Accountability Reports<br>ne<br>art |
| Classroom Guides:                                                                                                    |                                                     |
| Math Fact Fluency (Gu     Math Fact Fluency (We                                                                                          | <u>lide)</u><br>orksheets)                          |
| Beginning Language A     Beginning Math     K-1 Language Arts     K-1 Math     K-2 Language Arts     K-2 Math                            | <u>irts</u>                                         |
| Language Arts A     Language Arts B     Language Arts C     Reading Comprehensi     Reading Comprehensi                                  | on LL                                               |

Each classroom guide describes the content and activities of the individual modules within the management system.

Tip: Access to documentation is limited to administrators and teachers.

#### 3. Click on a guide.

Important: If you do not have Adobe Acrobat Reader installed, you will be prompted to install it. The instructions for downloading and installing Adobe Acrobat Reader for you particular browser and operating system can be found in Frequently Asked Questions located at http://www.achievementtech.com/go/support-center/internet-product-support/skillstutor-support/faq

Skills Tutor™

## Step III: Create a Class

1. From the Home screen, click <u>Classes</u>.

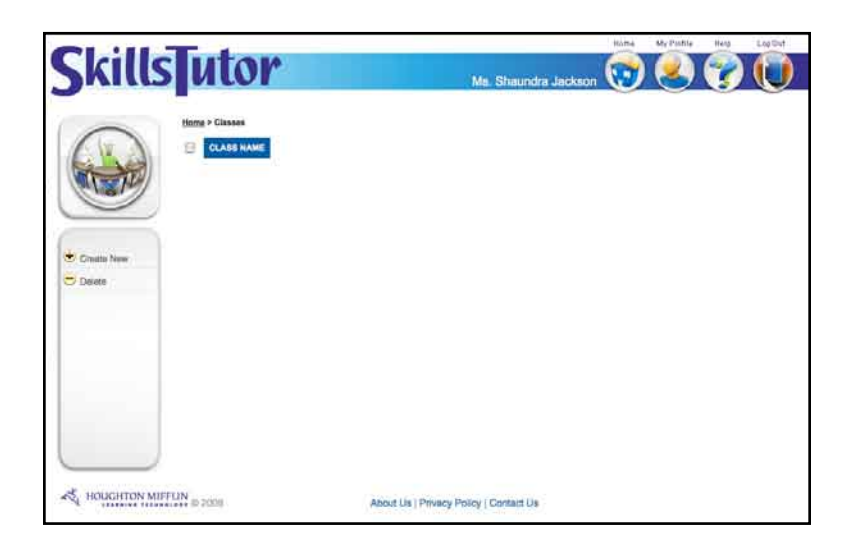

- 2. Click <u>Create New</u>.
- 3. Click in the text field and type a class name.

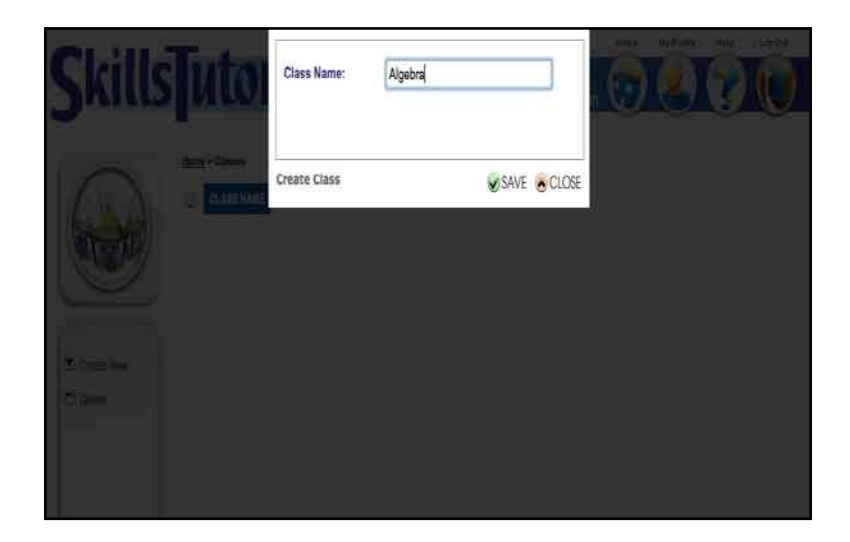

4. Click **Save** to return to the Classes page. The class name appears in the class list.

## Step IV: Enroll Students in Your Class

- 1. On the Classes page, click on the name of the class you want to edit.
- 2. Click the Students tab.

|                  | Technon                       |                    | _                  |              | Hint    | My Postle   | Hele | Lego |
|------------------|-------------------------------|--------------------|--------------------|--------------|---------|-------------|------|------|
| Skills           | utor                          |                    | Ms. Shau           | ndra Jacksor | . 😡     | 8           | V    |      |
| -                | Morros > Classes > Edit Class |                    |                    |              |         |             |      |      |
|                  | G Edit Class Properties       |                    |                    |              |         |             |      |      |
|                  | Algebra                       | æ                  |                    |              |         |             |      |      |
| -                | Assignments                   | Students           |                    |              |         |             |      |      |
| _                | (9. Enroll Students           |                    | _                  |              |         |             |      |      |
| Sive Assignmenta | LAST NAME FIRST NAME          | USER NAME S        | TUDENT ID          | GRADE        | TUTORIN | <b>a</b> +- |      |      |
|                  |                               | ulu – lit          |                    | AU 🕻         | - ALL   | - 0         |      |      |
|                  | <u></u>                       |                    |                    |              |         |             |      | J-   |
|                  |                               |                    |                    |              |         |             |      | 1    |
|                  |                               |                    |                    |              |         |             |      |      |
|                  |                               |                    |                    |              |         |             |      |      |
|                  |                               |                    |                    |              |         |             |      |      |
|                  |                               |                    |                    |              |         |             |      |      |
|                  |                               |                    |                    |              |         |             |      |      |
|                  |                               |                    |                    |              |         |             |      |      |
|                  |                               |                    |                    |              |         |             |      |      |
|                  |                               |                    |                    |              |         |             |      |      |
| _                |                               |                    |                    |              |         |             |      |      |
| *                | 2000                          |                    |                    |              |         |             |      |      |
| States States    | FLIN © 2009                   | About Us   Privacy | Policy   Contact \ | Ju           |         |             |      |      |
|                  |                               |                    |                    |              |         |             |      |      |
|                  |                               |                    |                    |              |         |             |      |      |
|                  |                               |                    |                    |              |         |             |      |      |

 Click <u>Enroll Students</u> below the Assignments tab. Your school's student roster is displayed in alphabetical order. Enrolling students in your class may involve both selecting student names from the list as well as adding students whose names do not appear on the list.

| Crodie New       | LATTNAME   | FIRST NAME | USER NAME    | BITHORNY ID | GRADE | TUTORING    |
|------------------|------------|------------|--------------|-------------|-------|-------------|
| Olve Assignments |            | 1          |              | 11          |       | ++ ALL -= 🚯 |
| 0                | Beckstrom  | Histolae   | ribeckatron  | - E-        |       | Defere      |
| - 10             | Bail       | Sarre      | Made.        | 25          | 6     | Allar       |
| 19               | Betta      | Lycka      | iberts       | 24          | 6     | Attar       |
|                  | Bonds      | Deat.      | soonde       | 5.6         | 1     | Battre      |
| 8                | Centro     | Paul       | DC86070      | 1           |       | Elefore     |
| 6                | Clark      | Chris      | DOID/N       | 15          | 7     | Attor       |
| 13               | Out        | Otwalds    | oonat .      | 22          |       | Alter       |
| 0                | Electory.  | Judy       | jaisarborg   | . 17        | 1.7   | After       |
| 0                | Evera      | Tanney     | temptis      | 80          | 8     | Before      |
| 19               | Gorgania   | Maria      | mgonuslez    |             |       | Alber       |
| 0                | Hamilton   | Lawanda    | marridom     | 18          | 7     | 555         |
| 6                | Johns      | Paul       | pjohns       | 20          |       | Defore      |
|                  | Junneon    | Roberta    | Hotosofi     | 2           | 1.4   | Alter       |
| .8               | Jones      | Barta      | bjones       | 7           |       | Detore      |
| E                | Katt       | Tarry      | neaft        | 28          | 6     | liptore     |
| 9                | Meahiny    | Erm        | errochey     | 12          | 7     | Dottern     |
| 6                | Nicholsofi | 36         | incholeon    | 26          | 6     | Attol       |
| 9                | Resice     | Joe        | recitie      | - 40        |       | After       |
|                  | Plantaerg  | Michael    | meandarg     | *8          | 2     | Dation      |
| 0                | Rinald     | Gira       | gmeid        |             | . e.  | Attor       |
| - E              | Pictorita  | Labyette   | is consister | 53          | 2     | Attai       |
| 9                | Ryanaan    | Kenny      | kryproon.    | 10          | 1     | Below       |
| 6                | Swith      | Aspia      | annin        |             |       | Bafora      |
| 8                | Symanaki   | Offe       | oogmanski    | 23          | 1     | Botore      |
| 9                | Tenum      | 38         | (tatum )     | 9           |       | 555         |
|                  | Thurned    | Foncelle   | thomas       | 28          |       | Betore      |
| 0                | Trypush    | Any        | etrypue      | 27          | . 6   | 888         |
|                  |            |            |              |             |       | 1           |

To add a new student to the list:

- a. On the left of the screen, click <u>Create New</u>.
- b. Type the student's first and last name and user name. (Password, Student ID, Grade and Tutoring are optional. If the password is not assigned, the student will create one the first time s/he logs in).
- c. Click **Save** to add the student to the class roster. The new student is added to the bottom of the roster, and a checkmark appears beside her/his name to indicate the student is to be part of the class. Continue creating students until the last new student has been added.

Important: The new students that are added to the class enrollment list are also added to the school roster.

4. Scroll through the list of student names and click the check box next to each student you want to enroll in your class. Or, use the drop-down menus at the top of the right columns (e.g., Grade) to select students who fall within a specific category.

|                 | (9, Edit Class P | roperties  |            |            |       |          |  |
|-----------------|------------------|------------|------------|------------|-------|----------|--|
| 1000            | Algebra          |            |            |            |       |          |  |
| <b>_</b>        | Assignme         | ente       | Students   | · )        |       |          |  |
|                 | (a. Enroli Stu   | dents      |            |            |       |          |  |
| ive Assignments | LASTNAME         | FIRST NAME | USER NAME  | STUDENT ID | GRADE | TUTORING |  |
|                 | -                |            |            | 111        | 8     | ALL 3    |  |
|                 | Backstrom        | Nicholas   | noackstrom | 5          | 8     | Before   |  |
|                 | Castro           | Paul       | peante     | 1          | 8     | Betore   |  |
| _               | Evens -          | Taumety -  | invers.    | 10         | 1     | Bustone  |  |
|                 | Cionaalez        | Maria      | mgorsates. |            |       | Altar    |  |
|                 | Johnson          | Roberts    | ganasen    | 2          |       | Ahor     |  |
| _               | Jores .          | Barte      | hioren     | 7          | 8     | Betwe    |  |
| _               | Phobie           | Joe        | Prestan.   | -8         | 10    | Attor    |  |
|                 | Plinake          | Orea       | grivatit   |            | 8     | After    |  |
|                 | Smith            | Abasia     | asmith     |            | 8     | Balans   |  |
|                 |                  |            | Reduces    |            |       | 959      |  |

Click the check mark in the box beside any student's name to unenroll the student from the class list.

- ✓ Important: Any name with a ☑ beside it will be enrolled in your class.
- 5. Click <u>Done Enrolling Students</u>. A list of all students enrolled in the class will be displayed.

#### Step V: Create Assignment(s)

Assignments can be created for individuals or an entire class.

1. From the Classes page, click the name of a class to assign activities to that class.

| Skills utor                                                                                                    | Ric      | Ms. Shaundra Jacks | on 😨 | My Profile | 1 | Lagod |
|----------------------------------------------------------------------------------------------------|----------|--------------------|------|------------|---|-------|
| Mene - Gasses - Ker Co<br>G. Edit Class Prop<br>Algebra                                                                                                    | orties/  |                    |      |            |   |       |
| Crease New                                                                                                    | Studenta |                    |      |            |   | )     |
| Clinew Assignments                                                                                                    |          |                    |      |            |   |       |
|                                                                                                    |          |                    |      |            |   |       |
| and the second second se |          |                    |      |            |   |       |

2. Click Create New.

- 3. Enter an assignment name (e.g., Math-Fractions).
  - a. Type an optional note that your students will see when they log in.
  - b. Enter the Mastery percent. (The default is 80%.)

| Skills | utor                                                                                                    | Ms. Shaundra .                                                                                                    | Jackson 😡                                 | 27 | ) 🕕 |
|--------|----------------------------------------------------------------------------------------------------|----------------------------------------------------------------------------------------------------|-------------------------------------------|----|-----|
| 0      | Herne > Classes > Edit Clas<br>Assignment Properti                                                                                                    | > Edit Assignment                                                                                                    |                                           |    |     |
| (Care) | Assignment Name:                                                                                                    | Algebra Protesta                                                                                                    |                                           |    |     |
|        | Note for Students:                                                                                                    | Only take the first protest. After the protest lessons will<br>on your performance. Talk with me before starting the r<br>activity. Go for it! | I be prescribed based<br>next recommended | T  |     |
|        | Mestery %:                                                                                                    | 80                                                                                                    |                                           |    |     |
| Save   | Search for:                                                                                                    |                                                                                                    |                                           |    |     |
| Cancel | (B. Advanced Assi                                                                                                    | nment Options                                                                                                    |                                           |    |     |
|        | Activities     Activities     Activities     Activities     Math Fact i     Activities     Math Fact     Activities     Math Fact     Beginning i     Beginning i     Elanguage /     Elanguage / | Students<br>uency: Addition<br>uency: Aubtraction<br>uency: Multiplication<br>uency: Division<br>inguage Arts<br>ath<br>ts A<br>ts B           |                                           |    |     |
|        | 💌 🗄 Language /                                                                                                    | ts C                                                                                                    |                                           |    |     |

Tip: You can click Advanced Assignment Options to tailor the the assignment to individual needs.

Available activities are arranged in a tree structure on the bottom half of the screen. The information "nested" within each item can be viewed by clicking [+]. It can be hidden by clicking [-].

Tip: A tree structure is a hierarchical organization of information—much like a writer's outline—and is commonly used in Windows operating systems.

4. Click the check box(es) for the activity(ies) you want to assign to all students in the class.

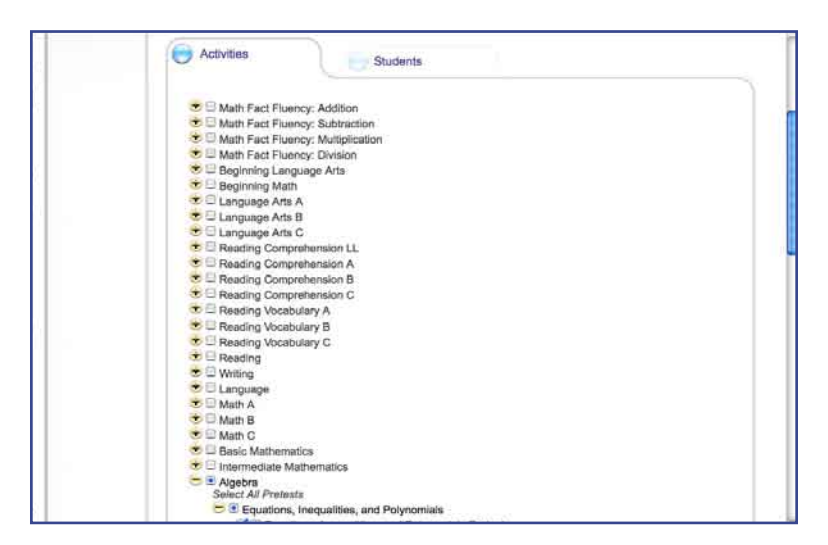

Tip: You may choose to only assign the pretest for a subject. Click [+] next to the desired subject, and click <u>Select All Pretests</u> to assign all pretest within that subject. Activities will be prescribed based on the Mastery % that is defined for the pretests.

## Step VI: Give Assignment(s)

- 1. Once the desired activities have been selected, click the **Students** tab:
  - a. Click the name of the assignment to assign it to all students in the class, or

3

b. Click in the box beside specific student names to give them the assignment.

| Skill                | sTutor                  |                   | Mr. Shaundra Jackson       |   | (I) | ( <b>?</b> |   |
|----------------------|-------------------------|-------------------|----------------------------|---|-----|------------|---|
|                      | Here a Cleaner a Free C | an a Chu Animmada | Marchael aechaon           | V |     | -          | 0 |
| 0                    | Total - Grand - Karly   | ALGEBRA PRETENTS  |                            |   |     |            |   |
| ( )                  | GACHETROM,              | 2                 |                            |   |     |            |   |
|                      | CASTRO, PAUL            | 4                 |                            |   |     |            |   |
|                      | EVANS, TANNEY           | 0                 |                            |   |     |            |   |
|                      | GONZALEZ, MARA          | 2                 |                            |   |     |            |   |
| Contract of Contract | JOHNSON, ROBERTA        | ×                 |                            |   |     |            |   |
| , Lance              | JONES, BERTA            | 8                 |                            |   |     |            |   |
|                      | HEEKIE, JOE             | 8                 |                            |   |     |            |   |
|                      | RINALDI, GINA           | 8                 |                            |   |     |            |   |
|                      | SMITH, ALEXIE           | <b>a</b> /        |                            |   |     |            |   |
|                      | TATUN, JLL.             | 2                 |                            |   |     |            |   |
|                      |                         |                   |                            |   |     |            |   |
| HOUCHTON             | MIFFLIN © 2008          | About Us   P      | rivery Policy   Contact Us |   |     |            |   |
|                      |                         |                   |                            |   |     |            |   |
|                      |                         |                   |                            |   |     |            |   |

2. Click **Save** to return to the list of class assignments.

# Step VII: Log Out

Click Log Out on the upper right of any page.

# **Preparing the Student QuickStart**

On page 3-11 is a Quick Reference Sheet for Students. If you are ready for your students to begin using the program, you may want to use this Quick Reference Sheet to distribute log-in information and instructions. To do so,

3

- 1. Make photocopies of the Quick Reference Sheet for Students (pages 3-11 and 3-12). Make as many copies as you have students in your class roster.
- 2. If you have not already printed the Class Roster, refer to the online User's Guide. (See page 3-3 if you are unsure of how to view online guides.)
- 3. In the fields provided at the top of each student's Quick Reference Sheet, use the Class Roster printout to enter the log-in information for that student.
- 4. Distribute the Quick Reference Sheet for Students to each student as appropriate.

# **Quick Reference Sheet for Students**

The following step-by-step instructions provide a quick and easy way to get you started. If you need additional assistance using the program, please contact the instructor who provided you with access to the program.

# Logging In

Listed below is the information that you need to log in:

User Name: \_\_\_\_\_

Password: \_\_\_\_\_

Site: \_\_\_\_\_

- 1. Open your Web browser to www.MySkillsTutor.com.
- 2. Type your user name, password and site. Leave the password field blank if no password has been given to you.
- 3. Click **Log In**. If you entered a password, your home page displays a list of your classes. If you did NOT enter a password, you will be prompted to create your password.

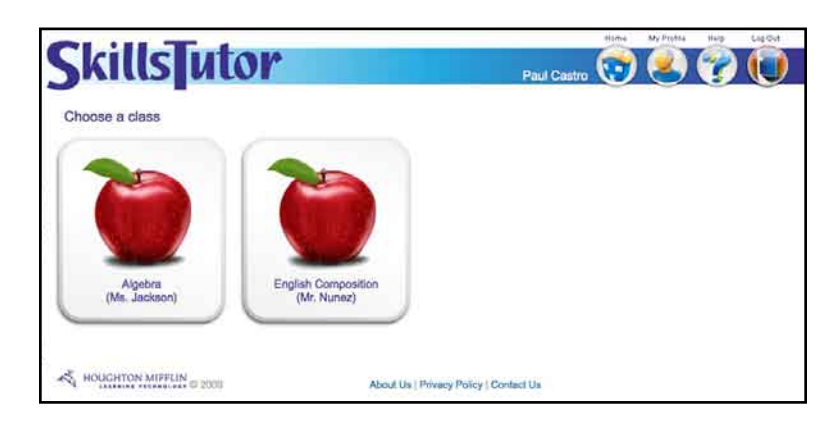

Important: If you did NOT enter a password and the name displayed is NOT yours, please contact your instructor.

# **Taking an Assignment**

Your instructor has assigned activities for you to complete. There may be one activity or several activities. To access your assignments follow these steps:

1. Click the name of the class to see the list of assignments for that class.

| CkilleTut                | 40                                                                                                    | Hime                                           | MyPholis      | Help       | Lig Out   |
|--------------------------|----------------------------------------------------------------------------------------------------|------------------------------------------------|---------------|------------|-----------|
| JAIUS                    | Homa > Ma. Japkaon Assignmenta                                                                             | Paul Castro                                    | 0             | U          | U         |
|                          | Choose an Assignment                                                                                       |                                                |               |            |           |
|                          | Algebra Pretests                                                                                           |                                                |               |            |           |
|                          | Only take the first protest. After the protest lessor<br>before starting the next recommended activity. Ge | ne will be prescribed based on yo<br>o for it! | ur performan  | ce. Talk v | with must |
| Algebra                  | Pre-Algebra Concepts                                                                                       |                                                |               |            |           |
| (Ms. Jackson)            | This assignment contains intermediate math con-<br>struggling with. See me when you are finished.          | cepts. Review only the activities              | that have con | cepts you  | 2 879     |
|                          |                                                                                                    |                                                |               |            | _         |
| HOUGHTON MIFFLIN IS 2005 | About Us   Privacy Policy                                                                                  | Contact Us                                     |               |            |           |

2. Click an assignment name.

| SkillsTu                 | Paid Castro                                                                                                    |    |
|--------------------------|----------------------------------------------------------------------------------------------------|----|
|                          | Nome > Ms. Jackson's Assignments > Pin-Appens Concepts<br>Concepts / Note<br>This assignment contains informediate math concepts. Review only the activities that have concepts you a | 10 |
| 0                        | etrugging with. See me when you are thished.  Next recommended activity: Proportion and Percent Pretnat  Intermediate Mathematics                                                     |    |
| Algebra<br>(Ms. Jackson) | Proportion and Percent     A Percenting and Dercent Project                                                                                                    |    |
| Subjects                 | Relationship of Ratios, Percents, & Decimals     Ratio and Proportion                                                                                                    |    |
| Intermediate Mathematice | Using Proportions to Find Group Prices     Finding the Part by Using Proportions                                                                                                    |    |

- 3. Click the activity listed in the Next recommended activity is box at the top of the screen.
- 4. Follow the instructions on the screen to complete the activity.
- 5. When you have completed the activity, click **Go On** to return to the list of assignment activities.

#### Important: Do NOT click the 🗵 in the upper right corner of the window. If you do, you will not get credit for the work you just completed.

Continue by choosing one of the following options:

- Click on the next recommended activity in the current subject.
- Click [Teacher Name]'s Assignments, where "[Teacher Name]" is the name of the teacher in your class. This takes you back one screen to see the list of assignments for your current class.
- Click **Home** to return to the Home screen to see your list of classes.
- Click Log Out to exit.
- Important: If you are accessing the program outside of your school or educational organization, please make sure the computer you are using meets the system requirements. These requirements can be found at www.SkillsTutor.com/go/stsysreq

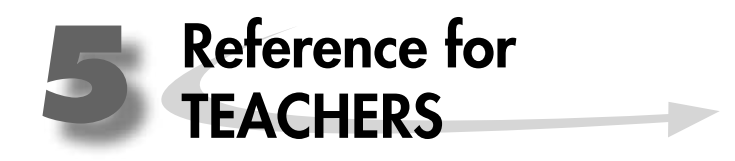

# Accessing the Web Site

Follow these steps to access the web site:

1. Open your web browser and go to www.MySkillsTutor.com.

|                                 | Please type you | r login information.                                                                                                    |  |
|---------------------------------|-----------------|----------------------------------------------------------------------------------------------------|--|
| log In<br>Clear<br>Home<br>Prip | *               | User Name:<br>Password:<br>Site:<br>Log In<br>Play audio in Spanish (when it is available).<br>Note: Audio preference must be selected every time you log in. |  |
|                                 |                 | Copyright & 2003 Houghton Mittin Company, All rights reserved.<br>At trademarks are the property of their respective owners: <u>PTV8CC</u>                    |  |

- Important: You should have received a user name, password, and site designation from your System Administrator. Please contact your System Administrator for this information if you have not received it.
- 2. Enter your username, password and site into the appropriate fields.
  - Important: The Play audio in Spanish check box is only available for student users in SkillsTutor. Clicking the box when logging in as a teacher will have no effect on teacher functions.
- 3. Click **Log In**. Once you log in, you will see the Teachers home page.

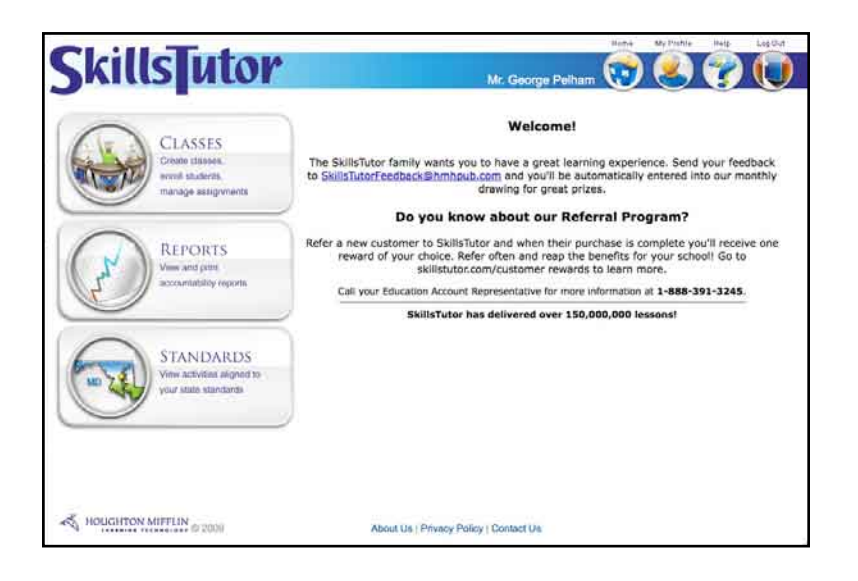

# Working with Classes

Teachers can create classes and enroll students on their own.

# **Creating New Classes**

Classes can only be created under one teacher's name at a time.

1. To create a class, click<u>Classes</u> on the Home page.

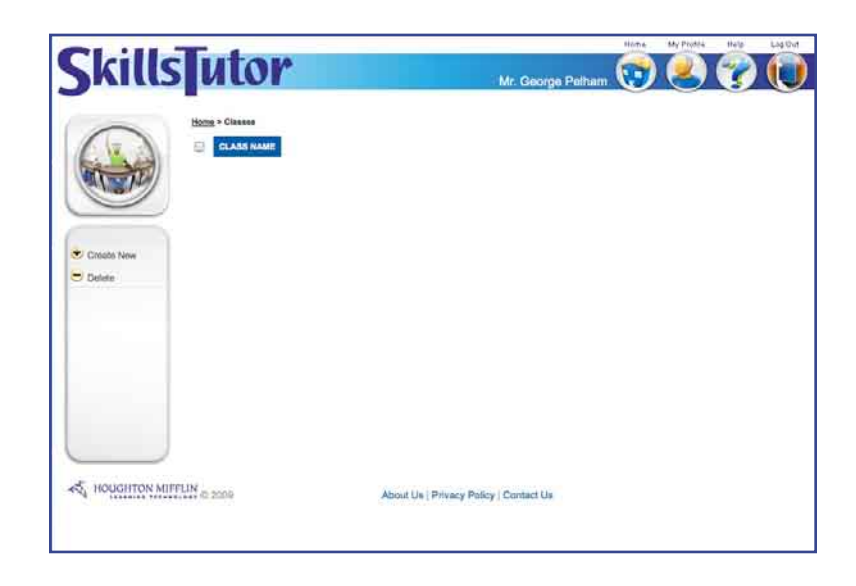

5

2. Click Create New, and enter a class name.

| Class Name: | English Composition - Mod 1 |
|-------------|-----------------------------|
|             |                             |

3. Click **Save** to save the class and return to the Classes page. The class name is displayed in the class list. Click **Close** to close the window and return to the unchanged Classes page.

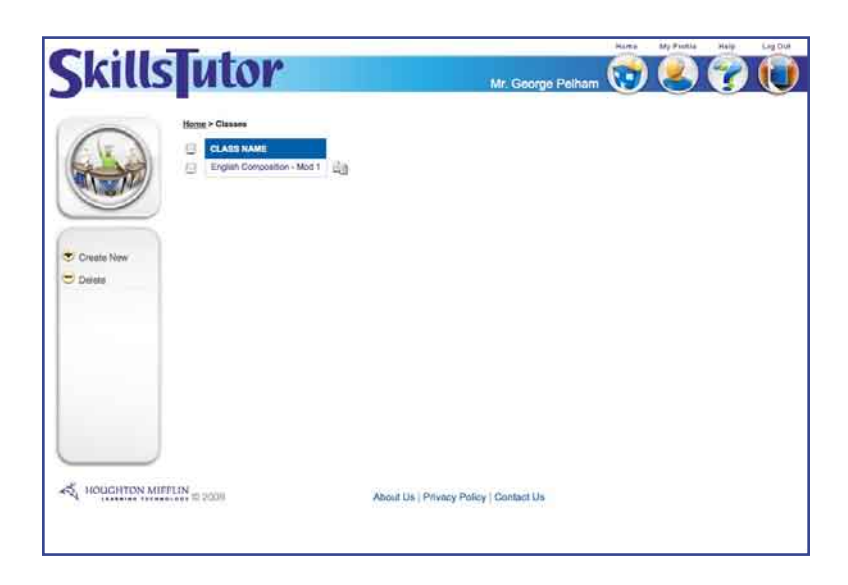

## **Duplicating Classes**

Some teachers might teach the same class multiple times a day. In these cases it might be helpful to duplicate classes. To save time, Teachers can duplicate classes to save the added work of creating multiple classes from scratch.

Important: Administrators also have the ability to duplicate one teacher's class for another teacher. Teachers can only duplicate classes for themselves.

1. From the Home screen, click **Teachers**.

| Skills      | utor | Mr. George Pelhar | <b>W</b> Pastie | <b>?</b> |  |
|-------------|------|-------------------|-----------------|----------|--|
|             |      | 20 20 20<br>20    |                 |          |  |
| Creatis New |      |                   |                 |          |  |
|             |      |                   |                 |          |  |
|             |      |                   |                 |          |  |

2. Click on the paper icon to the right of the class you want to duplicate.

| Class Name: | Copy of Global Perspectives in Liter |
|-------------|--------------------------------------|
|             |                                      |
| Conv Class  | GRAVE GOLO                           |

3. Enter a name for the duplicate class.

| Class Name: | Literature and Composition - Mod 4 |
|-------------|------------------------------------|
| Comu Class  |                                    |

In this case, a new class is created with duplicates of all the assignments from the original class. No students are enrolled and no assignments have been "given" to the duplicate class.

4. Click **Close** to close the window and return to the Classes page with no changes implemented. Click **Save** to save the duplicate class under the new name. The new class appears in the class list on the Classes page.

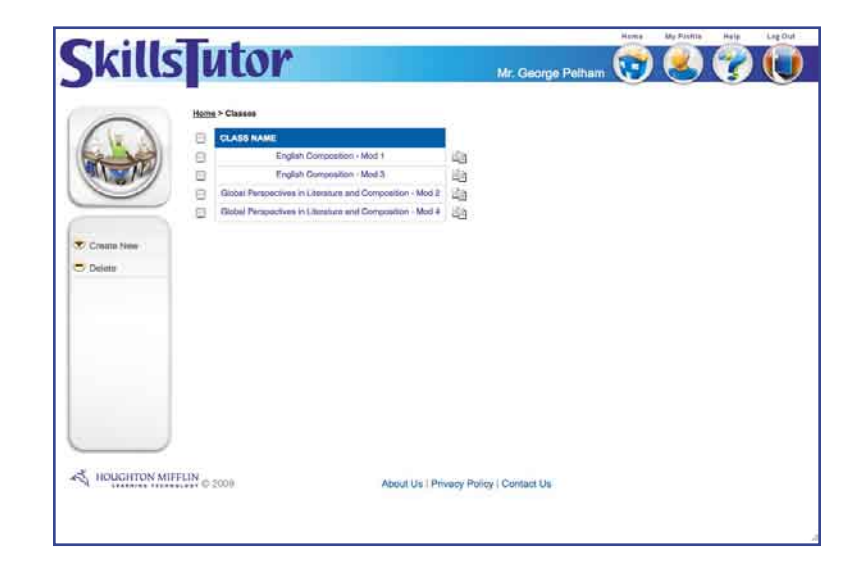

Important: Use the instructions on page 4-19 and following to modify the new class as appropriate.

Follow these steps to edit properties of an individual class:

1. From the Classes page, click on the name of the class whose properties you want to edit. The Edit Class page will open. Here teachers can edit class assignments, class enrollment and the class icon.

| Ckills           | ৰ চন         | tor                  |         |                  |                     | Hama | My Fastille | Hall I | Leg Dul |
|------------------|--------------|----------------------|---------|------------------|---------------------|------|-------------|--------|---------|
| Jun              |              |                      |         |                  | Mr. George Pelham   | U    | O           | U      | U       |
| -                | Home > Ci    | inners > Edit Class  |         |                  |                     |      |             |        |         |
|                  | 0, Edit      | Class Propertie      | ŝ       |                  |                     |      |             |        |         |
|                  | English      | Composition          | - Mod 1 |                  |                     |      |             |        |         |
|                  | 🖯 A          | ssignments           | 1       | Students         |                     |      |             |        |         |
|                  |              | ABEGHMENTNAME        |         |                  |                     |      |             |        |         |
| Create New       | (B)          | Punchuation and Gram | mar EB  |                  |                     |      |             |        |         |
| Delete           |              |                      |         |                  |                     |      |             |        |         |
| Cive Assignments |              |                      |         |                  |                     |      |             |        |         |
|                  |              |                      |         |                  |                     |      |             |        |         |
|                  |              |                      |         |                  |                     |      |             |        |         |
|                  |              |                      |         |                  |                     |      |             |        |         |
|                  |              |                      |         |                  |                     |      |             |        |         |
|                  |              |                      |         |                  |                     |      |             |        |         |
|                  |              |                      |         |                  |                     |      |             |        |         |
|                  |              |                      |         |                  |                     |      |             |        |         |
| K HOUGHTON MI    | FFLIN D 2001 |                      |         | About Us Privacy | Policy   Contact Us |      |             |        |         |
|                  |              |                      |         |                  |                     |      |             |        |         |
|                  |              |                      |         |                  |                     |      |             |        |         |

- Important: Only one class may be edited at a time.
- 2. Click Edit Class Properties. The Class Properties window opens.

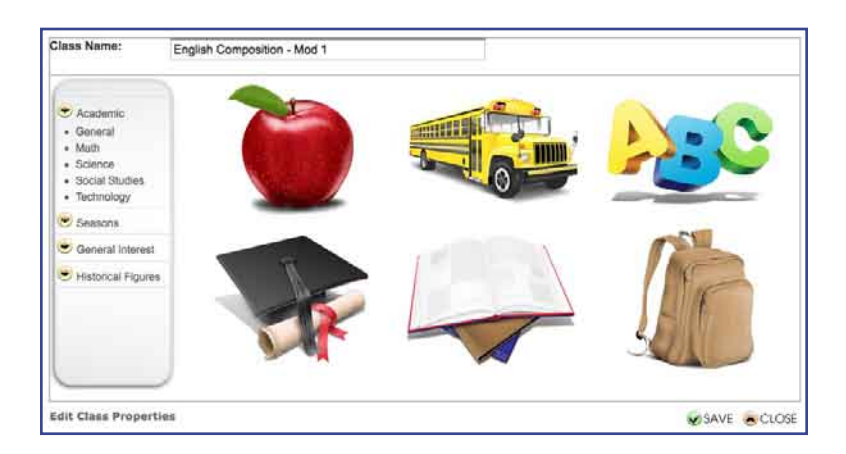

The Class Properties window provides an opportunity to personalize the class. Along the left side of the window are categories of icons to choose from.

3. Select an icon to represent the class. This icon will appear in the upper right corner of the Classes page.

4. Click **Save** to save your changes and return to the list of assignments. Click **Close** to leave the class properties unchanged. Here, an icon of Shakespeare was selected from the Historic Figures category.

5

| -                  |                           |                    |                     |  |
|--------------------|---------------------------|--------------------|---------------------|--|
|                    | C. Edit Class Properties  |                    |                     |  |
|                    | English Composition - Mod | 11                 |                     |  |
| E Markens          | Assignments               | Students           |                     |  |
|                    | SI ASSIGNMENT NAME        |                    |                     |  |
| Create New         | Punctuation and Grammar   | 2 <u>a</u>         |                     |  |
| C Delete           | -                         |                    |                     |  |
| C Give Assignments |                           |                    |                     |  |
|                    |                           |                    |                     |  |
|                    |                           |                    |                     |  |
|                    |                           |                    |                     |  |
|                    |                           |                    |                     |  |
|                    |                           |                    |                     |  |
|                    |                           |                    |                     |  |
|                    |                           |                    |                     |  |
| HOUGHTON MIR       | FLIN C 2000               | About Us   Privacy | Policy   Contact Us |  |
|                    |                           |                    |                     |  |

Important: When a class is deleted, all assignments for that class are also deleted, but students remain in the overall school roster.

#### **Enrolling Students in a Class**

Teachers can enroll students in four short steps.

- 1. Click Classes on the Home page.
- 2. Click on the name of the class where you want to enroll students. The edit class screen has two tabs: Assignments and Students.

| utor                                                                                      |                                                                                                    | Mr. George Pelham                                                                                                    | 1                  | 8                  | V                                                                                                    |                                                                                                    |
|-------------------------------------------------------------------------------------------|----------------------------------------------------------------------------------------------------|----------------------------------------------------------------------------------------------------|--------------------|--------------------|----------------------------------------------------------------------------------------------------|----------------------------------------------------------------------------------------------------|
| Hoose > Classes > Edit Class<br>(0): Edit Class Properties<br>English Composition - Mod 1 |                                                                                                    |                                                                                                    |                    |                    |                                                                                                    |                                                                                                    |
| Assignments                                                                               | Students                                                                                                    |                                                                                                    |                    |                    |                                                                                                    | $\supset$                                                                                                    |
|                                                                                           |                                                                                                    |                                                                                                    |                    |                    |                                                                                                    |                                                                                                    |
|                                                                                           |                                                                                                    |                                                                                                    |                    |                    |                                                                                                    |                                                                                                    |
|                                                                                           |                                                                                                    |                                                                                                    |                    |                    |                                                                                                    |                                                                                                    |
| LIN et 2009                                                                               | About Us Privacy Poli                                                                                                    | cy   Contact Us                                                                                                    |                    |                    |                                                                                                    |                                                                                                    |
|                                                                                           | Loss - Classes - Edit Class<br>Cel Classe Properties<br>English Composition - Mod 1<br>Assignments<br>Statements<br>Statements | Market States & Sar Class<br>Card Class Properties<br>English Composition - Mod 1<br>Card Assignments<br>Budents<br>Budents<br>Budents<br>Budents | Mr. Goorge Pelhant | Mr. Goorge Peiltan | Wr. Caorge Peiltan:         Wr. Caorge Peiltan:         Wr. Caorge Peiltan:         Basignments:         Students:         Students: | WM 200000       Mr. Goorge Pethani       Image: Control of the second second se |

3. Click on the Students tab.

| MILLS            | ulor                        | Mr. George Pelham 🕎 送 🍞 🚺           |
|------------------|-----------------------------|-------------------------------------|
| 20               | Home > Glasses > Erit Class |                                     |
|                  | English Composition - Mod 1 | 5tudents                            |
|                  | (A, Enroll Students         |                                     |
| Give Assignments | LAST NAME FIRST NAME        | USER NAME STUDENT ID GRADE TUTORIKG |
|                  |                             |                                     |
|                  |                             |                                     |

- 5

4. Click <u>Enroll Students</u> below the Assignments tab. If an Administrator has already enrolled students, then the school's student roster is displayed in alphabetical order.

| kills            | U                     | tor                  |            |            | Mr. George F | elham 😡 | Sy Public Ray |
|------------------|-----------------------|----------------------|------------|------------|--------------|---------|---------------|
| 23               | Home >                | Classes > Edit Class | ties       |            |              |         |               |
|                  | Englis                | h Compositio         | on - Mod 1 | Students   |              |         |               |
| Create New       | 6                     | Done Enrolling       | Students . | USER NAME  | STUDENT ID   | GRADE   | TUTORING.     |
| live Assignments | 1.1.1                 |                      | 11         | 110        | Ť.           | -ALL-1  | - ALL 12      |
|                  | <ul> <li>B</li> </ul> | Backstrom            | Nebolas    | ntackstrom |              | .8      | Boltre        |
|                  | 8                     | fini                 | Same       | Rode       | 29           |         | After         |
|                  | 6                     | Betta                | Lydia      | lonta      | 24           | 6       | Attor         |
|                  | 8                     | Bonda                | Brett      | bborids    | 14           | 21      | Before        |
|                  | B                     | Castro               | Pad        | prashi     | 1            |         | fishes.       |
|                  | 8                     | Clark                | Chris      | octark     | 18           |         | Attar         |
|                  | E.                    | Cruz                 | Oswaido    | ocruz      | 22           | ð       | Ahor          |
|                  | 8                     | Elemberg             | Juny       | pednedel   | 17.          |         | Alter         |
|                  | 12                    | Evans                | Tawney.    | 10Martin   | 10           |         | Balcen        |
|                  | 9                     | Gonzalez             | Maria      | moorizatez | -#           |         | Ahar          |
|                  | 8                     | Hamilton             | Lawanda    | themitton  | 18           | 1.00    | 505           |
|                  | 12                    | John                 | Paul       | niotum     | 30           | 6       | Before        |
|                  | 9                     | Johnson              | Poberm     | gohosan    | \$.          | (#))    | After         |
|                  | 8                     | Jones                | Borta      | zjones     | 1            |         | (Bahane       |
|                  | 100                   | Kraft                | Terry      | Brat       | 28           | 6       | Detree        |

Enrolling students in your class might involve both selecting student names from the list and adding students whose names do not appear on the list.

#### Adding New Students

To add a new student to the list:

a. On the left of the screen, click Create New.

| 5 (FRIGAD) FROM FRIG | Pamela                   |
|----------------------|--------------------------|
| Last Name:           | Zigler                   |
| User Name:           | pzigler                  |
| Student ID:          | 1234567                  |
| Grade:               | Please select a Grade    |
| Tutoring:            | Please select a Tutoring |
| New Password:        |                          |
|                      | []                       |

Important: The new students that are added to the class enrollment list are also added to the school roster.

- b. Type the student's first and last name and user name. (All other fields are optional. If the password is not assigned, the student will create one the first time s/he logs in).
- c. Click **Save** to add the student to the class roster. The new student is added to the top of the roster, and a checkmark appears beside her/his name to indicate the student will be part of the class. Continue creating students until the last new student has been added.
- 5. Scroll through the list of student names and click the check box next to each student you want to enroll in your class. Or, use the drop-down menus at the top of the right columns (e.g., Grade) to select students who fall within a specific category. (See page 5-5.)

|                  |          |                     |            | 190 B. 10 B.                                                                                                    | Mr. Georga F | namam U    |          |
|------------------|----------|---------------------|------------|----------------------------------------------------------------------------------------------------|--------------|------------|----------|
|                  | Home > ( | Classes > Edit Clas |            |                                                                                                    |              |            |          |
|                  | O. Ed    | tit Class Proper    | ties       |                                                                                                    |              |            |          |
|                  | Inella   | h Compositie        | A HART     | _                                                                                                    |              |            |          |
|                  | -ngna    | n Compositio        | m - Mog i  |                                                                                                    |              |            |          |
| 100              | 1        | Assignments         |            | 5 Students                                                                                                    |              |            |          |
|                  | 20       | -dell'innerne       | 1.0/13     | 5                                                                                                    |              |            |          |
|                  | (0.1     | Done Enrolling      | Students   |                                                                                                    |              |            |          |
| create New       |          | LAST NAME           | FORST NAME | USERNAME                                                                                                    | STUDENT ID   | GRADE      | TUTORING |
| live Assignments |          | 1                   |            | 110                                                                                                    | 110          | - ALL - 11 | -ALL - 1 |
|                  | 2        | Backstrum           | Nicholas   | Hbackstrom                                                                                                    | . 6          |            | Below    |
|                  | 2        | Ball                | Same       | sbdil                                                                                                    | 29           | 6          | Attar    |
|                  | 6        | Betta               | Lydia      | lotta                                                                                                    | 24           | 6          | Ahor     |
|                  | 2        | Bonds               | Bretti     | bbonds                                                                                                    | 14           | 7.         | Elefore  |
|                  | 4        | Casho               | Paul       | peantro                                                                                                    | 1            |            | Bolton   |
|                  | 8        | Clark               | Chris      | octars.                                                                                                    | 15           | 7          | Attor    |
|                  | E.       | Chuz                | Oswaido    | ocruz                                                                                                    | 22           | 0          | Ahar     |
|                  | 2        | Eisenberg           | Juby       | peenborg                                                                                                    | 17           | 7          | Ador     |
|                  | 4        | Evans               | Taurniy    | apvieres.                                                                                                    | - 10         |            | Below    |
|                  | 2        | Gonzalez            | Marta      | ingonaelua                                                                                                    | 0/           | 68.5       | Ahar     |
|                  | 8        | Hamilton            | Lawanda    | hamilton                                                                                                    | 16           | .7         | SES      |
|                  | 2        | Johns               | Paul       | pjohna                                                                                                    | 30           | . 6        | Botore   |
|                  | 2        | Johnson             | Roberte    | gabrean                                                                                                    | 2            |            | Abor     |
|                  | 2        | Jones               | Berta      | tiones                                                                                                    | 1            |            | Before   |
|                  |          |                     | -          | - A Contraction of the second second s | 100          |            | 1.000    |

Click the check mark in the box beside any student's name to unenroll the student from the class list.

- Tip: Click on the check box to the left of the "Last Name" header to select all students on the class roster.
- 6. When finished, click <u>Done Enrolling Students</u>. A list of all students enrolled in the class will be displayed.

|             | (0) Edit Class P | ropertian               |               |            |           |           |
|-------------|------------------|-------------------------|---------------|------------|-----------|-----------|
|             | English Compo    | osition - Mod 1<br>Ints | Students      | •          |           |           |
|             | Enroll Stu       | ienta                   |               |            |           |           |
| Assignments | LAST NAME        | FIRST NAME              | USER NAME     | BTUDENT ID | GRADE     | TUTORING  |
|             |                  |                         |               |            | - ALL - 1 | ALL 10    |
|             | Backelron        | Netwas                  | reacharrent . |            | 8         | Before    |
|             | Bat              | Same                    | 6000          | 29         | 0         | Attar     |
|             | Honds            | Bret                    | toonds        | 18         | 7         | Balwe     |
| _           | Casto            | Paul                    | posmo         | *          | 8         | Betore    |
|             | Einettburg       | Juty                    | Westbarg      | 17         | 7         | Attor     |
|             | Evene            | Tawney                  | 10VIA/1E      | 10         |           | Before    |
|             | Gounter          | Maria                   | regonzakia    |            |           | Ahar      |
| _           | Johns            | Paul                    | pjóhna        | 20         |           | diafore . |
|             | Johnson          | Roberts                 | rjohnaon      | 2          | 8         | Attor     |
| _           | Jones            | Berta                   | blowe         | 7          |           | Baltre    |
|             | Di Universita    | Connels                 | regiment      | 1234507    |           |           |

Teachers can then return to the Home page or may choose to create assignments immediately (see page 5-11).

#### **Editing Student Properties**

Follow these steps to edit properties of individual students:

1. From the Students page, click on the name of the student whose information you want to edit. The student properties window will open.

| Claiffelithene First Name:                                                                                                    | Lawenda               | A 1 2 4 1            |
|----------------------------------------------------------------------------------------------------|-----------------------|----------------------|
| Last Name:                                                                                                    | Hamilton              | AND TOTAL STATES     |
| User Name:                                                                                                    | Ihamilton             |                      |
| Stodent ID:                                                                                                    | 18                    |                      |
| Proficiency:                                                                                                    | Antic (B)             | Internet and Address |
| Tatoring:                                                                                                    | 55                    |                      |
|                                                                                                    |                       |                      |
| New Password:                                                                                                    |                       |                      |
| Repeat Password:                                                                                                    | ••••                  |                      |
| <ul> <li>A second second sec<br/>second second second second second second second second second second second second second second second second second second second second second second second second second second second second second second second second second sec</li></ul> |                       |                      |
| Edit User Informat                                                                                                    | IPR OFLETE SAVE CLOSE |                      |
| The second second second second second second second second second second second second second second second se                                                                                                    |                       |                      |
| States ( Second                                                                                                    |                       |                      |
|                                                                                                    |                       |                      |
|                                                                                                    |                       |                      |
|                                                                                                    |                       |                      |
|                                                                                                    |                       |                      |
|                                                                                                    |                       |                      |
|                                                                                                    |                       |                      |
|                                                                                                    |                       |                      |
| - Section and the sec                                                                                                    |                       |                      |

Important: Only one student may be edited at a time.

- 2. Make all desired changes to the student data.
- 3. Click **Save** to save your changes and return to the list of all students. Click **Close** to leave the student's data unchanged. Click **Delete** to delete the entire student from the student list.

## **Deleting Classes**

Follow these steps to entirely remove one or more classes.

1. From the Students page, click on the 🖵 beside the class(s) you want to delete.

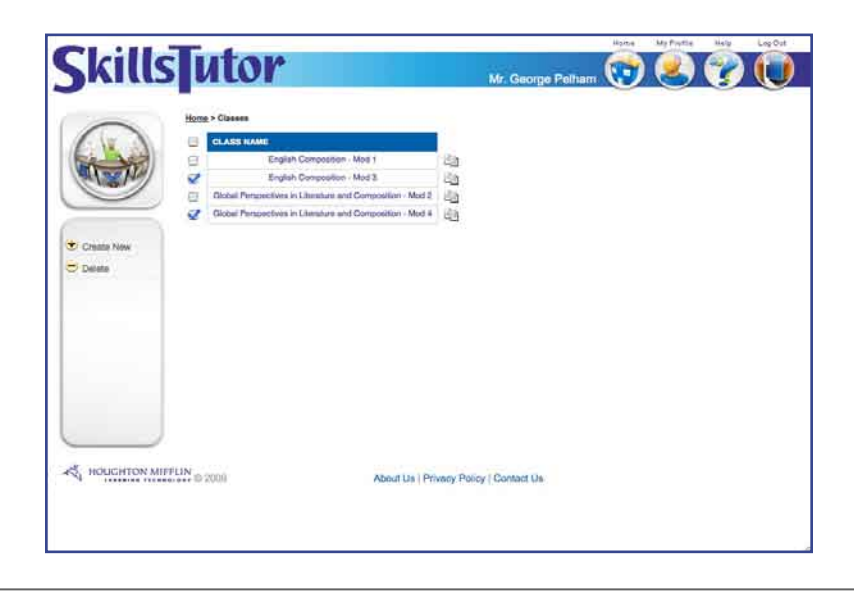

Tip: To delete all classes, click the check box at the top of the column of check boxes (beside Last Name).

2. Click Delete to delete all class(s) that were selected. A warning will appear:

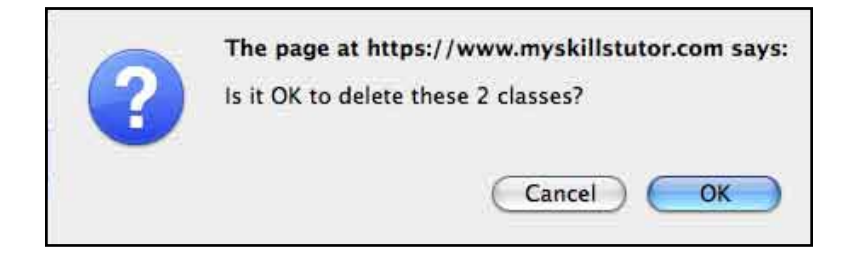

3. Click **OK** to delete the students and return to the Student page. Click **Cancel** to retain the student(s) and return to the Student page.

# Working with Assignments

# **Creating Assignments**

To create an assignment, first name and create the assignment and then "give" the assignment to some or all students enrolled in the class.

1. Click **Classes** on the Home page. This teacher has one class.

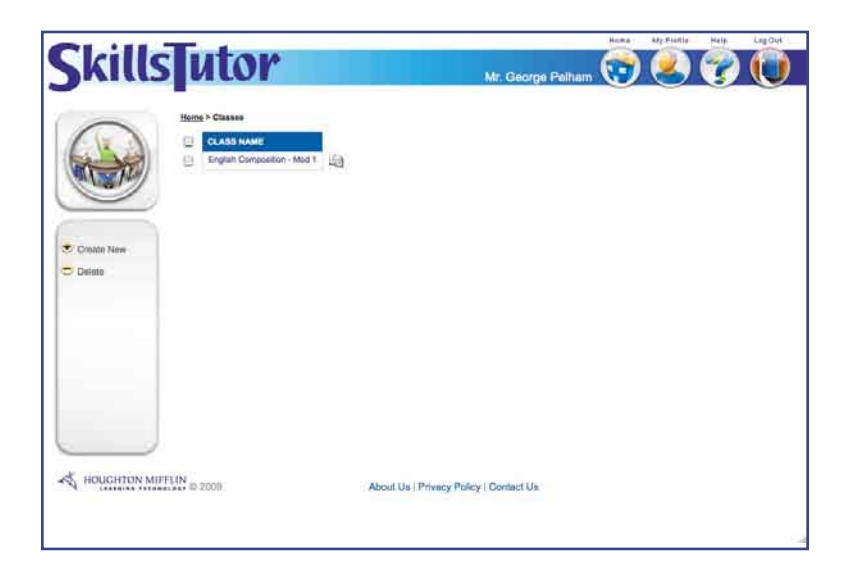

2. Click on the name of the class. Any assignments that have been created will appear on this page. No assignments have been created for this class.

| Cotato New<br>Cotato New<br>Cotato New<br>Cotato New<br>Cotato New<br>Cotato New<br>Cotato New                                                                                                    | Class<br>sportles<br>sition - Mod 1<br>ts<br>reader<br>reader<br>s | J       |  |     |
|----------------------------------------------------------------------------------------------------|--------------------------------------------------------------------|---------|--|-----|
| Constant New Constant New Cons | sition - Mod 1<br>Hs                                               | tudents |  |     |
| Create New Districe Give Assignments.                                                                                                    | THAME                                                              | tudents |  |     |
| Costato New Deloto Clive Assignments                                                                                                    |                                                                    |         |  | - 0 |
| Give Assgriments                                                                                                    |                                                                    |         |  |     |
|                                                                                                    |                                                                    |         |  |     |
|                                                                                                    |                                                                    |         |  |     |
|                                                                                                    |                                                                    |         |  |     |
|                                                                                                    |                                                                    |         |  |     |
|                                                                                                    |                                                                    |         |  |     |

Tip: A teacher can duplicate one of their existing assignments and assign it to another class s/he created. However, a teacher cannot share his/her assignment with another teacher. Only an Administrator can share an assignment among teachers (see page 4-27).

3. Click Create New to create and set the parameters of the new assignment.

| kills              | utor                                                                                                    |                                                                                                    | Mr. George Pelham | 1 | My Punie | 1 | Lago |
|--------------------|----------------------------------------------------------------------------------------------------|----------------------------------------------------------------------------------------------------|-------------------|---|----------|---|------|
|                    | m > Glasses > Edit Glas<br>ssignment Properti<br>ssignment Name:                                            | > Edit Assignment                                                                                     |                   |   |          |   |      |
|                    | lote for Students:<br>tastery %:                                                                            | 80                                                                                                    |                   |   |          |   |      |
| Save S<br>Cancel ( | earch for:<br>9, Advanced Assig                                                                             | nment Options                                                                                         |                   |   |          |   |      |
| e                  | Activities                                                                                                  | Students                                                                                              |                   |   |          |   | _    |
|                    | Math Fact F     Math Fact F     Math Fact F     Math Fact F     Math Fact F     Math Fact F     Beginning L | luency: Addition<br>luency: Subtraction<br>luency: Multiplication<br>luency: Division<br>anguage Arts |                   |   |          |   |      |
|                    | Beginning M     Beginning M     D Language A     Language A     D Language A                                | tath<br>rts A<br>rts B                                                                                |                   |   |          |   |      |
|                    | Cariguage A                                                                                                 | mprehension LL.                                                                                       |                   |   |          |   |      |

#### Tip: Click Advanced Assignment Options to tailor the the assignment to individual needs.

Each option has a specific purpose:

- Assignment Name-Name the assignment to diffentiate it from others under the teacher's name.
- *Notes for Students*—Provide instructions or notes of encouragement that students will see when they open the assignment.
- *Mastery %*—Set the percent correct students must score on an activity before moving to the next recommended activity.
- Search for-Enter key search words to find activities that address the class content.

Advanced Assignment Options-Determine if:

- a. Students can choose the order they take activities.
- b. Pretests can assign activities based on the student's score.
- c. Pretests can assign corresponding posttests.
- d. How many times a user can attempt a lesson before the next is recommended.

Activities—Select the activities to assign to students.

Students-Select the students who will receive the assignment.

4. Enter the parameters of the assignment.

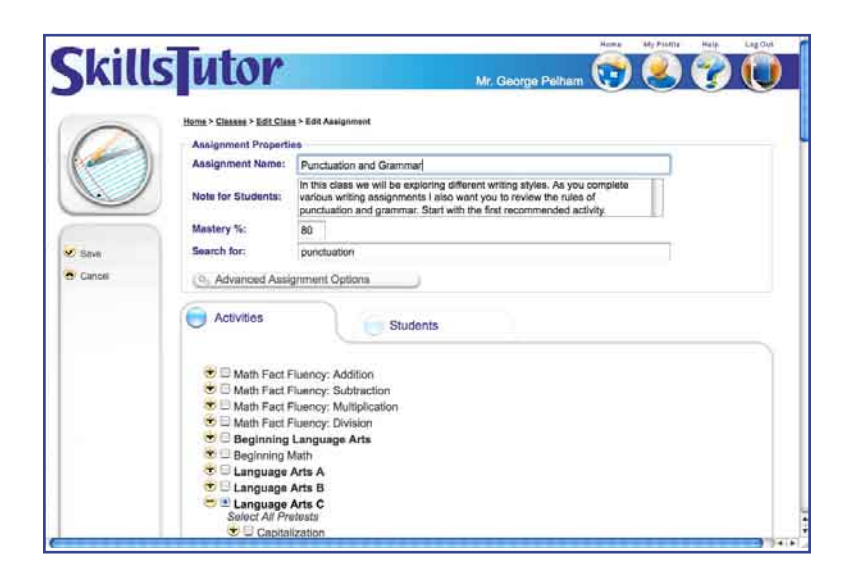

- 5. Click the check box(es) for the activity(ies) you want to assign to students in the class. Activities are arranged in a tree structure on the bottom half of the screen. The sub-categories and names of activities "nested" within each item can be viewed by clicking [+] and can be hidden by clicking [-].
  - Tip: A tree structure is a hierarchical organization of information—much like a writer's outline—and is commonly used in Windows operating systems.

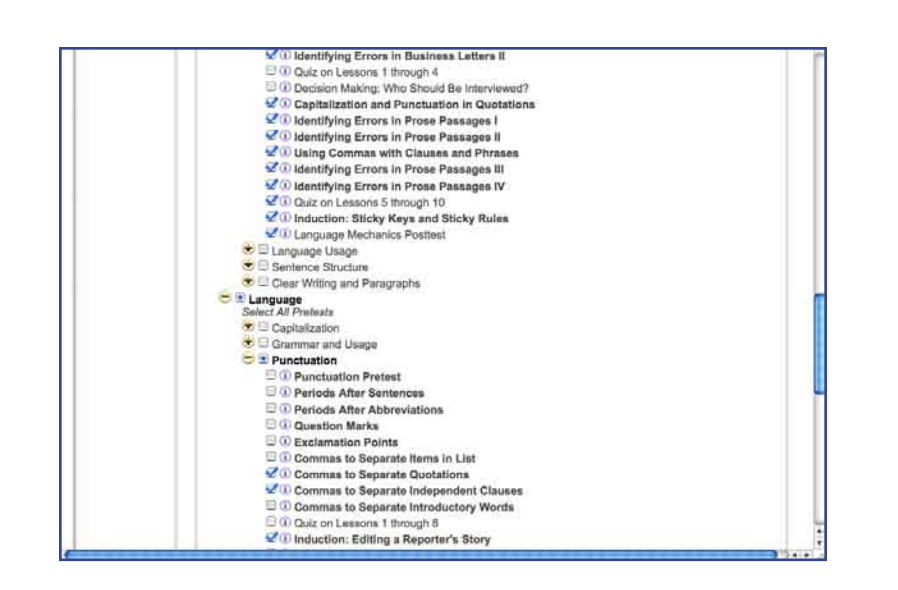

Tip: You may choose to assign only the pretest for a subject. Click [+] next to the desired subject, and click <u>Select All Pretests</u> to assign all pretest within that subject. Activities will be prescribed based on the Mastery % that is defined for the pretests.

All the elements of the assignment are selected. Now the activities must be assigned to the class.

# **Giving Assignments**

Giving assignments is a continuation of creating assignments. If you are continuing from the previous section, *Creating Assignments*, then skip to step 4. If starting from login, and an assignment has been created, then begin at step 1.

- 1. Click **Classes** on the Home page. This teacher has one class.
- 2. Click on the name of the class. Any assignments that have been created will appear on this page.

5

Tip: A teacher can duplicate one of their existing assignments and assign it to another class s/he created. However, a teacher cannot share his/her assignment with another teacher. Only an Administrator can share an assignment among teachers (see page 4-27).

- 3. Click on the name of the assignment you want to modify (in this case, *Punctuation and Grammar*).
- 4. Click the Students tab. The list of students enrolled in the class is shown to the left of the column, and the name of each assignment in the class is shown in separate columns on the right. This is the first assignment for this class.

| Thille | Testore                    | Norma My Puolia Halp Ligi                                                                                                    |
|--------|----------------------------|----------------------------------------------------------------------------------------------------|
| MILLS  | utor                       | Mr. George Petham 💓 答 🍞 🕔                                                                                                    |
| -      | Home > Classes > Edit Clas | g > EOI Assignment                                                                                                    |
| 1      | Assignment Property        | an                                                                                                    |
|        | Assignment Name:           | Punctuation and Grammar                                                                                                    |
|        | Note for Students:         | In this class we will be exploring different writing styles. As you complete<br>various writing assignments I also want you to review the rules of<br>punctuation and gammar. Start with the first recommended activity.                                                                                                    |
|        | Mastery %:                 | 80                                                                                                    |
| V Save | Search for:                | punctuation                                                                                                    |
| Canoli | (9, Advanced Ass           | gnment Optiona.                                                                                                    |
|        | Activities                 | Students                                                                                                    |
|        | GARGETERN                  | PUNCTUATION AND<br>GRAMMAR                                                                                                    |
|        | MCHOLAS                    | 9                                                                                                    |
|        | BALI, BAWIR                | 8                                                                                                    |
|        | BONDS, BRETT               | 8                                                                                                    |
|        | CASTRO, PAUL               | 6                                                                                                    |
|        | EREMBERG JUDY              | 13                                                                                                    |
|        | EVANE TANNEY               | in the second second se |
|        | No. I AND TAXABLE INC.     |                                                                                                    |

5. Click in the box beside each student that should receive the assignment. In this case, the list of students enrolled in the class scrolls off the screen. The check marks beside Samir Dali, Lydia Betts, Chris Clark, Judy Eisenberg and Tawney Evans indicate they have been given the assignment.

| kill              | slutor                     |                                                                              | 16                                                                        | Canron Dolham                                                      | 1                       | (2) | 2 |   |
|-------------------|----------------------------|------------------------------------------------------------------------------|---------------------------------------------------------------------------|--------------------------------------------------------------------|-------------------------|-----|---|---|
| -                 | Home > Classes > Edt. Clar | ag > Balli Assignment                                                        | 1994                                                                      | Coorge Female                                                      | Ű                       |     |   | 9 |
| $\langle \rangle$ | Assignment Property        | es                                                                           |                                                                           |                                                                    |                         |     |   |   |
| -                 | Assignment Name:           | Punctuation and Gram                                                         | imar                                                                      |                                                                    |                         |     |   |   |
|                   | Note for Students:         | In this class we will be<br>various writing assignm<br>punctuation and gramm | exploring different w<br>nents I also want you<br>mar. Start with the fin | riting styles. As you<br>to review the rules<br>st recommended act | complete<br>of<br>vity. |     |   |   |
|                   | Mastery %:                 | 80                                                                           |                                                                           |                                                                    |                         |     |   |   |
| Save .            | Search for:                | punctuation                                                                  |                                                                           |                                                                    |                         | 1   |   |   |
| Cannal            |                            |                                                                              |                                                                           |                                                                    |                         |     |   |   |
|                   | Activities                 | PUNCTUATION AND                                                              |                                                                           |                                                                    |                         |     |   | - |
|                   | BACKSTROM,<br>MCHOLAS      |                                                                              |                                                                           |                                                                    |                         |     |   |   |
|                   | BALI, SAMIR                | 4                                                                            |                                                                           |                                                                    |                         |     |   |   |
|                   | BOHDS, BRETT               | 2                                                                            |                                                                           |                                                                    |                         |     |   |   |
|                   | CASTRO, PAUL               | 2                                                                            |                                                                           |                                                                    |                         |     |   |   |
|                   | EISENBERG, JUDY            | 0                                                                            |                                                                           |                                                                    |                         |     |   |   |
|                   | EVANS TAWNEY               | 2                                                                            |                                                                           |                                                                    |                         |     |   |   |
|                   |                            |                                                                              |                                                                           |                                                                    |                         |     |   |   |

Tip: Click the name of the assignment at the top of the column to assign its activities to ALL students in the class.

6. Once the parameters are set and students have been assigned, click **Save** to save the assignment and return to the Edit Class page.

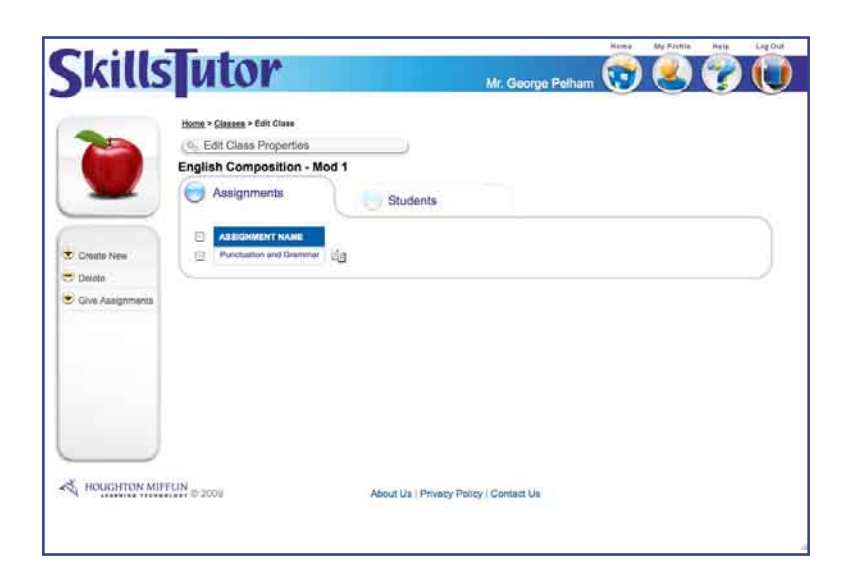

## **Duplicating Assignments**

If a student has completed a pretest for another class, the resulting activities will not be available for that student in your class unless you assign the same respective pretest OR you assign no activities at all. If no assignments are made for a class, then all pretests will be assigned. In this case, any activities that have been assigned by a pretest in another class will also be available to the student in your class.

To save time, teachers can duplicate assignments found in their classes. This saves the added work of creating the same assignment multiple times from scratch. The duplicate assignment can be assigned only to another of the classes created by the teacher. It cannot be shared with another teacher.

#### Important: ADMINISTRATORS also have the ability to duplicate classes.

1. From the Home screen, click **Classes**.

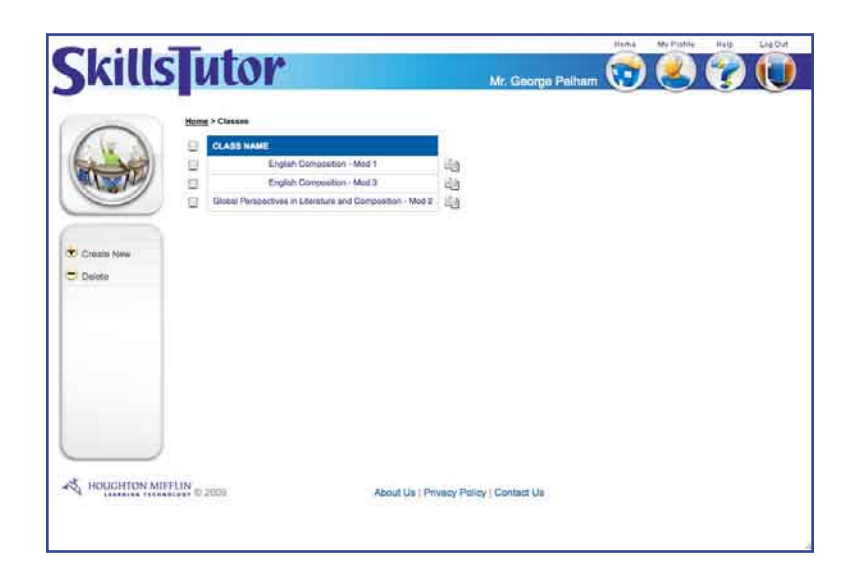

2. Click on the name of the class with assignment you want to duplicate. In this case, the only assignment is *Punctuation and Grammar*.

5

|                  | sТи           | tor                  |        |                      |                      |   | - | List Ovi |
|------------------|---------------|----------------------|--------|----------------------|----------------------|---|---|----------|
|                  |               |                      |        |                      | Mr. George Pelha     | 0 |   | U        |
| -                | tions > 1     | Classes > Edit Class |        |                      |                      |   |   |          |
|                  | Englis        | h Composition -      | Mod 1  |                      |                      |   |   |          |
| -                | 0             | Assignments          | 1      | Students             |                      |   |   |          |
| Create New       |               | ABBONMENT NAME       | er ita |                      |                      |   |   |          |
| Dereto           | 9             | N REARCE DI MIDLAVIO |        |                      |                      |   |   | 1        |
| Cive Assignments |               |                      |        |                      |                      |   |   |          |
|                  |               |                      |        |                      |                      |   |   |          |
|                  |               |                      |        |                      |                      |   |   |          |
|                  |               |                      |        |                      |                      |   |   |          |
|                  |               |                      |        |                      |                      |   |   |          |
|                  |               |                      |        |                      |                      |   |   |          |
|                  |               |                      |        |                      |                      |   |   |          |
|                  |               |                      |        |                      |                      |   |   |          |
|                  |               |                      |        |                      |                      |   |   |          |
|                  |               |                      |        |                      |                      |   |   |          |
| HOUGHTON M       | IFFLIN to 200 | 201-5                |        | About Us   Privacy P | olicy { Contact Us : |   |   |          |
| HOUGHTON M       | /             | 10 - C               |        | About Us   Privacy P | olicy   Contact Us   |   |   |          |

3. Click on the paper icon beside the assignment you want to duplicate. The Copy Assignment window opens.

| ssignment Name:   | Copy of Punctuation and Grammar |
|-------------------|---------------------------------|
| estination Class: | English Composition - Mod 1 🛟   |
|                   |                                 |
|                   |                                 |
|                   |                                 |
|                   |                                 |

There are two items you can change before duplicating the class:

Assignment Name—Give the assignment a name that is meaningful to your students.

*Destination Class*—Select a destination for the duplicate assignment from among all classes in your class list only.

4. Make changes to the name and/or destination class.

| ssignment Name:          | Punctuation and    | l Grammar        |
|--------------------------|--------------------|------------------|
| estination Class:        |                    |                  |
| English Composition -    | Mod 1              | 18               |
| English Composition -    | Mod 1              |                  |
| inglish Composition -    | Mod 3              |                  |
| Slobal Perspectives in I | iterature and Comp | position - Mod 2 |
| y Assignment             |                    | SAVE .           |

In this case, the assignment name remains the same, but the destination for the duplicate assignment is changed to *English Composition - Mod 3*.

- 5. Click **Save** to save the duplicate assignment into its new class. The program returns to the Edit Classes page where the original activity is stored.
  - Tip: Click Close to close the window and return to the Edit Classes page with no changes implemented.

| -                | Home > Classes > Edit Class                |          |  |  |
|------------------|--------------------------------------------|----------|--|--|
|                  | English Composition - Mod 1                |          |  |  |
|                  | Assignments                                | Students |  |  |
| Create New       | ASEGNMENT NAME     Punchastion and Dremmer |          |  |  |
| Cive Assignments |                                            |          |  |  |
|                  |                                            |          |  |  |
|                  |                                            |          |  |  |
|                  |                                            |          |  |  |

Important: Only the assignment will be saved in the destination class where the assignment was duplicated. Teachers must still enroll students in the destination class and "give" the assignment to those students.

6. To see the new assignment, click <u>Classes</u> followed by the name of the class where the new assignment was saved.

5

|                                                                                                    | -      |                      |           |                    |                      | ~ | <br>- |
|----------------------------------------------------------------------------------------------------|--------|----------------------|-----------|--------------------|----------------------|---|-------|
| -                                                                                                    | Home > | Clauses > Edit Class |           |                    |                      |   |       |
|                                                                                                    | Englis | dit Class Propertie  | n - Mod 1 |                    |                      |   |       |
|                                                                                                    | 0      | Assignments          |           | Students           |                      |   |       |
| • Comm 1000                                                                                                    | 9      | ASSIGNMENT NAM       |           |                    |                      |   |       |
| Delete                                                                                                    | 0      | For Galego, and Gra  | 43        |                    |                      |   | _     |
| Cive Assignments                                                                                                    |        |                      |           |                    |                      |   |       |
| Constant of the state of the state of the st |        |                      |           |                    |                      |   |       |
|                                                                                                    |        |                      |           |                    |                      |   |       |
|                                                                                                    |        |                      |           |                    |                      |   |       |
|                                                                                                    |        |                      |           |                    |                      |   |       |
|                                                                                                    |        |                      |           |                    |                      |   |       |
|                                                                                                    |        |                      |           |                    |                      |   |       |
|                                                                                                    |        |                      |           |                    |                      |   |       |
| S. HOUGHTON MI                                                                                                    | FLIN   | ail i                |           | About the Debugger | Joliny / Contact Lin |   |       |

Important: Use the instructions on page 5-5 and following to modify the new class as appropriate.

# Modifying Existing Assignments

To modify an existing assignment, do the following:

1. Click **Classes** on the Home page. This teacher has one class.

| SkillsTutor                                                         | Mr. George Pelham                | 1 | My Pietle | 1 | Lagduð |
|---------------------------------------------------------------------|----------------------------------|---|-----------|---|--------|
| Home * Classes  CLASS MARE  CLASS MARE  English Composition - Mod 1 |                                  |   |           |   |        |
| Constan Nerve                                                       |                                  |   |           |   |        |
|                                                                     |                                  |   |           |   |        |
| HOUGHTON MIFTLIN D 2000 About C                                     | Js   Privacy Policy   Contact Us |   |           |   |        |
|                                                                     |                                  |   |           |   | 13     |

2. Click on the name of the class that has the assignment you want to modify (in this example, English Composition - Mod 1). Any assignments that have been created will appear on this page.

5

| Skills                | utor                                                                                 |                     | Mr. George Pelham  | North My Plants |  |
|-----------------------|--------------------------------------------------------------------------------------|---------------------|--------------------|-----------------|--|
| 0                     | Home > Classes > Edit Class<br>(0, Edit Class Properties<br>English Composition - Mo | ad 1                |                    |                 |  |
| Create New     Delote | ASSIGNMENT NAME                                                                      | La Students         |                    |                 |  |
| Cive Assignments      |                                                                                      |                     |                    |                 |  |
| Ļ                     |                                                                                      |                     |                    |                 |  |
| HOUGHTON MI           | FFLIN ID 2009                                                                        | About Us Privacy Pr | olicy   Contact Us |                 |  |

3. Click on the name of the assignment you want to modify (in this case, *Punctuation and Grammar*).

| Homs > Classes > Edit States > Edit Assignment         Assignment Properties         Assignment Name:         Production and Grammal         Note for Students:         indicious withing assignments have we will be exploring offeren writing styles. As you complete         indicious withing assignment indicious withing assignment indicious writing         Note for Students:         punctuation and grammar. Start with the finit recommended activity.         Meatery %:       80         Search for:       punctuation         Advanced Assignment Options <ul> <li>Advanced Assignment Options</li> <li>Mosth Fact Fluency: Addition</li> <li>Math Fact Fluency: Multiplication.</li> <li>Math Fact Fluency: Multiplication.</li> <li>Beginning Language Arts A</li> <li>Language Arts A</li> <li>Language Arts A</li> <li>Language Arts A</li> <li>Language Arts B</li> <li>Indication Article Assignment Article Article Artis Article Article Article Article Artis Article Artis</li></ul>                                                                                                    | ills ulor                   | Mr. George Pelham 🕎 髬 🍞 🤇                                                                                                    |
|----------------------------------------------------------------------------------------------------|-----------------------------|----------------------------------------------------------------------------------------------------|
| Assignment Name: Functuation and Grammar<br>Assignment Name: Functuation and Grammar<br>In this class we will be exploring different writing styles. As you complete<br>punctuation and grammar. Start with the find recommended activity.<br>Mestery %: 80<br>Search for: punctuation<br>Advanced Assignment Options<br>Advanced Assignment Options<br>C Moth Fact Fluency: Addition<br>C Moth Fact Fluency: Multiplication<br>C Moth Fact Fluency: Multiplication<br>C Beginning Language Arts<br>C Language Arts B<br>C Language Arts B                                                                                                    | Home > Classes > Edit Class | > Edit Assignment                                                                                                    |
| Note for Students:       In this class we will be exploring different writing styles. As you complete punctuation and grammats: Start with the first recommended activity.         Mestery %:       80         Search for:       punctuation and grammats: Start with the first recommended activity.         Advanced Assignment Options       Advanced Assignment Options         Activities       Students         Image: Student Start Fluency: Addition       Student Start Fluency: Subtraction         Image: Math Fact Fluency: Multipleation       Math Fact Fluency: Multipleation         Image: Math Fact Fluency: Multipleation       Beginning Language Arts         Image: Beginning Math       Beginning Math         Image: Math Fact Fluency: Addition       Image: Math Fact Fluency: Multipleation         Image: Math Fact Fluency: Multipleation       Image: Math Fact Fluency: Multipleation         Image: Math Fact Fluency: Multipleation       Image: Math Fact Fluency: Multipleation         Image: Math Fact Fluency: Multipleation       Image: Math Fact Fluency: Multipleation         Image: Math Fact Fluency: Multipleation       Image: Math Fact Fluency: Multipleation         Image: Math Fact Fluency: Multipleation       Image: Math Fact Fluency: Multipleation         Image: Math Fact Fluency: Multipleation       Image: Math Fact Fluency: Multipleation         Image: Math Fact Fluency: Multipleation       Image: Math Fact Fluency: Multipleati                                                                                                    | Assignment Name:            | Punctuation and Grammar                                                                                                    |
| Search for:<br>ponctuation     Advanced Assignment Options     Advanced Assignment Options     Students     Math Fact Fluency: Addition     Math Fact Fluency: Subtraction     Math Fact Fluency: Division     Seglening Language Arts     Beginning Math     C Language Arts B     C Language Arts B     C Language Arts B     C Language Arts B                                                                                                    | Note for Students:          | In this class we will be exploring different writing styles. As you complete<br>various writing assignments I also want you to review the rules of<br>punctuation and grammar. Start with the first recommended activity. |
| Advanced Assignment Options   Advinced Assignment Options   Advinted   Students     Students                                                                                                    | Search for                  | 00 million                                                                                                    |
| Activities     Students      Math Fact Fluency: Addition     Math Fact Fluency: Subtraction     Math Fact Fluency: Subtraction     Math Fact Fluency: Multiplication     Math Fact Fluency: Division     Math Fact Fluency: Division     Beginning Language Arts     Beginning Arts     Language Arts B     Description Arts     Description Arts | C. Advanced Acris           | result Onlines                                                                                                    |
|                                                                                                    |                             |                                                                                                    |

4. Change the properties in any field at the top of the page, and click in any check box to add or remove an activity from the assignment.
5. Click the Students tab. The list of students enrolled in the class is shown to the left of the column, and the name of each assignment in the class is shown in separate columns on the right.

| cille] | Tutona.                    | Nome My Plattie Help Lin                                                                                                    |
|--------|----------------------------|----------------------------------------------------------------------------------------------------|
| IIIS   | июг                        | Mr. Geörge Pelham 😈 🍝 🏹 🌘                                                                                                    |
| -      | Home > Classes > Edit Clas | i <u>e</u> > EdR Assignment                                                                                                    |
|        | Assignment Properti        | 65                                                                                                    |
|        | Aasignment Name:           | Punctuation and Grammar                                                                                                    |
| Ì      | Note for Students:         | In this class we will be exploring different writing styles. As you complete<br>various writing assignments I also want you to review the rules of<br>punchasion and grammar. Start with the first recommended activity. |
|        | Mastery %:                 | 80                                                                                                    |
| a:     | Search for:                | punctuation                                                                                                    |
| ncel   | O Advanced Assi            | griment Options                                                                                                    |
|        | Activities                 | Students                                                                                                    |
|        |                            | PUNCTUATION AND GRAMMARY                                                                                                    |
|        | BACKSTROM,<br>NICHOLAE     | 2                                                                                                    |
|        | BALL SAME                  | 2                                                                                                    |
|        | BONDS BRETT                | 2                                                                                                    |
|        | CARTRO, PAUL               | 8                                                                                                    |
|        | ESCHBERG, JUDY             | B                                                                                                    |
|        | EVANE TAWNEY               | 9                                                                                                    |
|        | The second second second   |                                                                                                    |

6. Click in the check box beside those students you want to assign and unassign an activity.

Tip: Click the name of the assignment at the top of the column to assign its activities to ALL students in the class.

7. Once the parameters are set and students have been assigned, click **Save** to save the changes to the assignment and return to the Edit Class page.

#### **Deleting Existing Assignments**

To delete an existing assignment:

- 1. Click **Classes** on the Home page.
- 2. On the Classes screen, click the check box beside the assignment you would like to delete.
- 3. Click <u>Delete Assignment</u>.
- 4. You will be asked to confirm that you want to delete the assignment. Click **Yes**.

Important: Deleting an assignment will not delete student scores related to that assignment.

## **Generating Reports**

The teacher has access to 20 reports. Fourteen reports provide information as it relates to the class as a whole. Although some of the information is specific to individual students, it is presented in the context of the entire class. These reports include: Class Roster, Assignment Library, Class Usage, Class Activity, Class Profile, Student Profile, Class Averages, Student Detail, Standards Usage, Parent Letter, Calendar, Fact Assessments, Fact Matrix and Student Exercises. (See Section 7 for report samples.)

5

| Teache                                                    | er Reports: Data / | Analysis                                                                                                    |
|-----------------------------------------------------------|--------------------|----------------------------------------------------------------------------------------------------|
| Question                                                  | Report             | Detail                                                                                                    |
| What are the average scores of my classes or assignments? | Product Data       | Reports the average scores for pretests,<br>activities and posttests for each activity<br>in a class. This report includes the over-<br>all number of times a specific activity<br>has been completed and the total time<br>spent by the class on that activity. |
| What are each students average scores?                    | Student Data       | Reports the average scores for pretests,<br>activities and posttests for each activity<br>completed by an individual student.                                                                                                    |

| Teache                                                             | er Reports: Class-S | Specific                                                                                                    |
|--------------------------------------------------------------------|---------------------|----------------------------------------------------------------------------------------------------|
| Question                                                           | Report              | Detail                                                                                                    |
| Who is enrolled in this class?                                     | Class Roster        | Lists all the user names and passwords of the students enrolled in a class.                                                                             |
| What assignments have I made for this class?                       | Assignment Library  | Lists the assignments within a class,<br>what options are set for each, what<br>activities are included, and to whom<br>assignments are given.          |
| How much time have students in my class<br>spent on assignments?   | Class Usage         | Reports the overall number of activities<br>completed by each student in a class and<br>the total time spent by the student on<br>all activities.       |
| <i>How is my class performing on individual activities?</i>        | Class Activity      | Lists each activity taken by students in<br>the class, including how many times an<br>activity was taken, average score, and<br>total class time spent. |
| <i>How is my class performing in each subject and topic area?</i>  | Class Profile       | Displays bar graph representing average<br>pretest, lesson and posttest scores across<br>subjects and topics for all students in a<br>class.            |
| <i>How is an individual student performing in each topic area?</i> | Student Profile     | Displays a 3-part graph showing aver-<br>age pretest, lesson, and posttest scores<br>for each topic area for an individual<br>student.                  |

| Teacher Rep                                                     | orts: Class-Specifi | c (Continued)                                                                                                    |
|-----------------------------------------------------------------|---------------------|----------------------------------------------------------------------------------------------------|
| Question                                                        | Report              | Detail                                                                                                    |
| Which of my students needs help in a specific subject area?     | Class Averages      | Displays bar chart showing average les-<br>son score for each student in the class.                                                                                                    |
| <i>How has a student performed over a given period of time?</i> | Student Detail      | For each student, displays activity<br>names, scores, and time spent on activi-<br>ties. Shows complete and incomplete<br>activities organized by subject.                                    |
| How much time has been spent on stan-<br>dards activities?      | Standards Usage     | Reports the total number of activities<br>completed, the time on task, and the av-<br>erage score on standards-based activities<br>completed by a class.                                      |
| <i>How has a student performed over a given period of time?</i> | Parent Letter       | Reports the scores and time spent by<br>individual students working on activi-<br>ties. Teachers can customize a message<br>to each parent.                                                   |
| <i>How much work has a student done in a month?</i>             | Calendar            | Report in box-calendar form showing<br>number of activities and time on task per<br>day for a single student in a given month.                                                                |
| What is the fact assessment result of the student?              | Fact Assessments    | Reports the score for each math fact ac-<br>tivity completed by each student in the<br>class. Teachers can also see the average<br>of all scores in all activities.                           |
| <i>How are my students performing with their math facts?</i>    | Fact Matrix         | Matrices that list the math facts for each<br>mathematical operation. Check marks<br>and color-coding help identify which<br>math facts have been mastered in which<br>require more practice. |
| <i>How do I view the results of Employability exercises?</i>    | Student Exercises   | View a completed template of activities completed by students.                                                                                                    |

\_\_\_\_5\_\_\_\_

The four remaining reports provide information that is specific to assignments. They include: Mastery Profile, Assignment Averages, Student Assignment Detail, and Gradebook. (See pages 7-22 through 7-25 for report samples.)

5

| Teachei                                                          | r Reports: Assignment-    | Specific                                                                                                    |
|------------------------------------------------------------------|---------------------------|----------------------------------------------------------------------------------------------------|
| Question                                                         | Report                    | Detail                                                                                                    |
| In what lessons does the class need<br>more practice?            | Mastery Profile           | Displays the class average for each<br>activity in an assignment. For each<br>activity, a bar shows the average<br>score. A vertical line drawn down<br>the page displays the mastery level<br>of the assignment, permitting the<br>teacher to quickly see where the<br>class as a whole is performing well<br>or where it may need improvement. |
| Which of my students are mastering their assigned work?          | Assignment Averages       | Displays the average score for each<br>student for all lessons within an as-<br>signment. A vertical line displaying<br>master percent allows the teacher to<br>quickly scan for performance.                                                                                                    |
| How well is an individual student do-<br>ing with an assignment? | Student Assignment Detail | Shows detail of an individual<br>student's work toward the assigned<br>activities, including scores and<br>time-on-task.                                                                                                    |
| Can I see a quick snapshot of student<br>work on an assignment?  | Gradebook                 | A gradebook-style report showing<br>student's latest work, what is incom-<br>plete and what is left to do.                                                                                                    |

## **Data Analysis Reports**

To access all Data Analysis Reports:

1. From the Home page, click **Reports** to advance to the Reports page.

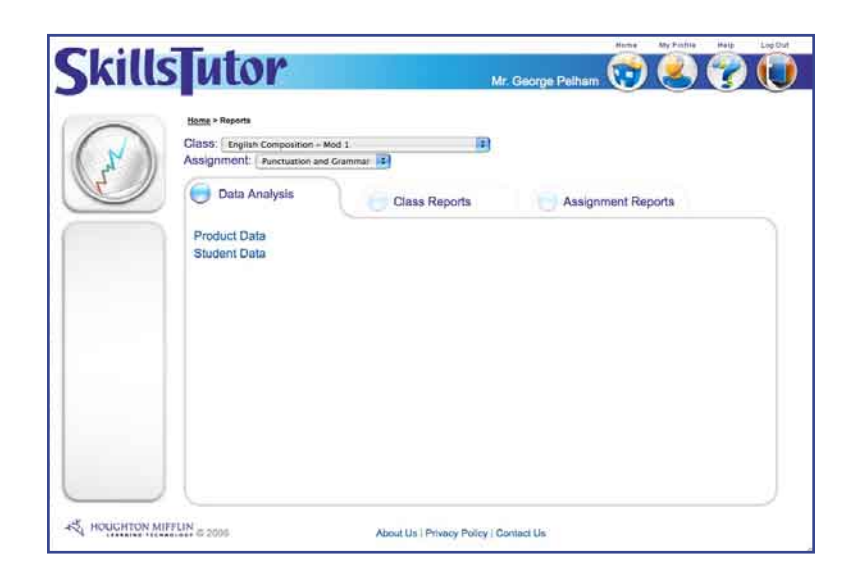

5

2. Click on the Data report you want to see.

|               |                                                                                                    |                                                      |                                   | Home M                  | ritiotile Italip    | Log Ovt |
|---------------|----------------------------------------------------------------------------------------------------|------------------------------------------------------|-----------------------------------|-------------------------|---------------------|---------|
| Skills        | sutor                                                                                                 |                                                      | Mr. George                        | Pelham 😡 🤇              | 4 🕜                 |         |
|               | Home > Reports > Product De<br>From: August : 1<br>Class: English Composite<br>Assignment: Punctuatio | ta<br>1 2009 2 TO: N<br>on Mod 1<br>an and Grammar 2 | ovember 🗘 10 😫 200                | 0 🚺 (Update)            |                     |         |
|               | NAME ACTIVITIES COMPLETED                                                                             | TIME ON TASK (IN<br>MINUTES)                         | AVERAGE PRETERT<br>SCORE          | AVERAGE LESSON<br>SCORE | AVERAGE PO<br>SCORE | OTTEST  |
|               |                                                                                                    | There is n                                           | o data available for the selected | t fransissiener         |                     |         |
|               |                                                                                                    |                                                      |                                   |                         |                     |         |
|               |                                                                                                    |                                                      |                                   |                         |                     |         |
|               |                                                                                                    |                                                      |                                   |                         |                     |         |
|               |                                                                                                    |                                                      |                                   |                         |                     |         |
| A HOUGHTON MI | FFLIN @ 2009                                                                                          | About Us   P                                         | ruary Paley   Contact Lie         |                         |                     |         |

3. From the drop-down menus, select a date range, a class and an assignment. The report is automatically generated based on the selected information.

## **Class-Specific Reports**

To access all Class Reports follow these steps:

- 1. From the Home page, click **Reports** to advance to the Reports page.
- 2. Click on the Class Reports tab.

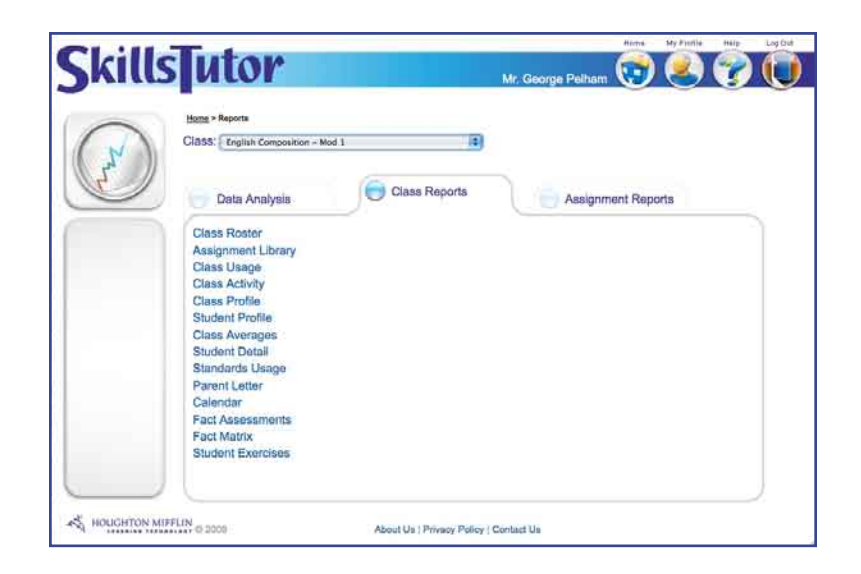

3. From the Class drop-down menu, select a class. Any report on the Class Reports tab will be generated for this selected class.

| Skills | utor                                                                                                    | Mr. George Pelham | 1        | My Faulte | ()<br>() | LegOut |
|--------|----------------------------------------------------------------------------------------------------|-------------------|----------|-----------|----------|--------|
|        | Home + Reports<br>Class: English Composition - Mod 1<br>English Composition - Mod 1<br>Coloal Properties - Mod and Composition - Mod 2<br>Coloal Properties - Mod and Composition - Mod 2<br>Data Analysis | Assignm           | ent Repo | orts      |          |        |
|        | Class Roster<br>Assignment Library<br>Class Usage<br>Class Activity<br>Class Profile<br>Student Profile<br>Class Averages<br>Student Detail<br>Standards Usage<br>Parent Letre                             |                   |          |           |          |        |
|        | Calindar<br>Fact Assessments<br>Fact Marix<br>Student Exercises                                                                                                    |                   |          |           |          |        |

4. Click on the Class report you want to see. Then, follow the instructions for that report on the following pages.

### **Class Roster**

1. Click <u>Class Roster</u> to access the Class Roster report. If any extra student identifier fields were created at the time SkillsTutor was set up for your school, these fields will appear in a window.

5

- 2. Click each 🗅 to select or deselect the fields you want included on the Class Roster report.
- 3. Click **Continue** to generate the report. Click **Close** to return to the list of Class Reports.

### Assignment Library

Click <u>Assignment Library</u> to access the Assignment Library report. The report will be automatically generated in a separate window.

|                                                                                  |                            | gnment Library              |
|----------------------------------------------------------------------------------|----------------------------|-----------------------------|
| Site: Paul School 03<br>Teacher: Mr. George Pelham<br>Class: English Composition | - Mod 1                    | Page 1<br>November 13, 2009 |
|                                                                                  | Punctuation and<br>Grammar |                             |
| Backstrom, Nicholas (nbackstrom)                                                 | x                          |                             |
| Bali, Samir (sbali)                                                              | X                          |                             |
| Bonds, Brett (bbonds)                                                            | X                          |                             |
| Castro, Paul (peastro)                                                           | X                          |                             |
| Evans, Tawney (tevans)                                                           | X                          |                             |
| Gonzalez, Maria (mgonzalez)                                                      | X                          |                             |
| Johns, Paul (pjohns)                                                             | X                          |                             |
| Jones, Berta (bjones)                                                            | X                          |                             |
| Zigler, Pamela (pzigler)                                                         | X                          |                             |

## Class Activity, Class Profile and Class Averages

To access and print the Class Activity, Class Profile or Class Averages reports, follow these steps:

- 1. Click a report name (Class Activity, Class Profile or Class Averages).
- 2. Click on the 🖵 beside one or more subjects you want to include on the reports. To select all subjects, click the check box beside Subject in the upper left corner of the window.

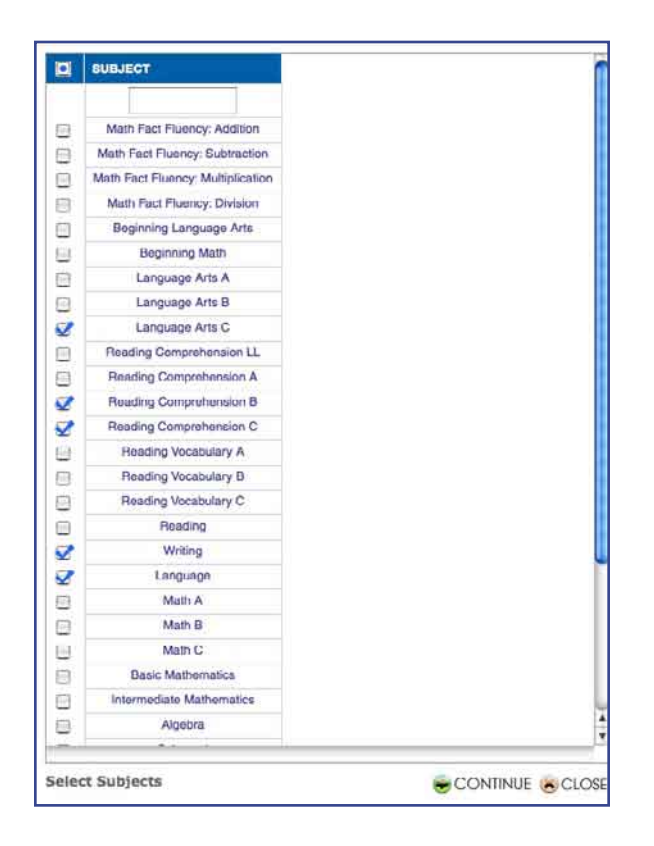

Tip: To perform a quick search for a specific subject, type the name of the subject in the text field at the top of the window.

3. Click **Continue**, or click **Cancel** to the return to the Class Reports tab.

4. Click on the radio button beside the appropriate time period to generate a report for that time period.

5

| O MI   | work         |       |    |    |      |   |  |  |
|--------|--------------|-------|----|----|------|---|--|--|
| O Toda | ay           |       |    |    |      |   |  |  |
| OLast  | 7 days       |       |    |    |      |   |  |  |
| CLast  | 30 days      |       |    |    |      |   |  |  |
| OThis  | month to c   | late  |    |    |      |   |  |  |
| • For  | specified pe | eriod |    |    |      |   |  |  |
| From:  | August       | -     | 24 | \$ | 2009 | : |  |  |
| To:    | November     | 1     | 10 | :  | 2009 | : |  |  |
|        |              |       |    |    |      |   |  |  |
|        |              |       |    |    |      |   |  |  |

5. Click **Continue** to generate the report, or click **Cancel** to the return to the Class Reports tab.

### Class Usage, Student Detail, Student Profile, and Parent Letter

To access the Student Detail, Student Profile, or Parent Letter reports, follow these steps:

Important: In the Student Detail report, the teacher will be able to filter the report by subject area for each student or see all activities.

- 1. Click a report name (Class Usage, Student Detail, Student Profile, Parent Letter).
- 2. Click on the D beside one or more students to select the students for which you want to see a report. To select all students, click the check box beside Last Name in the upper left corner of the window.

|   | Backstrom<br>Bali | Nicholas | obackstrom        |         | ALL 📑 | ( ALL 📑 |
|---|-------------------|----------|-------------------|---------|-------|---------|
|   | Backstrom<br>Bali | Nicholas | obackstrom        |         |       |         |
|   | Bali              |          | the denote of the | 5       | Ð     | Defore  |
|   |                   | Samir    | sbali             | abal    | 6     | After   |
| 3 | Bonds             | Brott    | bbonds            | 14      | 7     | Before  |
|   | Castru            | Paul     | peastro           | 15      | 8     | Before  |
|   | Eisenberg         | Judy     | jeisenberg        | 17      | 7     | After   |
| 3 | Evane             | Tawnoy   | tevans            | 10      | 6     | Before  |
| 3 | Gonzależ          | Maria    | mgonzalez         | 8       | 8     | After   |
| 3 | Johns             | Paul     | pjohms            | 30      | 6     | Before  |
| 3 | Johnson           | Roberta  | rjohnson          | 2       | в     | After   |
| 3 | Jones             | Borta    | bjonee            | 7       | . 8   | Botore  |
| 7 | Zigler            | Pameia   | pzigler           | 1234567 | 2     | (a)     |
|   |                   |          |                   |         |       |         |
|   |                   |          |                   |         |       |         |
|   |                   |          |                   |         |       |         |
|   |                   |          |                   |         |       |         |
|   |                   |          |                   |         |       |         |
|   |                   |          |                   |         |       |         |
|   |                   |          |                   |         |       |         |

3. Click **Continue** to advance to the next window, or click **Cancel** to the return to the Class Reports tab.

Important: If you are generating a Student Detail Report, and if any extra student identifier fields were created at the time SkillsTutor was set up for your school, these fields will appear in a window for you to select before you advance to step 4.

4. Click on the 🗅 beside one or more subjects you want to include on the reports. To select all subjects, click the check box beside Subject in the upper left corner of the window.

5

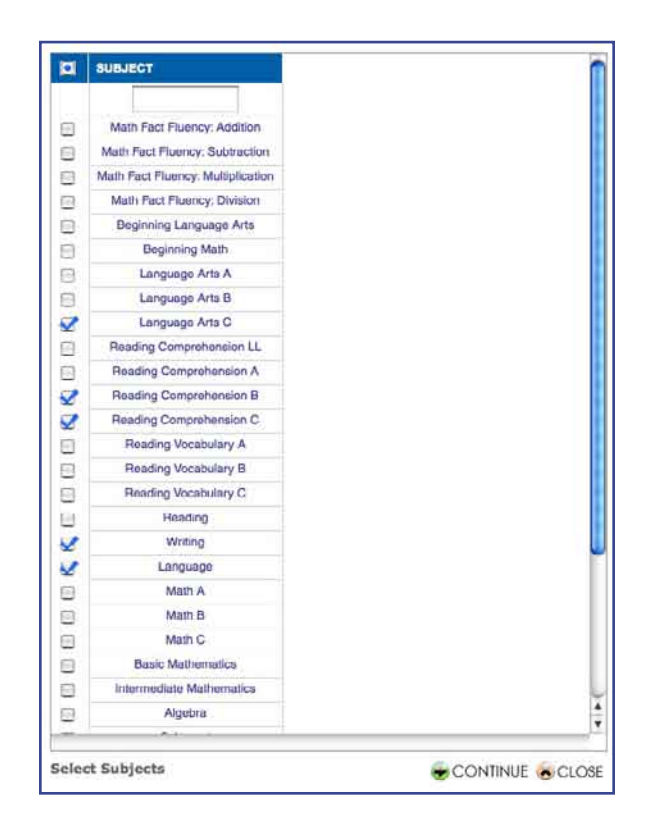

Tip: To perform a quick search for a specific subject, type the name of the subject in the text field at the top of the window.

5. Click **Continue** to advance to the next window, or click **Cancel** to the return to the Class Reports tab.

6. Click on the radio button beside an appropriate time period to generate a report for that time period.

5

| ⊖ All | work         |       |   |      |   |  |  |
|-------|--------------|-------|---|------|---|--|--|
| OToda | ay           |       |   |      |   |  |  |
| CLast | 7 days       |       |   |      |   |  |  |
| Last  | 30 days      |       |   |      |   |  |  |
| OThis | month to d   | ate   |   |      |   |  |  |
| OFor  | specified pe | riod: |   |      |   |  |  |
| From: | October      | ; 11  | + | 2009 | + |  |  |
| To:   | November     | : 10  | : | 2009 | - |  |  |
|       |              |       |   |      |   |  |  |
|       |              |       |   |      |   |  |  |

- 7. Click **Continue** to generate the report. For Parent Letters, click **Continue** to advance to the Parent Letter window. Click **Cancel** to return to the Class Reports tab.
- 8. Type an optional note to parents in the Parent Letter window. Click **Continue** to advance to generate the report, or click **Cancel** to return to the Class Reports tab.

| Dear parent or guardian of [name]:<br>I wanted to give you an update on [name]'s<br>She has a real flair for writing as is evid<br>on online activities and her written work.  | progress in class.<br>dent in her scores                       |
|----------------------------------------------------------------------------------------------------|----------------------------------------------------------------|
| I am very pleased with both her performance<br>those elements that interest her. I would on<br>to express the same motivation in the less<br>that she exhibits in her writing. | e and her effort in<br>only encourage her<br>interesting tasks |
| that she exhibits in her writing.<br>Set Message                                                                                                    |                                                                |
|                                                                                                    |                                                                |
|                                                                                                    |                                                                |
|                                                                                                    |                                                                |
|                                                                                                    |                                                                |
|                                                                                                    |                                                                |
| arent Letter                                                                                                    | CLOS                                                           |

Important: Parent Letter may be customized by typing < name > where you would like the student's name to appear within the letter. You may also type a personalized message to the parent.

## Standards Usage

- 1. Click <u>Standards Usage</u>.
- 2. Click on the 🖵 beside one or more standards to select the standards you want represented on the report. To select all standards, click the check box beside Standard Name in the upper left corner of the window.
- 3. Click **Continue** to generate the report, or click **Cancel** to the return to the Class Reports tab.

5

## Calendar

- 1. Click <u>Calendar</u>.
- 2. Click on the 🗅 beside one or more students to select the students for which you want to see a report. To select all students, click the check box beside Last Name in the upper left corner of the window.

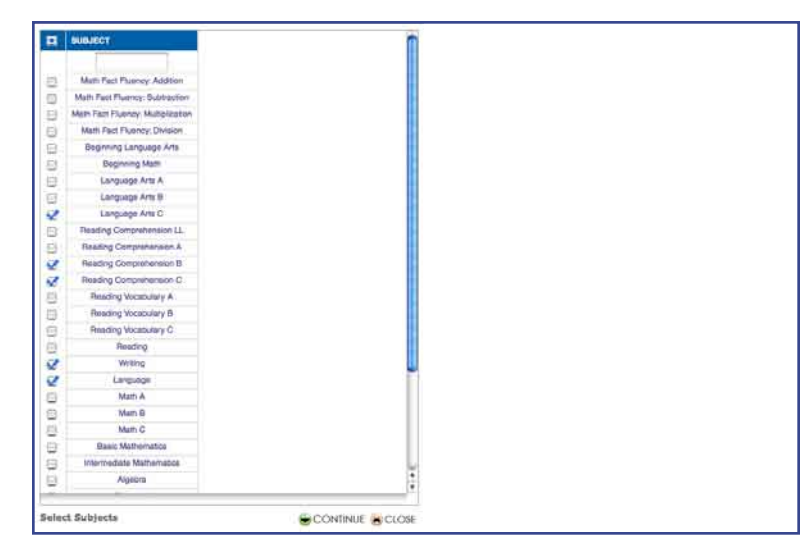

3. Click **Continue** to advance to the next window, or click **Cancel** to the return to the Class Reports tab.

4. Click on the 🗅 beside one or more subjects you want to include on the calendar. To select all subjects, click the check box beside Subject in the upper left corner of the window.

5

| 1   | SUBJECT                         | 1                |
|-----|---------------------------------|------------------|
|     |                                 |                  |
| 2   | Math Fact Phanory Addition      |                  |
| 3   | Math Feet Fluence: Outraction   |                  |
| 9   | Mem Fact Fluency Multiplication |                  |
| 2   | Math Fact Fluency, Division     |                  |
| 3   | Beginning Language Arts         |                  |
| 8   | Beginning Math                  |                  |
| ġ.  | Language Arts A                 |                  |
| 3   | Language Arts B                 |                  |
| 2   | Language Arts C                 |                  |
| 3   | Reading Comprehension LL.       |                  |
| ġ.  | Reading Comprehension A         |                  |
| 1   | Reading Comprehension B         |                  |
| 2   | Reading Comprehension C         |                  |
| E1. | Reading Vocabulary A            |                  |
| 9   | Reading Vocabulary B            |                  |
| 6   | Reading Vocatorary C            |                  |
|     | Reading                         |                  |
| 2   | Writing                         |                  |
| 2   | Language                        |                  |
| 9   | Math A                          |                  |
| 3   | Mart B                          |                  |
| а.  | Math G                          |                  |
| Ð   | Basic Mathematics               |                  |
| 8   | Intermediate Mathematice        | L.               |
| 9   | Algeora                         | •                |
| -   |                                 | 17.              |
|     |                                 | CAREFUL TO A CAR |

- Tip: To perform a quick search for a specific subject, type the name of the subject in the text field at the top of the window.
- 5. Click **Continue** to advance to the next window, or click **Cancel** to the return to the Class Reports tab.
- 6. Select a month and a year from the drop-down menus.

| January   |  |
|-----------|--|
| January   |  |
| March     |  |
| April     |  |
| May       |  |
| June      |  |
| July      |  |
| August    |  |
| September |  |
| October   |  |
| November  |  |
| December  |  |
|           |  |
|           |  |
|           |  |
|           |  |
|           |  |
|           |  |
|           |  |
|           |  |
|           |  |
|           |  |
|           |  |
|           |  |
|           |  |
|           |  |

7. Click **Continue** to generate the calendar, or click **Cancel** to return to the Class Reports tab.

## Fact Assessment Report

- 1. Click Fact Assessments.
- 2. Click on the  $\Box$  beside one or more students to select the students you want to see on the report. To select all students, click the check box beside Last Name in the upper left corner of the window.
- 3. Click **Continue** to advance to the next window, or click **Cancel** to the return to the Class Reports tab.

5

4. In the Math Fact Fluency Assessments window, click on the 🖵 beside one or more tests you want to include on the report. To select all tests, click the check box beside Operation in the upper left corner of the window.

| 1 | MATH FACT FLUENCY ASSESSMENT    | OPERATION      |   |
|---|---------------------------------|----------------|---|
|   |                                 | ALL 🛟          |   |
|   | Placement Test: Addition        | ALL            | , |
|   | January Addition Benchmark      | Addition       |   |
|   | February Addition Beachmark     | Multiplication |   |
|   | March Addition Benchmark        | Division       |   |
|   | And Addition Danahmark          | Addition       |   |
|   | Mari Addilar Daraharada         | Addition       | 2 |
|   | May Addition Benchmark          | Addition       |   |
|   | June Addition Benchmark         | Addition       |   |
|   | July Addition Benchmark         | Addition       | 2 |
|   | August Addition Bonchmark       | Addition       | Z |
|   | September Addition Benchmark    | Addition       | 2 |
|   | October Addition Benchmark      | Addition       | 2 |
|   | November Addition Benchmark     | Addition       | 2 |
|   | December Addition Benchmark     | Addition       | 2 |
|   | Final Test: Addition            | Addition       | 2 |
|   | Placement Test: Subtraction     | Subtraction    | 8 |
|   | January Subtraction Benchmark   | Subtraction    | 8 |
|   | February Subtraction Benchmark  | Subtraction    | 1 |
|   | March Subtraction Benchmark     | Subtraction    | 1 |
|   | April Subtraction Benchmark     | Subtraction    | 8 |
|   | May Subtraction Benchmark       | Subtraction    | 1 |
|   | June Subtraction Benchmark      | Subtraction    | 1 |
|   | July Subtraction Benchmark      | Subtraction    | 1 |
|   | August Subtraction Benchmark    | Subtraction    | 1 |
|   | September Subtraction Benchmark | Subtraction    | 1 |
|   | October Subtraction Benchmark   | Subtraction    | 1 |
|   |                                 | 5901 N         |   |

- Tip: Use the drop-down menu below Operation to narrow the search to a specific operation. Or, use the text field in the Math Fact Fluency Assessment column to perform a quick search for a specific month or type of test.
- 5. Click **Continue** to generate the report, or click **Cancel** to the return to the Class Reports tab.

## Fact Matrix Report

The Fact Matrix Report is only applicable to the Math Fact Fluency. It does not provide data on any other Skill-Tutor Unit. To view the report:

5

1. Click Fact Matrix.

| Student Name 🛛 🐄    | Haster | Time         | <b>T</b> .81  | View |
|---------------------|--------|--------------|---------------|------|
|                     | 1 2    | •            | Untimed       |      |
| Backstrom, Nicholas | 1 2    | ÷ 4          | • 🛄 •         | VIEW |
| Gonzalez, Maria     | 1 2    | 10           |               | VIEW |
| Johns, Paul         | 1 2    | 0            | 😜             | VIEW |
| Ball, Samir         | 1 2    |              |               | VIEW |
| Johnson, Roberta    | 1 2    | 4            |               | VIEW |
| Jones, Berta        | 1 2    | 100          |               | VIEW |
| Bonds, Brett        | 1 2    | 4            |               | VIEW |
| Zigler, Pamela      | 1 2    |              |               | VIEW |
| Castro, Paul        | 1 2    | 4-           |               | VIEW |
| Eisenberg, Judy     | 1 2    | - 4          |               | VIEW |
| Evans, Tawney       | 1 2    | <b>a</b>     |               | VIEW |
|                     |        |              |               |      |
|                     |        |              |               |      |
|                     |        |              |               |      |
|                     |        |              |               |      |
|                     |        |              |               |      |
|                     | REST   | ORE SETTINGS | SAVE SETTINGS |      |

- 2. Use the slide bars to change the mastery time for math facts. Use the 🗅 beside the sliders to remove any time constraints. Click **Save Settings** to save the new settings. Click **Reset Settings** to restore everything to their original default settings.
- 3. For any student, click **View** in the far right column to view the the math fact matrix for that student. Click **View All** to view the math fact matrices for all students in the class. Click the close button in the upper left of the screen to close the window and return to the Class Reports tab.

## **Student Exercises Report**

1. Click <u>Student Exercises</u>.

| SkillsTutor                                                                                                    | Mr. George Pelham             |
|----------------------------------------------------------------------------------------------------|-------------------------------|
| Horse - Stapedte - Studient Exercises           Cases         English Camposition - Mod 1           Athrity         Winking a Resume           Southere | (0)                           |
|                                                                                                    |                               |
|                                                                                                    |                               |
| About About                                                                                                    | s Privacy Policy   Contact Us |

- 5 -

2. Use the drop-down menus to select a class, an activity and a student. The report will be generated below the drop-down menus.

## **Assignment-Specific Reports**

To access the Assignment reports follow these steps:

- 1. From the Home page, click **Reports**.
- 2. Click the Assignment Reports tab.

| ills utor                                                                       |               | Mr. George Pelham |           | Wy Fratha | 2<br>2 | 6 |
|---------------------------------------------------------------------------------|---------------|-------------------|-----------|-----------|--------|---|
| Home > Reports<br>Class: English Composition - N<br>Assignment: Functuation and | tod 1 🔹       |                   |           |           |        |   |
| Data Analysis                                                                   | Class Reports | Assignmen         | t Reports |           |        |   |
| Mastery Profile<br>Assignment Averages<br>Student Detail<br>Gradebook           |               |                   |           |           |        |   |
|                                                                                 |               |                   |           |           |        |   |
|                                                                                 |               |                   |           |           |        |   |

5

3. Select a class from the Class drop-down menu and an assignment from the Assignment drop-down menu.

## **Mastery Profile**

To access the Mastery Profile report:

1. Click <u>Mastery Profile</u>.

| - m    | work         |       |     |      |   |  |  |
|--------|--------------|-------|-----|------|---|--|--|
| OToda  | ay           |       |     |      |   |  |  |
| OLast  | 7 days       |       |     |      |   |  |  |
| OLast  | 30 days      |       |     |      |   |  |  |
| 1 This | month to d   | late  |     |      |   |  |  |
| • For  | specified pe | riod: |     |      |   |  |  |
| From:  | August       | 24    | a 🌲 | 2009 | : |  |  |
| To:    | November     | : 10  | 6 : | 2009 | : |  |  |
|        |              |       |     |      |   |  |  |
|        |              |       |     |      |   |  |  |

- 2. Click on the radio button beside the appropriate time period to generate a report for that time period.
- 3. Click **Continue** to generate the report, or click **Cancel** to the return to the Assignment Reports tab.

5

### **Student Detail**

To access the Student Detail report, follow these steps:

- 1. Click <u>Student Detail</u>.
- 2. Click on the  $\Box$  beside one or more students to select the students you want to see on the report. To select all students, click the check box beside Last Name in the upper left corner of the window.

| Jutor                                                                                       |                                                                                                    | Mr. George Pelham                                                                                                    | Rent<br>CO                                                                                                    | My Pastia                                                                                                    |                                                                                                    | Lig Out                                                                                                    |
|---------------------------------------------------------------------------------------------|----------------------------------------------------------------------------------------------------|----------------------------------------------------------------------------------------------------|----------------------------------------------------------------------------------------------------|----------------------------------------------------------------------------------------------------|----------------------------------------------------------------------------------------------------|----------------------------------------------------------------------------------------------------|
| <u>Home</u> > Reports<br>Class: English Composition - Mo<br>Assignment: [ Aunctuation and G | eanmar 🚺                                                                                                    |                                                                                                    |                                                                                                    |                                                                                                    |                                                                                                    |                                                                                                    |
| Dets Analysis                                                                               | Class Reports                                                                                                    | Signmen                                                                                                    | t Reports                                                                                                    | 9                                                                                                    |                                                                                                    |                                                                                                    |
| Mastory Profile<br>Assignment Averages<br>Student Detail<br>Gradebook                       |                                                                                                    |                                                                                                    |                                                                                                    |                                                                                                    |                                                                                                    |                                                                                                    |
|                                                                                             |                                                                                                    |                                                                                                    |                                                                                                    |                                                                                                    |                                                                                                    |                                                                                                    |
|                                                                                             |                                                                                                    |                                                                                                    |                                                                                                    |                                                                                                    |                                                                                                    |                                                                                                    |
|                                                                                             | Lans - Nevera<br>Class : Inglin Convocation - Mo<br>Assignment : Averages<br>Data Analysis<br>Mastory Profile<br>Assignment Averages<br>Student Detail<br>Gradebook | Lass: Ceginh Competition - Mod 1<br>Assignment: Proclustor and Casmar 2<br>Data Analysis Class Reports<br>Mostory Profile<br>Assignment Averages<br>Student Detail<br>Gradebook | Mr. George Pelham<br>Matte - Neveria<br>Class: [rugin Convocation - Mol ]<br>Assignment: [Avertuation and Convour.]<br>Data Analyzis<br>Class Reports<br>Mattory Porfie<br>Assignment<br>Assignment<br>Assignment<br>Student Detail<br>Gradebook | Mar George Pelham Concernent Reports  Masignment: Swetchains and Concernent Reports  Masignment Averages Student Detail Gradebook | Lines - Resolt<br>Class: [reginx Composition - Mod 1<br>Assignment: [Arectualise and Granwar: [8]<br>Data Analysis<br>Class Reports<br>Matory Profile<br>Assignment Reports<br>Student Detail<br>Gradebook | Inter A Parente<br>Class (Inglin Connectant - Mol ]<br>Assignment: Anetwation and Connect.<br>Data Analyzis Class Reports Assignment Reports<br>Matory Porfile<br>Assignment Averages<br>Student Detail<br>Gradebook |

3. Click **Continue**, or click **Cancel** to the return to the Assignment Reports tab. If any extra student identifier fields were created at the time SkillsTutor was set up for your school, these fields will appear in a window for you to select before you advance to step 4.

- All work

  Today
  Last 7 days
  Last 30 days
  This month to date
  For specified period:
  From: August 24 2009 2
  To: November 10 2009 2
- 4. Click on the radio button beside an appropriate time period to generate a report for that time period.

5. Click **Continue** to generate the report, or click **Cancel** to return to the Assignment Reports tab.

Important: This report includes data for every instance a student has worked on an activity. It also shows which activities were computer assigned and which activities were assigned by the teacher.

### Assignment Averages and Gradebook

Click <u>Assignment Averages</u> to access the Assignment Averages report. Click <u>Gradebook</u> to access the Gradebook report. These reports will be automatically generated for the entire class in a separate window.

## **Standards and Viewing Activities**

Teachers can search for activities that meet specific state or national standards and can preview any activity that can be assigned to a student.

5

1. From the Home page click <u>Standards</u>.

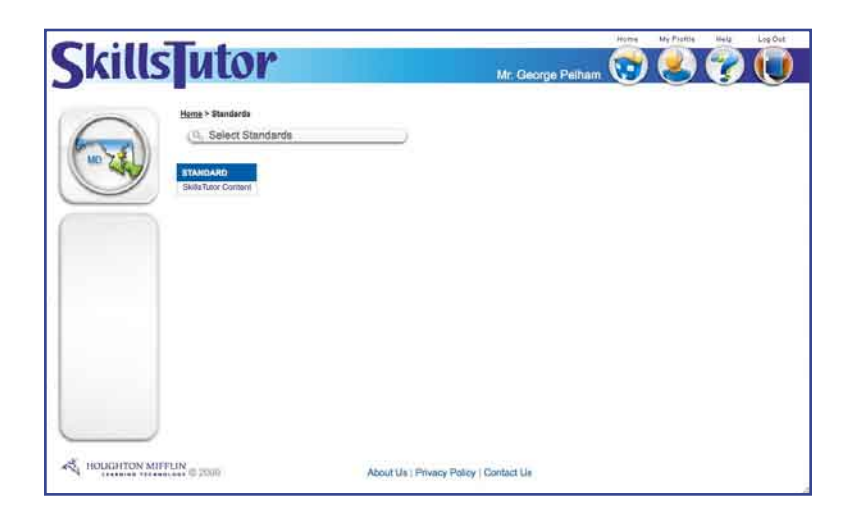

2. On the Standards page, click **Select Standards** to select the state or national standards you want to see.

|          |                               |                                       | Hyme    | Mar Papiton | Halp | Log 0 |
|----------|-------------------------------|---------------------------------------|---------|-------------|------|-------|
| kills    | utor                          | Mr. George Pelham                     | $\odot$ | 8           | 7    |       |
|          | eme > Standards               |                                       |         |             |      |       |
| $\frown$ | 0. Done Selecting Standarda   | 1                                     |         |             |      |       |
| 55       |                               | -                                     |         |             |      |       |
|          | STANDARD                      |                                       |         |             |      |       |
|          | TABE 9/10 Level A - Adven     | ced All Subjects Grades 9-12(2003)    |         |             |      |       |
|          | ABE BTO Level D - Diffe       | cut A8 Subjects Grades 6-6(2000)      |         |             |      |       |
|          | TABE 9/10 Lovel E - East      | ey All Dutgests Grades 2-3(2003)      |         |             |      |       |
|          | TABE 9/10 Level L - Limited L | steracy All Subjects Grades 0-1(2003) |         |             |      |       |
| 0        | TABE 9/10 Lovel M - Med       | um All Subjects Grades 4-5(2003)      |         |             |      |       |
|          | Maryland Content Stands       | ards Mathematics Grade 1 (2001)       |         |             |      |       |
| 1        | Morytand Content Stands       | antis Mathematica Grade 2 (2001)      |         |             |      |       |
| 1        | Marytand Content Stands       | ards Mathematics Grade 3 (2001)       |         |             |      |       |
|          | Maryland Commit Stands        | antis Mathematics Grade 4 (2001)      |         |             |      |       |
| 4        | Maryland Content Stank        | antis Madmanutica Grade 5 (2001)      |         |             |      |       |
| 1        | Maryland Content Blank        | arda Mathematics Grade 6 (2001)       |         |             |      |       |
|          | Maryland Centernt Standa      | ardy Mathematics Grade 7 (3001)       |         |             |      |       |
| 5        | Maryland Contarts Etands      | anne Mashamatics Grade 8 (2001)       |         |             |      |       |
| 5        | Maryland Contont Standard     | ts Mathematica Grados: 9-12 (2001)    |         |             |      |       |
| 6        | Maryland Contere Blanderd     | is Methomatics (Gndergarten (2001)    |         |             |      |       |
| 1        | Maryland Domand Star          | ndards Science Grade 6 (2001)         |         |             |      |       |
|          | 3 Maryland Content Star       | ndantis Science Grade 7 (2001)        |         |             |      |       |
| 1        | Maryland Domlare Star         | ndards Science Grade # (2001)         |         |             |      |       |
| 3        | Maryland Content Stands       | arda Science Gradea. 8-12 (2001)      |         |             |      |       |
| 6        | Meryland Content Standa       | nts Social Studies Grade 6 (2001)     |         |             |      |       |
|          | Maryland Content Standa       | rds Social Studies Grade 7 (2001)     |         |             |      |       |

3. Click the check box beside each set of standards you want to include in your list.

5

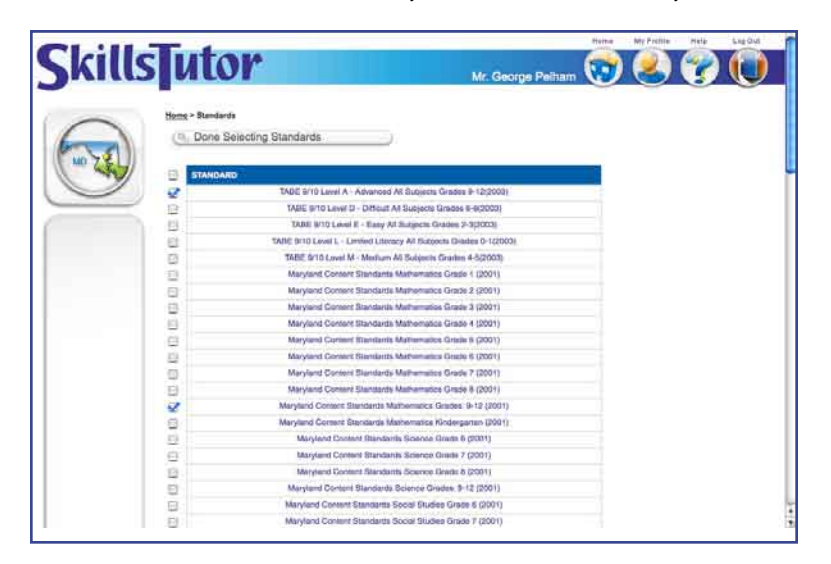

4. Click **Done Selecting Standards** to view just the groups of standards you chose.

| SkillsTu               | tor                                                                                                    | Mr. George Pelham | <br>Ne Polite | 2 | Leg Out |
|------------------------|----------------------------------------------------------------------------------------------------|-------------------|---------------|---|---------|
| Mana 21                | Renderds                                                                                                  |                   |               |   |         |
|                        |                                                                                                    |                   |               |   |         |
| TADE &                 | 10 Lavet A - Advanced Al Budjects Grades 8-12(2003)<br>d Comant Standards Methomatics Grades: 9-12 (2001) |                   |               |   |         |
|                        |                                                                                                    |                   |               |   |         |
|                        |                                                                                                    |                   |               |   |         |
|                        |                                                                                                    |                   |               |   |         |
|                        |                                                                                                    |                   |               |   |         |
| HOUCHTON MITTLIN C 202 | About Us   Privacy P                                                                                      | oloy   Contact Us |               |   |         |
| 1                      | Autorations (Privacy P                                                                                    | DRUY   COMMIN OF  |               |   |         |

Tip: SkillsTutor Content is always the default group of standards. This provides a list of every lesson available for teachers to assign.

5. Click on a set of standards. In this case, the teacher clicked TABE 9/10 Level A.

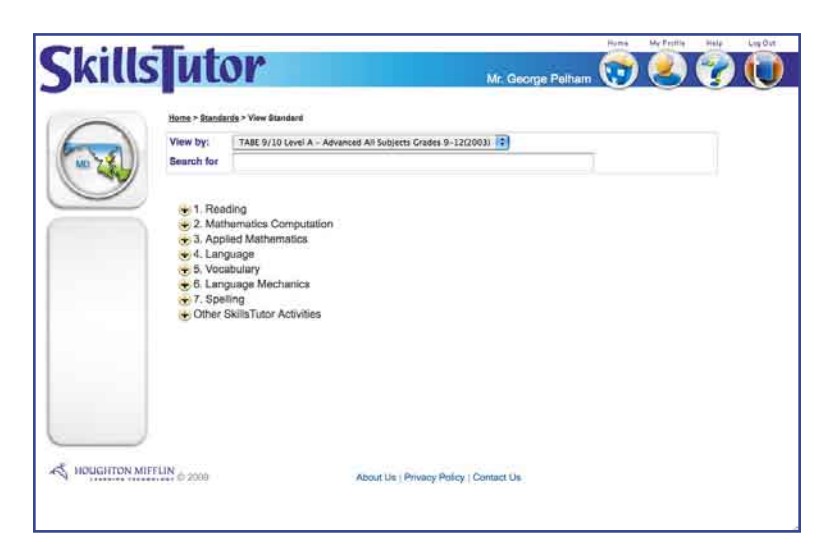

All activities that align with the selected set of standards appear in a scrollable list organized in a heirarchical structure.

- Tip: A tree structure is a heirarchical organization of information—much like a writer's outline—and is commonly used in Windows operating systems.
- 6. Enter a word in the text field beside Search for and all standards that have this word will become boldface. Click the "+" beside a standard to view its substandards. Click the "-" beside the standard to make the substandards disappear.

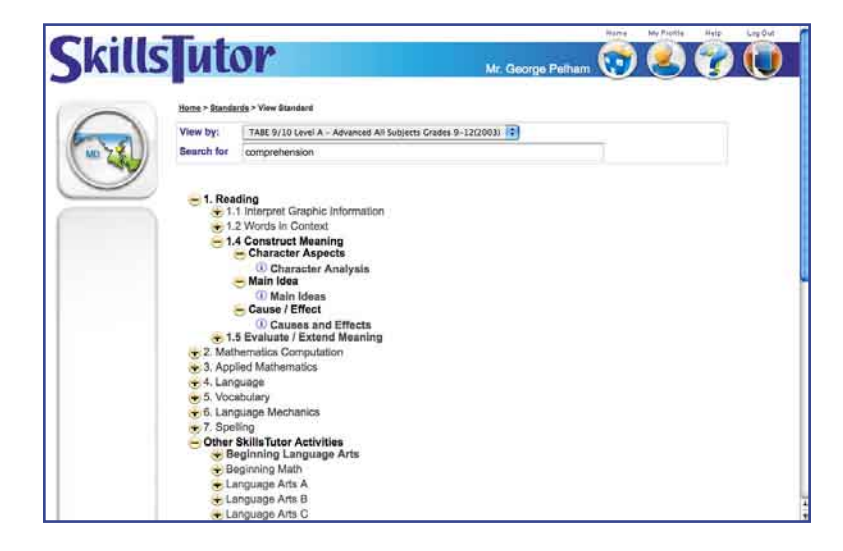

7. Click an activity from the list to open it. A window appears providing a description of the activity.

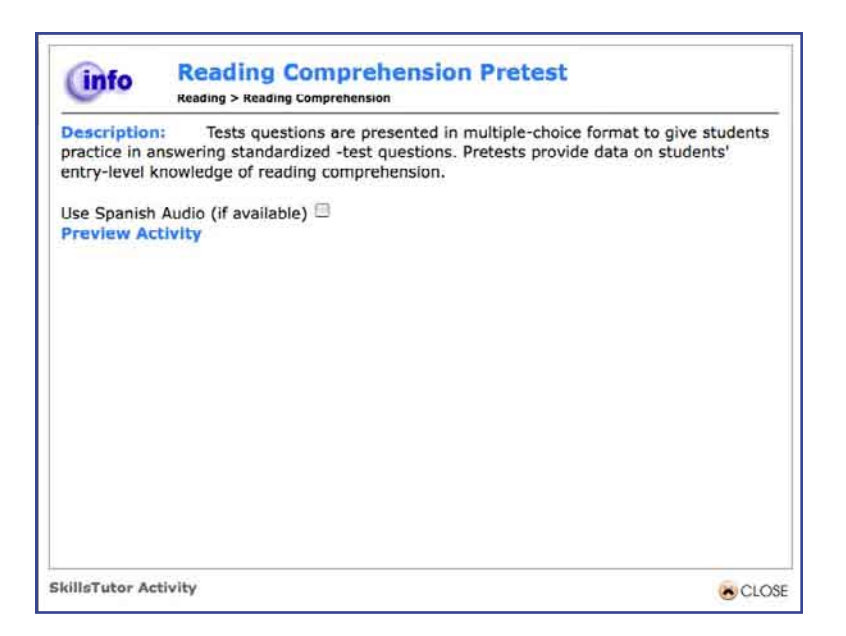

8. Click **Close** to close the description window and return to the View Standard page. Click <u>Preview Activity</u> to open the lesson.

The layouts and interactions in the activities vary. At the end of every activity, click **Go On** to close the lesson and return to View Standard page. Note that when viewing activities as a teacher, no score is recorded and no prescription is made.

### **About Activities**

See pages 6-3 and 6-4 in the Reference for Students for a description of how activities are handled within SkillsTutor.

## **Changing the Teacher Password**

To change the your password:

1. From the Home page, click **My Profile**.

| SkillsTuto | First Name:<br>Laat Name;<br>User Name:<br>New Password:<br>Repeat Password:<br>Edit User Informat | Admin<br>Administrator<br>admin<br> |  |  |
|------------|----------------------------------------------------------------------------------------------------|-------------------------------------|--|--|
|            |                                                                                                    |                                     |  |  |

- 2. Type your new password in the field labeled New Password.
- 3. Type your new password again in the field labeled Repeat Password.
- 4. Click **Save** to implement the change, or click **Close** if you want to leave the password unchanged.
  - Important: If more than three incorrect login attempts are made to the Administrator level of the program, the account will be locked for security purposes. Please contact the Support Center to reactivate your account by calling 1-888-764-2446 or e-mailing SkillsTutor\_Support@hmco.com.

## **Context Sensitive Help**

On every page in Skillstutor, context-sensitive help is available to administrators, teachers and students. The Help offers specific details regarding the functions available on the user's current page.

1. Click **?** (<u>Help</u>) in the upper, right corner of any page.

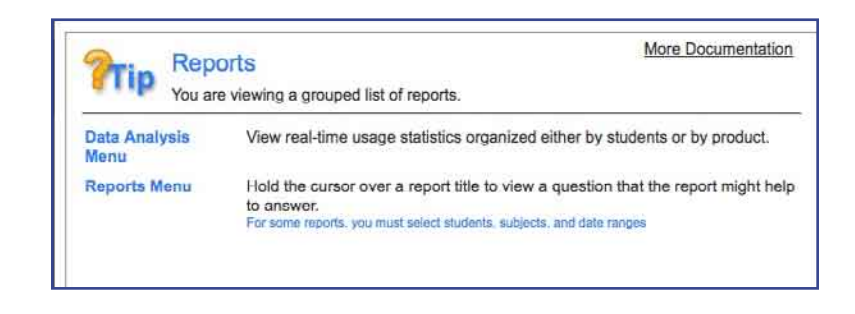

## Viewing the Tutorials or Guides & Worksheets

To view the User's Guide or any of the Classroom Guides in Adobe Acrobat Reader:

1. From the Home page, click **Help**.

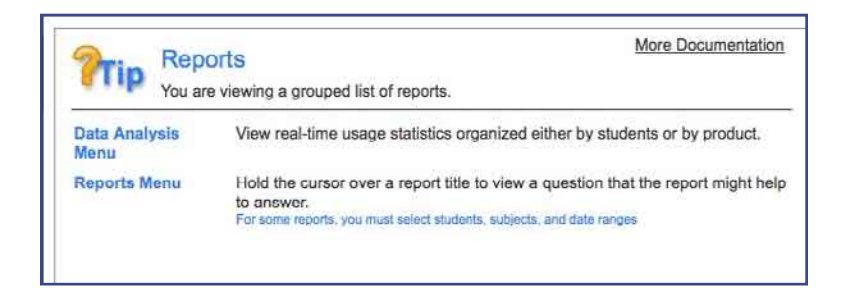

2. In the Help window, click More Documentation.

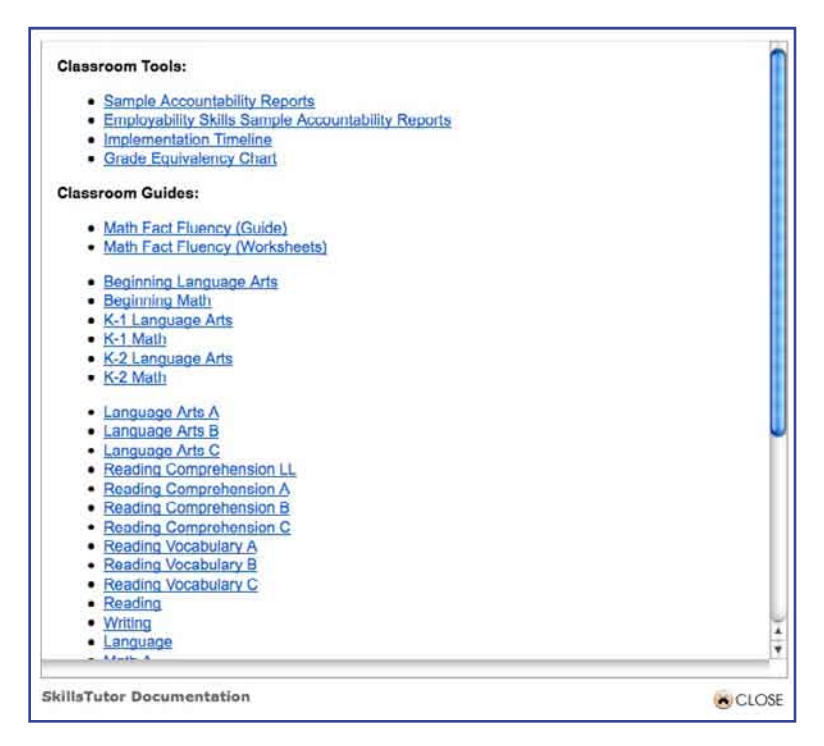

The SkillsTutor Documentation window displays this User's Guide, the Classroom Guides and additional classroom tools.

- 3. Click on the guide or tool you want to view.
- 4. If you do not have Acrobat Reader installed, a warning screen will display. Click the link to download this free viewer.

Important: You MUST download Acrobat Reader to proceed.

If you already have Acrobat Reader, you will be prompted to select an application to open the document.

5. Select Acrobat Reader. Once the guide is displayed in Acrobat Reader, you can page through it online or print it out.

The contents of this User's Guide are also available online. The User's Guide contains a full description of all of the features and functions. The Classroom Guides for each module contain:

- Summaries of each of the lessons organized by subject area (*e.g.*, Writing)
- Summaries of each of the thinking skills lessons organized by topic area (e.g., Comparison)\*
- Student activity worksheets for each of the thinking skills lessons\*
- \* SkillsTutor Only

## **Logging Out**

After you finish using the program, click **Log Out** located in the upper, right part of any page in SkillsTutor.

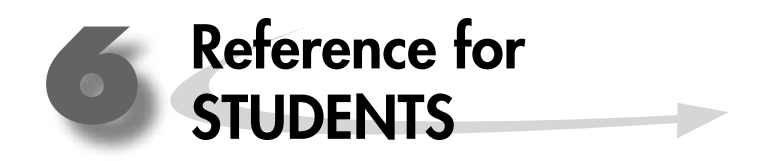

## Accessing the Program Web Site

Follow these steps to access the web site:

1. Open your web browser and go to www.MySkillsTutor.com.

|                                        | Please type your | login information.                                                                                                    |  |
|----------------------------------------|------------------|----------------------------------------------------------------------------------------------------|--|
| Log In<br>Clear<br>Home<br><b>Prip</b> |                  | User Name:<br>Password:                                                                                                    |  |
|                                        |                  | Site:<br>Log In<br>Play audio in Spanish (when it is available).                                                                                                    |  |
|                                        |                  | Pipy audio in Spanish (when it is available).<br>Note: Audio preference must be selected every time you log in.<br>Copyright © 2009 Houghton Millin Company. All rights reserved. |  |

2. Type your assigned user name, password (if you received one) and site. You can get this information from your teacher.

Important: If you did not receive a password, skip that field. You will be prompted to create a password for yourself. If you have a password, proceed to "Taking Assignments" on page 6-4.

- 3. Click the box next to **Play audio in Spanish** if you would like the audio for the activities presented in Spanish (when available).
- 4. Click Log In.

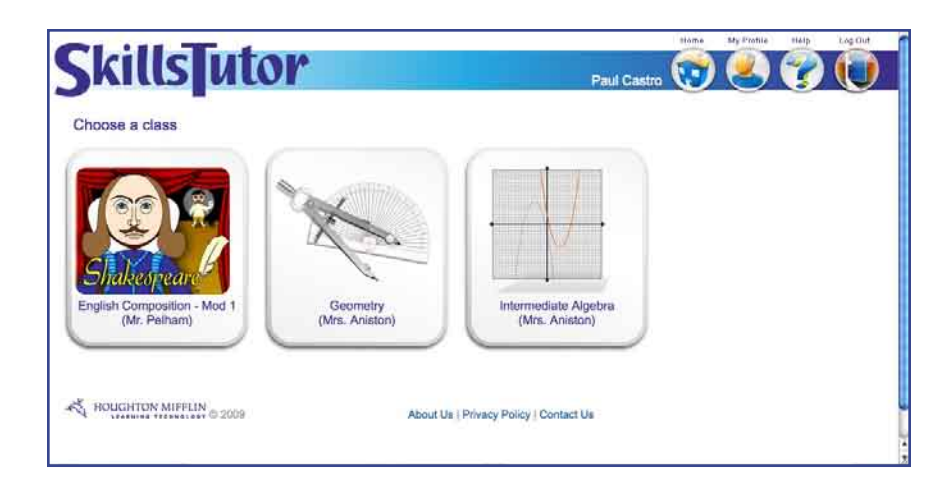

If your user name, password, or site name was entered incorrectly you will see a message like this:

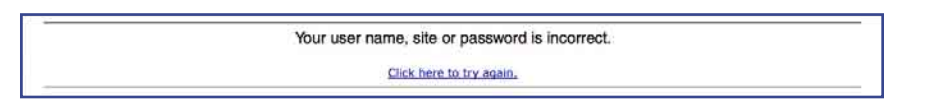

5. <u>Click here to try again</u> will take you back to the login screen. Contact your teacher if the problem persists.

### **Choosing a Password**

If you were not provided a password by your teacher, you will need to create a password. Follow these steps to create a password:

After clicking **Log In** the following screen will appear:

| SkillsTutor               |                                        |  |
|---------------------------|----------------------------------------|--|
|                           | Is your name Paul Castro?              |  |
| HOUGHTON MIFFLIN (0 2008) | About Un   Privacy Policy   Contact Us |  |

- 1. Click Yes if your name appears on the screen. The password window will open.
  - Important: Click No if your name is not on the screen. You will return to the log-in screen where you may attempt to log in again. See your teacher for help if you cannot log in a second time.

| <b>SkillsIntor</b>      |                                                 |
|-------------------------|-------------------------------------------------|
|                         | Password:<br>Repeat Password:<br>(Set Password) |
| HOUGHTON MIFFLIN © 2000 | About Us   Privacy Policy   Contact Us          |

- 2. Type a password in the **Password** field. Think of something that is easy for you to remember, but hard for someone else to figure out.
- 3. Type your password again in the Repeat Password field.
- 4. Click Set Password.

## **Taking Assignments**

Once you log in, you may choose to take any of the available activities. Follow these steps to take an activity:

### If you are enrolled in more than one class:

1. Select a class listed on the Home page that has an assignment you are to complete.

| CLUI TH                                                                                                    |                                                           |                        | Home         | My Fiolile    | Help      | Log Gu |
|----------------------------------------------------------------------------------------------------|-----------------------------------------------------------|------------------------|--------------|---------------|-----------|--------|
| Skillsjut                                                                                                    | or                                                        | Paul Castro            | $\odot$      | 8             | 7         |        |
|                                                                                                    | Home > Mr. Polham's Assignments > Punctuation and Grammar |                        |              |               |           |        |
|                                                                                                    | Reader's 1996                                             | you complete various v | vriting assi | ignments i al | so want y | ua     |
|                                                                                                    | Next recommended activity: Periods After In               | illials and Abbrevi    | ations       |               |           |        |
| Shakespeare                                                                                                    | Language Arts C                                           |                        |              |               |           |        |
| English Composition - Mod 1<br>(Mr. Pelham)                                                                                                    | Punctuation                                               |                        |              |               |           |        |
|                                                                                                    | Periods After Initials and Abbroviations                  |                        |              |               |           |        |
| Cubicata                                                                                                    | Commas & Colons in Letter Greetings & Clo                 | osings                 |              |               |           |        |
| Subjects                                                                                                    | Apostrophes: Contractions and Possessive                  | 5                      |              |               |           |        |
| Language Arta C                                                                                                    | Quotation Marks Around a Speaker's Word                   | 6                      |              |               |           |        |
| Writing                                                                                                    | Quotations at the End of Sentences                        |                        |              |               |           |        |
| Language                                                                                                    | Split Quotations                                          |                        | _            |               |           |        |
|                                                                                                    |                                                           |                        |              |               |           |        |
| $\square$                                                                                                    | 2                                                         |                        |              |               |           |        |
| A noncorron merring                                                                                                    |                                                           |                        |              |               |           |        |
| The second state of the second second | About Us   Privacy Policy   Con                           | tact Ua                |              |               |           |        |

There are four areas of the page:

- At the top of the page is the Teachers Note. Here the teacher leaves instructions or special notes of encouragement.
- Below the Teacher's Note is the Next Recommended Activity. This is the first activity in the list of activities the teacher has assigned. (See more on page 6-7.)
- At the left of the page is a list of subjects/modules that have activities the teacher has assigned. When a teacher creates an assignment, they select activities from different subjects. Only subjects from which the teacher selected activities are displayed. When you click on a subject, only activities the teacher selected from that subject will appear on screen.
- To the right of the list of subjects and below the Next Recommended Activity is a list of activities that pertains to one of the subjects.

Tip: The teacher can assign activities from multiple subjects/groups.

2. Click the subject to see the activities associated with it.

|                                           | Name My Prohie Help Log Gu                                                                                                    |
|-------------------------------------------|----------------------------------------------------------------------------------------------------|
| KILLS                                     | Paul Castro 😯 🧶 🍞 🕕                                                                                                    |
|                                           | Home > Mr. Pelhan's Assignments > Punctuation and Crammar                                                                                                    |
|                                           | Teacher's Note                                                                                                    |
|                                           | In this class we will be exploring different writing styles. As you complete various writing assignments I also want you to review the rules of punctuation and grammar. Start with the first recommended activity. |
|                                           | (Next recommended activity: Language Mechanics Pretest                                                                                                    |
| Shakespeare                               | Writing                                                                                                    |
| glish Composition - Mod 1<br>(Mr. Pelham) | Canguage Mechanics                                                                                                    |
|                                           | Language Mechanics Pretest                                                                                                    |
|                                           | Capitalization and Punctuation in Letters                                                                                                    |
| Subjects                                  | Identifying Errors in Personal Letters                                                                                                    |
| guage Arts C                              | Identifying Errors in Business Letters I                                                                                                    |
| lina                                      | Identifying Errors in Business Letters II                                                                                                    |
| SAN                                       | Capitalization and Punctuation in Quotations                                                                                                    |
| guade                                     | Identifying Errors in Prose Passages I                                                                                                    |
|                                           | Identifying Errors in Prose Passages II                                                                                                    |
|                                           | Using Commas with Clauses and Phrases                                                                                                    |
|                                           | Identifying Errors in Prose Passages III                                                                                                    |
|                                           | Identifying Errors in Prose Passages IV                                                                                                    |

3. Select the next recommended activity or select an activity from the list of available activities. Once you select an activity, it will open in a new browser window.

**Important:** In SkillsTutor, each Subject a teacher uses to assign activities might have multiple sub-topics. When you click on a subject, each sub-topic from which an activity was assigned appears in the right portion of the screen. You can click the + and - to open and shrink the list of activities under the sub-topic.

4. Follow the on-screen instructions to complete the activity.

Important: Pop-up window managers or blockers can NOT be running while using the program(s).

5. You will receive additional lessons to work on after completing a pretest.

### If you are enrolled in only one class:

If you are enrolled in only one class, then SkillsTutor bypasses the Home page and goes directly to the assignments screen for the class. To take an activity:

1. Click on a topic from the list provided at the right.

|                              | Hanne > Mrs. Anistorics Ansignments > Bank Math Pentnal                                                                                                    |
|------------------------------|----------------------------------------------------------------------------------------------------|
|                              | Teacher's Note                                                                                                    |
|                              | Begin with Number Concepts pretest. Based on how you perform, It will prescribe more activities for you to complete.<br>DO NOT start on these lessons or take any other pretests until you have seen me first. |
|                              | Next recommended activity: Number Concepts Pretest                                                                                                    |
|                              | Basic Mathematics                                                                                                    |
| Basic Math<br>(Mrs. Aniston) | Number Concepts                                                                                                    |
|                              | Number Concepts Prefest                                                                                                    |
| Subjects                     | O Computation                                                                                                    |
| Sasin Mathematics            | Computation Pretest                                                                                                    |
|                              | C Word Problems                                                                                                    |
|                              | Word Problems Protest                                                                                                    |
|                              | Measurement and Geometry                                                                                                    |
|                              | Measurement and Geometry Pretest                                                                                                    |

- 2. Select the next recommended activity or select an activity from the list of available activities.
- 3. Once you select an activity, it will open in a new browser window. Follow the on-screen instructions to complete the activity.

#### If you are enrolled no classes:

If you are enrolled in no classes, SkillsTutor provides a default assignment which includes the pretests for every subject offered.

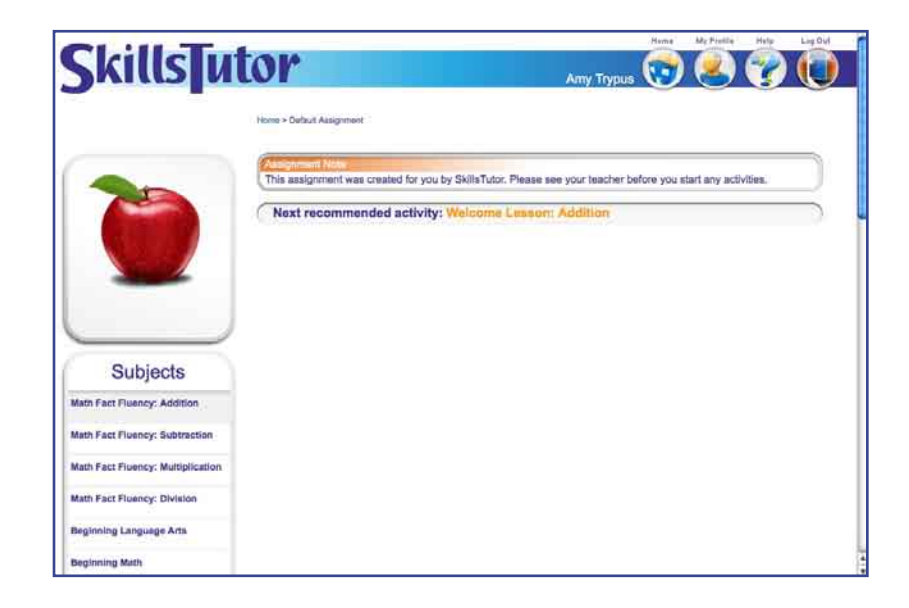

The next recommended activity defaults to Math Fact Fluency Welcome Lesson: Addition.

## **About Activities**

There are 5 types of activities: Pretests, Posttests, Quizzes, Thinking Skills Lessons (SkillsTutor only), and Basic Skills Lessons. All activities are summarized and described at the beginning of each Classroom Guide.

Below are a few notes about how each type of activity is handled.

## Pretests

Pretests may be taken only one time. Once you have taken a pretest the score will appear on the activities page, the pretest will be grayed out, and the pretest may never be altered or deleted.

Pretests are not programmed to be reassigned to you if you have already completed the test. This is because taking a pretest multiple times would throw off the initial analysis of your basic understanding of the topic.

Tip: In rare instances a teacher may want you to take a pretest a second time. To do this, s/he will create a second user name for you and assign the pretest to that user name.

All pretests provide a list of multiple-choice questions. When you complete the test, you are provided a review of each question that was answered incorrectly and the correct answer to those questions.

After completing the review, the score for the pretest is displayed on the screen and lessons are prescribed. Lessons are prescribed (based on the master percent; see page 5-10) in the areas you struggled. Lessons are not prescribed in areas of the pretest you have mastered.

### Posttests

Postests may be taken multiple times, but they do not prescribe activities. All other functionality of posttests is the same as pretests.

## Quizzes

Unlike pretests, you are provided immediate feedback after you answer each question. Additionally, a bonus question is asked immediately after each question that is answered incorrectly in a quiz. Like the posttest and lessons, quizzes may be taken multiple times.

## Thinking Skills Lessons (Skills Tutor Only)

Thinking Skills Lessons teach you to apply concepts, think critically, and discover creative solutions to real-life problems. Each Thinking Skills lesson begins with a scenario or story that presents a problem to solve. This theme is carried through the entire lesson, and the problem is solved as the lesson progresses. The opening scenario is followed by a discussion of the thinking skill needed to solve the problem. Step-by-step instructions and examples for using the thinking skill are provided on screen. The problem is solved through a series of questions that require you to use the steps involved in the thinking skill. Some of the questions have only one right answer. Other questions have more than one correct answer.

### Basic Skills Lessons

Each Basic Skills Lesson addresses a basic skill for the topic under where it can be found. Lessons have brief tutorials about the topic followed by small groups of questions. Most lessons can be completed in 5 to 10 minutes, but some lessons may take as long as 20 minutes.

### **Recommended Activities**

The <u>Next Recommended Activity</u> link that appears at the top of the page allows you to quickly identify which lesson should be next. It is important to note that the next recommended activity is not REQUIRED. Depending on how the teacher set up the assignment, you may be able to complete available activities in any order you wish.

All Basic Skills lessons and Thinking Skills lessons are recommended three times or until the activity has been mastered. If an activity has been recommended three times or if it has been mastered (see page 5-10), then the next activity in sequence will be recommended.

Important: Pretests, posttests and quizzes are only recommended one time. Posttests and quizzes may be taken more than one time, but they are not recommended more than one time.

### **Completing an Activity**

Click Go On when you have completed an activity. The score is recorded.

## Bookmarking

Sometimes there just isn't enough time to finish an activity. *SkillsTutor* will automatically "bookmark" the page of an activity if you need to close the activity before it has been completed. When you return to a bookmarked activity, you will see the "Restoring Activity" screen:

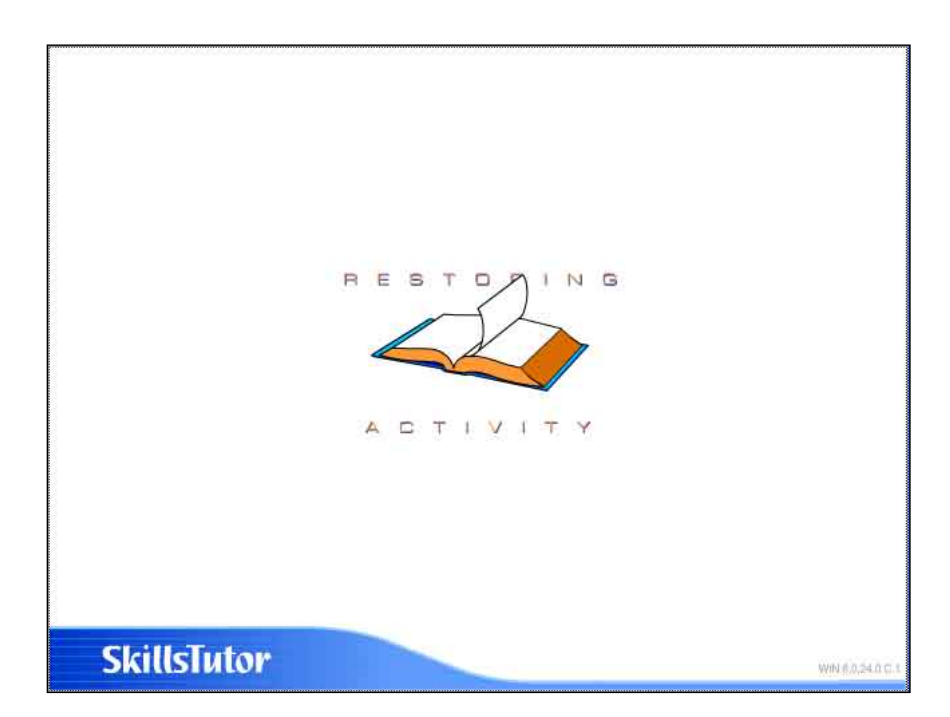

Then, *SkillsTutor* will open the activity to the page where you left off. The total time on task and grade will not be recorded until the bookmarked activity has been completed.

## **Changing Your Password**

Important: If the system administrator has disabled the student's ability to change his/her password, you will not see the <u>Change</u> <u>Password</u> link. You will be able to see My Profile, but you will be unable to change your password.

6

Follow these steps to change your password:

1. Click Change Profile.

| Amy     |                                            |
|---------|--------------------------------------------|
| Trypus  |                                            |
| atrypus |                                            |
| 27      |                                            |
| 6       |                                            |
| SES     |                                            |
| ***     |                                            |
|         |                                            |
|         | Amy<br>Trypus<br>atrypus<br>27<br>6<br>SES |

- 2. Type a new password in the field labeled New Password.
- 3. Type your new password again in the field labeled Repeat Password.
- 4. Then click **Save**. Or, click **Close** to leave your password unchanged.

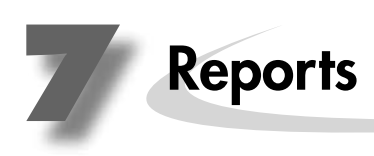

# Administrator Reports

|                |                                       | Page 1<br>September 17, 2009 |              |              |              |                 |
|----------------|---------------------------------------|------------------------------|--------------|--------------|--------------|-----------------|
| Site:<br>Title | East Islip School Distr<br>First Name | Last Name                    | User Name    | Password     | Created Date | Last Login Date |
| Mr.            | Brit                                  | Averill                      | brita        | brita        | 04/17/01     | 08/27/09        |
| Ms.            | Pantxike                              | Beckwith                     | pantxikeb    | pantxikeb    | 10/02/01     |                 |
| Ms.            | Silvain                               | Bell                         | silvainb     | silvainb     | 02/14/01     |                 |
| Ms.            | Belle                                 | Buller                       | belleb       | belleb       | 07/11/02     |                 |
| Mr.            | Giancarlo                             | Burg                         | giancarlob   | giancarlob   | 02/14/01     |                 |
| Ms.            | Katja                                 | Call                         | katjac       | katjac       | 02/14/01     |                 |
| Mr.            | Bruno                                 | Сарр                         | brunoc       | brunoc       | 07/22/02     |                 |
| Ms.            | Momuso                                | Carsley                      | momusoc      | momusoc      | 02/14/01     |                 |
| Ms.            | Theodora                              | Caxton                       | theodorac    | theodorac    | 02/12/01     |                 |
| Ms.            | Queenie                               | Chaloner                     | queeniec     | queeniec     | 08/30/01     |                 |
| Mr.            | Totsi                                 | Chard                        | totsic       | totsic       | 02/14/01     |                 |
| Mr.            | Soterios                              | Chesshire                    | soteriosc    | soteriosc    | 04/17/01     |                 |
| Mr.            | Massima                               | Chickin                      | massimac     | massimac     | 04/17/01     |                 |
| Mr.            | David                                 | Chumiey                      | davide       | davido       | 02/14/01     | 06/05/09        |
| Ms.            | Sally                                 | Clare                        | sallyc       | sallyc       | 02/14/01     |                 |
| Me             | Adewoie                               | Cleudeelov                   | adewoiec     | adewoiec     | 04/17/01     |                 |
| IVIS.          | Layton                                | Clusic                       | laytone      | naytoric     | 02/14/01     | 00/05/00        |
| Mr.            | Gormahlaith                           | Cockram                      | gormablaitha | gormahlaithc | 04/17/01     | 00/05/08        |
| Ms.            | Lvnn                                  | Colliss                      | lynnc        | lynnc        | 08/08/01     |                 |
| Ms.            | Pia                                   | Colauhoun                    | piac         | piac         | 02/14/01     |                 |
| Ms.            | Priscilla                             | Coningsby                    | priscillac   | priscillac   | 02/12/01     |                 |
| Ms.            | Asphodel                              | Connelly                     | asphodelc    | asphodelc    | 02/14/01     | 07/20/09        |
|                |                                       |                              |              |              |              |                 |

Copyright © 2007 Houghton Mifflin Company. All rights reserved.
|         | Page 1                  | er 17, 2009             | ist<br>In<br>port                        |                |                   |                   | 60-NUL           |              |              | 60-NNL            | SEP-09           |                |               | 60-NUL        | SEP-09            |                |                   |              |                  |
|---------|-------------------------|-------------------------|------------------------------------------|----------------|-------------------|-------------------|------------------|--------------|--------------|-------------------|------------------|----------------|---------------|---------------|-------------------|----------------|-------------------|--------------|------------------|
|         |                         | Septemb<br>2009         | La<br>Ru<br>Re                           |                |                   |                   | 09 05-           |              |              | -90 60-           | 17-              |                |               | -90 60-       | -09 17-           |                |                   |              |                  |
|         |                         | s<br>nber 17,           | Last<br>Login<br>Date                    |                |                   |                   | 05-JUN-          |              |              | 05-JUN            |                  |                |               | 05-JUN        | 05-JUN            |                |                   |              |                  |
|         |                         | 2000 - Septer           | Total<br>Minutes                         | 172364         | 69087             | 84474             | 82435            | 96689        | 86731        | 87880             | 46072            | 32867          | 18516         | 11628         | 9253              | 4729           | 3220              | 3220         |                  |
|         |                         | January 1, 2            | Number of<br>Activities<br>Completed     | 29226          | 16668             | 14689             | 14357            | 14092        | 13774        | 10489             | 9546             | 7450           | 4274          | 2109          | 1533              | 1088           | 549               | 549          |                  |
|         |                         |                         | Fotal<br>Assignments<br>Active           | 8              |                   | 10                | 6                | 4            | 10           | 12                | 6                | 3              | 0             | 4             | 10                | N              | 10                | 10           | s reserved.      |
| Usage   |                         |                         | Total<br>Assignments<br>Created          | ~              | ~                 |                   |                  |              |              |                   |                  |                |               |               | 0                 |                | .,                | -            | ıpany. All right |
| Teacher |                         |                         | Total T<br>Unique <i>I</i><br>Students 0 | 478 8          | 78 8              | 101 5             | 97 5             | 848 4        | 107 5        | 213 1             | 102 6            | 58 3           | 26 9          | 23 5          | 55 1              | 42 2           | ŧ                 | 1            | on Mifflin Con   |
|         |                         |                         | Total<br>Classes<br>Created              | 7              | œ                 | сл                | S                | 4            | S            | 13                | 9                | 3              | 6             | 5             | e                 | 2              | сл                | ى<br>ا       | 2007 Hought      |
|         |                         |                         | Login<br>Name                            | eikkid         | miloslavw         | kathleene         | agnesel          | giand        | wilnyc       | rosemaryc         | queeniec         | agathed        | domikus       | perusc        | hanscheno         | brasils        | cleopatrac        | aleenm       | Copyright ©      |
|         | t Islip School District |                         |                                          |                |                   | Ę                 | Ð                |              |              | Λ                 | đ                |                |               |               | E                 |                |                   |              |                  |
|         | Site Name: East         | Administrator<br>Report | Teacher                                  | Dalziel, Eikki | Wiswall, Miloslav | Eastburn, Kathlee | Lightbody, Agnes | Durkey, Gian | Creek, Wilny | Craigie, Rosemary | Chaloner, Queeni | Darsey, Agathe | Segur, Domiku | Clunie, Perus | O'Brien, Hanschei | Seaton, Brasil | Curley, Cleopatra | Moore, Aleen |                  |

\_\_\_\_**7** -

\_\_\_\_\_

r

-

.

| Site: East Islip School D | strict                | Student Roster        |                   |              | Page ।<br>September 17, 2009 |
|---------------------------|-----------------------|-----------------------|-------------------|--------------|------------------------------|
| Last Name                 | First Name            | User Name             | Password          | Created Date | Last Login Date              |
| Abb                       | Kasan                 | kasana                | kasana            | 07/17/02     | Luot Login Duto              |
| Abberley                  | Hida                  | hidaa                 | hidaa             | 11/21/01     |                              |
| Abbiss                    | Jaquine               | jaquinea              | jaquinea          | 10/30/01     |                              |
| Abdallah                  | Ceire                 | ceirea                | ceirea            | 06/17/02     |                              |
| Abner                     | Dominik               | dominika              | dominika          | 06/17/02     |                              |
| Acheson                   | Hannraoi              | hannraoia             | hannraoia         | 02/14/01     |                              |
| Ackman                    | Nita                  | nitaa                 | nitaa             | 02/07/01     |                              |
| Ackworth                  | Eileánór              | eileanora             | eileanora         | 07/17/02     |                              |
| Acreman                   | Linda                 | lindaa                | lindaa            | 07/16/02     |                              |
| Acroyd                    | loseph                | iosepha               | íosepha           | 07/17/02     |                              |
| Adams                     | Volker                | volkera               | volkera           | 11/21/01     |                              |
| Adcock                    | Gemma                 | gemmaa                | gemmaa            | 06/17/02     |                              |
| Adderley                  | Katrina               | katrinaa              | katrinaa          | 07/17/02     |                              |
| Adrian                    | Gabrielle             | gabriellea            | gabriellea        | 06/17/02     |                              |
| Adshead                   | Monika                | monikaa               | monikaa           | 07/17/02     |                              |
| Ahern                     | Gustaof               | gustaofa              | gustaofa          | 07/17/02     |                              |
| Aiken                     | Florent               | florenta              | florenta          | 06/17/02     |                              |
| Aiston                    | Rowena                | rowenaa               | rowenaa           | 11/21/01     |                              |
| Aitkin                    | Bastiaan              | bastiaana             | bastiaana         | 07/11/02     |                              |
| Aiton                     | Abiodun               | abioduna              | abioduna          | 07/17/02     |                              |
| Akehurst                  | Eward                 | ewarda                | ewarda            | 02/14/01     |                              |
| Akerman                   | Nadir                 | nadira                | nadira            | 11/01/01     |                              |
| Akin                      | Carolina              | carolinaa             | carolinaa         | 07/17/02     |                              |
| Alanson                   | Adelheid              | adelheida             | adelheida         | 07/17/02     |                              |
|                           | Copyright © 2007 Houg | nton Mifflin Company. | All rights reserv | ved.         |                              |

- 7 -

\_\_\_\_

|                    | S                                        | Student Activity             |                |             |                   |
|--------------------|------------------------------------------|------------------------------|----------------|-------------|-------------------|
| Site:              | East Islip School District               |                              |                |             | Page 1            |
| Period:            | January 1, 2000 - September 17, 2009     | )                            |                | S           | eptember 17, 2009 |
|                    |                                          |                              |                |             |                   |
| Student:           | Claris, Regan                            |                              |                |             |                   |
| User Name:         | reganc                                   | 2                            | •              | •           |                   |
| Activity           |                                          | Date                         | Score          | %           | Minutes           |
| Reading            |                                          |                              |                |             |                   |
| Vocabulary Buil    | ding                                     |                              |                |             |                   |
| Vocabulary Build   | ding Pretest                             | 05-23-2007 11:13 AM          | Incomplete     |             |                   |
| Reading Compr      | ehension (Average= 69%)                  |                              |                |             |                   |
| Reading Compre     | ehension Pretest                         | 12-18-2007 09:58 AM          | 13/20          | 65          | 9                 |
| Identifying Peop   | le, Places, and Things                   | 12-18-2007 10:07 AM          | 5/11           | 40          | 6                 |
| Identifying Peop   | te and Sequences                         | 12-18-2007 10:15 AM          | 9/11           | 55          | 1                 |
| Identifying Even   | ts and Sequences                         | 12-18-2007 10:21 AM          | 11/11          | 100         | 1                 |
| Main Ideas         |                                          | 12-18-2007 10:22 AM          | 3/8            | 38          | 4                 |
| Main Ideas         |                                          | 12-18-2007 10:26 AM          | 7/8            | 88          | 2                 |
| Causes and Effe    | ects                                     | 01-09-2008 07:26 PM          | Incomplete     |             | -                 |
| Causes and Effe    | ects                                     | 01-13-2008 11:29 AM          | 7/13           | 54          | 8                 |
| Causes and Effe    | ects                                     | 01-13-2008 11:38 AM          | 12/13          | 92          | 2                 |
| Character Analy    | sis                                      | 01-13-2008 11:39 AM          | 7/11           | 64          | 7                 |
| Character Analy    | sis                                      | 01-13-2008 11:47 AM          | 10/11          | 91          | 2                 |
| Quiz on Lesson     | 1 through 5                              | 01-13-2008 11:49 AM          | Incomplete     | 70          |                   |
| Quiz on Lesson     | i through 5                              | 01-14-2008 11:26 AM          | 10/20          | 66          | 9                 |
| Prediction: Pred   | icting a Person's Future                 | 01-14-2008 11:30 AM          | 27/32          | 84          | 4                 |
| Author Bias/View   | who int                                  | 01-14-2008 11:42 AM          | 2/9            | 22          | 2                 |
| Author Bias/View   | vpoint                                   | 01-14-2008 11:47 AM          | 7/9            | 78          | 3                 |
| Author Bias/View   | wpoint                                   | 01-15-2008 05:08 PM          | 6/9            | 67          | 2                 |
| Techniques of P    | Persuasion                               | 01-15-2008 05:10 PM          | 5/12           | 42          | 12                |
| Techniques of P    | Persuasion                               | 01-15-2008 05:24 PM          | 11/12          | 92          | 6                 |
| Similes and Met    | aphors                                   | 01-15-2008 05:32 PM          | 6/10           | 60          | 10                |
| Similes and Met    | aphors                                   | 01-15-2008 05:42 PM          | 7/10           | 70          | 5                 |
| Similes and Met    | aphors                                   | 01-15-2008 05:49 PM          | 10/10          | 100         | 24                |
| Hyperbole and F    | Personification                          | 01-15-2008 06:14 PM          | 1/8            | 13          | 10                |
| Hyperbole and F    | Personification                          | 01-15-2008 06:29 PM          | 8/8            | 100         | 3                 |
| Quiz on Lessons    | s 6 through 9                            | 01-16-2008 10:03 AM          | 13/20          | 60          | 7                 |
| Beading Compre     | abansion Posttast                        | 01-16-2008 10:10 AM          | 13/20          | 62<br>65    | 7                 |
| neading Compre     |                                          | 01 10 2000 10.17 AM          | 10/20<br>To    | tal Minutee | 164               |
| Writing            |                                          |                              | 10             | tai minutes | 104               |
| Language Mech      | nanics (Average= 77%)                    |                              |                |             |                   |
| Language Mech      | anics Pretest                            | 01-16-2008 11:30 AM          | 10/18          | 56          | 4                 |
| Capitalization ar  | nd Punctuation in Letters                | 01-16-2008 11:34 AM          | 18/21          | 86          | 3                 |
| Identifying Errors | s in Personal Letters                    | 01-16-2008 11:37 AM          | 13/17          | 76          | 2                 |
| Identifying Errors | s in Personal Letters                    | 01-16-2008 11:40 AM          | 16/17          | 94          | 1                 |
| Identifying Errors | s in Business Letters I                  | 01-16-2008 11:42 AM          | 13/15          | 87          | 2                 |
| Identifying Errors | s in Business Letters II                 | 01-16-2008 11:44 AM          | 18/24          | 75          | 3                 |
| Identifying Errors | s in Business Letters II                 | 01-16-2008 11:47 AM          | 23/24          | 96          | 2                 |
| Quiz on Lessons    | s 1 through 4                            | 01-16-2008 11:49 AM          | Incomplete     |             |                   |
| Quiz on Lessons    | s 1 through 4                            | 01-23-2008 09:20 PM          | 16/28          | 5/          | 7                 |
| Decision Making    | j: who Should Be Interviewed?            | 01-27-2008 07:29 PM          | 22/35          | 03<br>86    | 23                |
| Capitalization or  | J. Who Should be Interviewed?            | 01-27-2008 08-01 PM          | 30/30<br>19/29 | 57          | 4                 |
| Capitalization an  | ad Punctuation in Quotations             | 01-27-2008 08:07 PM          | 15/23          | 65          | 0                 |
| Capitalization an  | nd Punctuation in Quotations             | 01-28-2008 06:03 PM          | 20/23          | 87          | 5                 |
| Identifying Errors | s in Prose Passages I                    | 01-29-2008 06:40 PM          | 18/20          | 90          | 6                 |
|                    |                                          |                              |                |             |                   |
| Average score(%    | ) is for completed activities, excluding | pretests and placement tests |                |             |                   |

\_\_\_\_\_**7** -

\_\_\_\_

\_\_\_\_\_

## Student Usage

-7-

\_\_\_\_

Site:East Islip School DistrictPeriod:January 1, 2000 - September 17, 2009

Page1 September 17, 2009

| Name                      | Activities Completed               | Total Time on Task in Minutes |
|---------------------------|------------------------------------|-------------------------------|
| Abberley, Hida            | 20                                 | 289                           |
| Abbiss, Jaquine           | 58                                 | 338                           |
| Abdallah, Ceire           | 25                                 | 317                           |
| Abner, Dominik            | 28                                 | 258                           |
| Acheson, Hannraoi         | 11                                 | 39                            |
| Acreman, Linda            | 1                                  | 23                            |
| Adcock, Gemma             | 51                                 | 356                           |
| Adrian, Gabrielle         | 42                                 | 154                           |
| Adshead, Monika           | 23                                 | 78                            |
| Ahern, Gustaof            | 16                                 | 136                           |
| Aiken, Florent            | 36                                 | 98                            |
| Aiston, Rowena            | 26                                 | 167                           |
| Aitkin, Bastiaan          | 12                                 | 52                            |
| Aiton, Abiodun            | 4                                  | 20                            |
| Akehurst, Eward           | 161                                | 658                           |
| Akerman, Nadir            | 109                                | 360                           |
| Akin, Carolina            | 4                                  | 7                             |
| Albury, Fanny             | 43                                 | 200                           |
| Alderman, Paolo           | 29                                 | 325                           |
| Alfort, Wanda             | 3                                  | 23                            |
| Alfred, Pilib             | 71                                 | 311                           |
| Algar, Christoph          | 120                                | 857                           |
| Alice, Lothar             | 153                                | 500                           |
| Allchin, Amalia           | 42                                 | 140                           |
| Alley, Stanley            | 77                                 | 538                           |
| Allinson, Gilles          | 1                                  | 2                             |
| Alsford, Nashashuk        | 59                                 | 154                           |
| Althorp, Mäite            | 107                                | 570                           |
| Alverton, Alyda           | 9                                  | 89                            |
| Alvin, Isabel             | 1                                  | 3                             |
| Ambrose, Ingria           | 32                                 | 341                           |
| Ampte, Guinevere          | 4                                  | 61                            |
| Angel, Gizela             | 98                                 | 400                           |
| Arblaster, Carey          | 189                                | 509                           |
| Arbuthnot, Justine        | 7                                  | 22                            |
| Activities Completed do r | not include pretests and placement | t tests.                      |

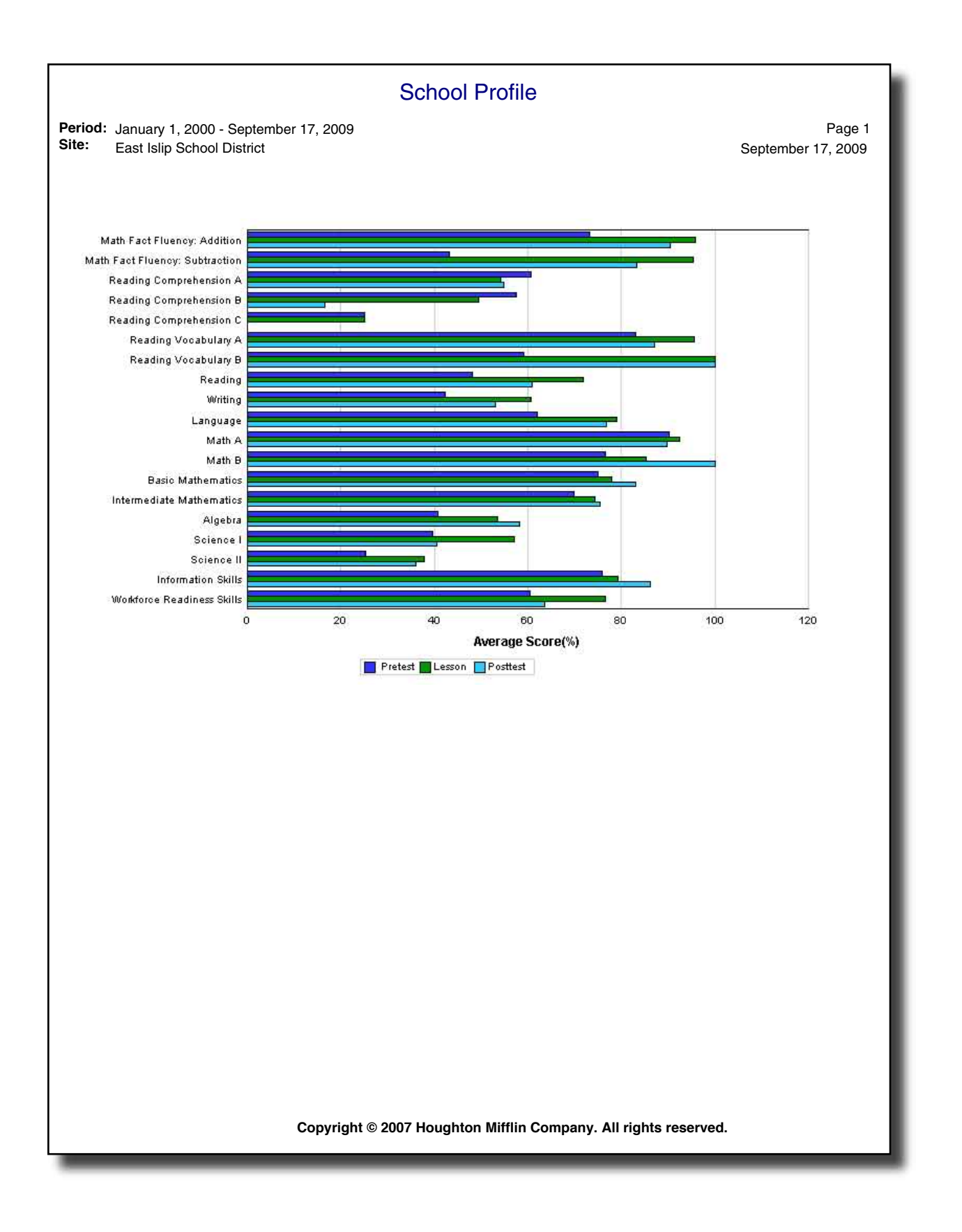

|                                                                            | Product Usage Re     | eport                   |                   |
|----------------------------------------------------------------------------|----------------------|-------------------------|-------------------|
| Period:January 1, 2000 - September 17, 2009Site:East Islip School District |                      |                         | F<br>September 17 |
| Title                                                                      | Activities Completed | Time on Task in Minutes | 1                 |
| Math Fact Fluency: Addition                                                | 70                   | 173                     |                   |
| Math Fact Fluency: Subtraction                                             | 33                   | 68                      |                   |
| Reading Comprehension A                                                    | 1332                 | 10999                   |                   |
| Reading Comprehension B                                                    | 21                   | 159                     |                   |
| Reading Comprehension C                                                    | 3                    | 12                      | I                 |
| Reading Vocabulary A                                                       | 30                   | 167                     | l i               |
| Reading Vocabulary B                                                       | 12                   | 64                      |                   |
| Reading                                                                    | 6246                 | 28638                   |                   |
| Writing                                                                    | 2064                 | 9398                    |                   |
| Language                                                                   | 16289                | 50377                   | I                 |
| Math A                                                                     | 333                  | 2022                    |                   |
| Math B                                                                     | 36                   | 241                     |                   |
| Basic Mathematics                                                          | 63668                | 382894                  |                   |
| Intermediate Mathematics                                                   | 28186                | 188259                  |                   |
| Algebra                                                                    | 2715                 | 37108                   |                   |
| Science I                                                                  | 439                  | 2273                    |                   |
| Science II                                                                 | 38                   | 177                     |                   |
| Information Skills                                                         | 1073                 | 8177                    |                   |
| Workforce Readiness Skills                                                 | 181                  | 1088                    |                   |
| Тс                                                                         | otal: 122769         | 722294                  |                   |
|                                                                            |                      |                         |                   |
|                                                                            |                      |                         |                   |

\_\_\_\_\_**7** -

\_

\_\_\_\_\_

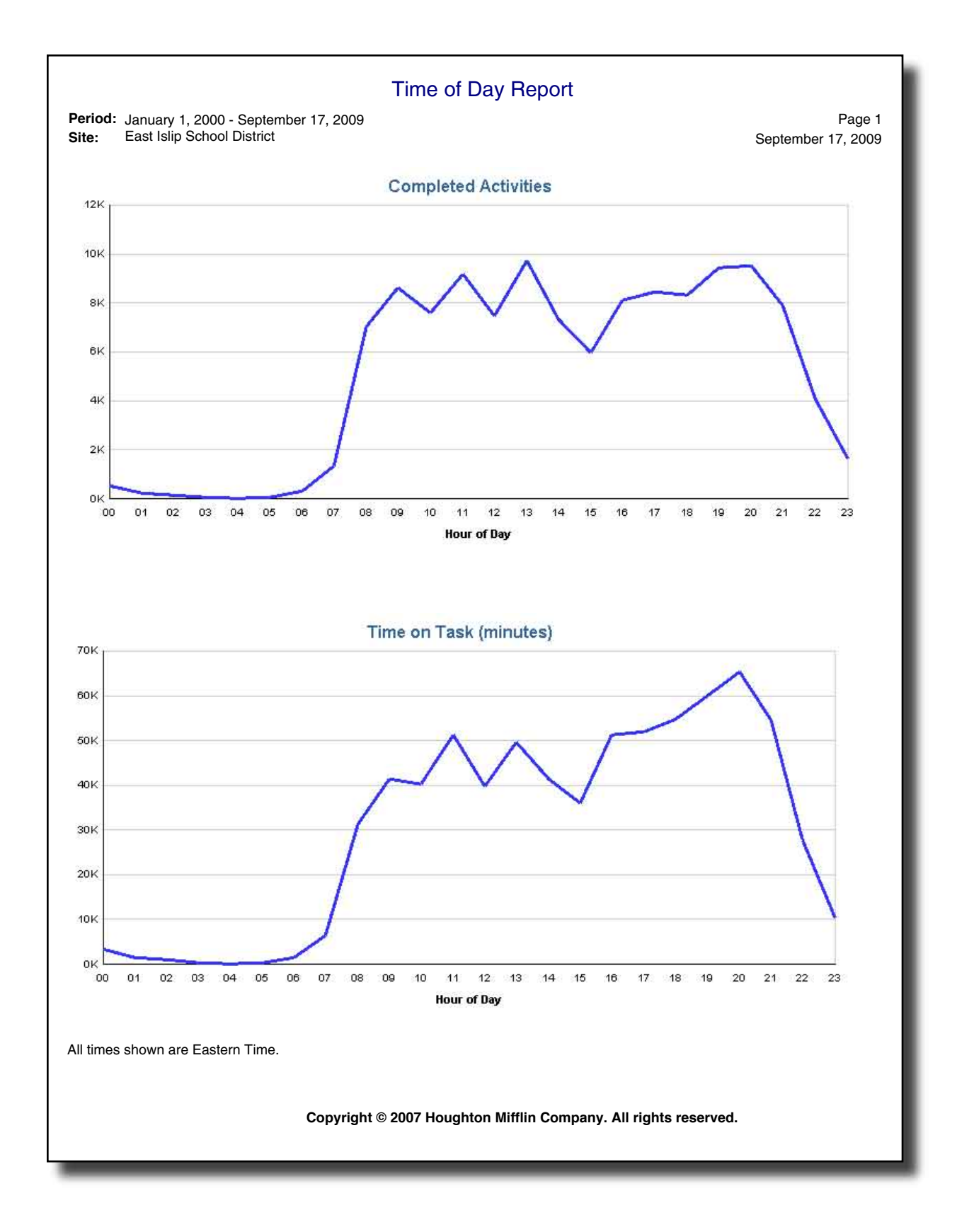

| Standards Usage | Page 1<br>September 17, 2009 September 17, 2009       |                                     |            | et Graphic Information     | in Context             | nformation               | uct Meaning                               | te / Extend Meaning                         | Computation               | n of Whole Numbers                          | tion of Whole Numbers                      | ication of Whole Numbers                     | n of Whole Numbers                          | ß              | ns and a second second s | 5              | unatire.              |       | r and Number Operations | iation in Context        |                 | crosses<br>rv and Spatial Sense | adysis              | s, Functions, Algebra     | n Solving and Reasoning                    |             |             | ght © 2007 Houghton Mifflin Company. All rights reserved. |  |
|-----------------|-------------------------------------------------------|-------------------------------------|------------|----------------------------|------------------------|--------------------------|-------------------------------------------|---------------------------------------------|---------------------------|---------------------------------------------|--------------------------------------------|----------------------------------------------|---------------------------------------------|----------------|----------------------------------------------------------------------------------------------------|----------------|-----------------------|-------|-------------------------|--------------------------|-----------------|---------------------------------|---------------------|---------------------------|--------------------------------------------|-------------|-------------|-----------------------------------------------------------|--|
| 0,              | II Subjects Grades 6-8 (2003<br>r, 2009               |                                     | 1. Reading | • 1.1 Interpret Graphic In | • 1.2 Words in Context | • 1.3 Recall Information | <ul> <li>I.4 Construct Meaning</li> </ul> | <ul> <li>1.5 Evaluate / Extend M</li> </ul> | 2. Mathematics Computatio | <ul> <li>2.1 Addition of Whole N</li> </ul> | <ul> <li>2.2 Subtraction of Who</li> </ul> | <ul> <li>2.3 Multiplication of Wi</li> </ul> | <ul> <li>2.4 Division of Whole N</li> </ul> | • 2.5 Decimals | <ul> <li>2.6 Fractions</li> </ul>                                                                                                    | • 2.8 Percents | 3 Annlied Mathematics |       | • 3.1 Number and Number | • 3.2 Computation in Con | 3 4 Measurement | 3.5 Geometry and Spati          | • 3.6 Data Analysis | • 3.8 Patterns, Functions | <ul> <li>3.9 Problem Solving an</li> </ul> | 4. Language | • 4.1 Usage | Copyright © 2007 F                                        |  |
|                 | l District<br>I D - Difficult A<br>- September 1      | Average<br>Score(%)                 | 68         | 80                         | 80                     | 55                       | 67                                        | 19                                          | 81                        | 89                                          | 88                                         | 88                                           | 85                                          | 85             | 78                                                                                                    | 74             | 78                    | 2     | 0/                      | 00<br>4                  | 70              | 62                              | 83                  | 79                        | 81                                         | 78          | 62          |                                                           |  |
|                 | ist Islip School<br>ABE 9/10 Level<br>nuary 1, 2000 - | Total Time<br>on Task<br>in Minutes | 9943       | 2352                       | 1034                   | 92                       | 3099                                      | 3550                                        | ****                      | 4660                                        | 4427                                       | 4155                                         | 4957                                        | 8669           | 23455                                                                                                    | 7912           | ****                  | 02070 | 74/38                   | 14771<br>U               | 13206           | 2869                            | 1293                | 12502                     | 23184                                      | ** ** **    | 5121        |                                                           |  |
|                 | Site: Ea<br>Standard: T/<br>Period: Ja                | Activities<br>Completed             | 2508       | 403                        | 340                    | 11                       | 728                                       | 1048                                        | ***                       | 54                                          | 13                                         | 00                                           | 89                                          | 17             | 47                                                                                                    | 02             | ***                   | 1001  | 19934                   | 00/7                     | 2172            | 983                             | 201                 | 3208                      | 4909                                       | 8297        | 2193        |                                                           |  |

\_\_\_\_\_

\_\_\_\_\_**7** \_

\_

## Teacher Class-Specific Reports

|                                                                       |                        | Class Roste  | r            |              | Page 1             |
|-----------------------------------------------------------------------|------------------------|--------------|--------------|--------------|--------------------|
| Class: Math group 1<br>Teacher: Ms. Hanschen<br>Site: East Islip Scho | O'Brien<br>ol District |              |              |              | september 16, 2009 |
| Last Name                                                             | First Name             | User Name    | Password     | Created Date | Last Login Date    |
| Ayres                                                                 | Sheila                 | sheilaa      | sheilaa      | 11/21/01     | 09/11/09           |
| Babcock                                                               | Sylvianne              | sylvianneb   | sylvianneb   | 11/21/01     | 09/16/09           |
| Beckman                                                               | Sláine                 | slaineb      | slaineb      | 07/16/02     | 09/11/09           |
| Bland                                                                 | Bardo                  | bardob       | bardob       | 07/17/02     | 09/11/09           |
| Clemence                                                              | Séarlas                | searlasc     | searlasc     | 11/21/01     | 09/11/09           |
| Crask                                                                 | Siegmund               | siegmundc    | siegmundc    | 11/21/01     | 09/11/09           |
| Craven                                                                | Sébastienne            | sebastiennec | sebastiennec | 02/14/01     | 09/11/09           |
| Curling                                                               | Brice                  | bricec       | bricec       | 04/06/01     | 09/11/09           |
| Dayrall                                                               | Beatrice               | beatriced    | beatriced    | 07/11/01     | 09/11/09           |
| Hathaway                                                              | lola                   | iolah        | iolah        | 11/21/01     | 09/03/09           |
| Huntington                                                            | Brooks                 | brooksh      | brooksh      | 11/21/01     | 09/03/09           |
| O'Mahony                                                              | Glaisne                | glaisneo     | glaisneo     | 11/21/01     | 09/03/09           |
| Osmund                                                                | Juliette               | julietteo    | julietteo    | 06/17/02     | 09/03/09           |
| Pendleton                                                             | Benedict               | benedictp    | benedictp    | 06/17/02     | 09/03/09           |
| Ramirez                                                               | Thérèse                | thereser     | thereser     | 02/14/01     | 09/03/09           |
| Retz                                                                  | Agna-iyanke            | agnaiyanker  | agnaiyanker  | 11/21/01     | 09/03/09           |
| Romero                                                                | Howahkan               | howahkanr    | howahkanr    | 06/17/02     | 09/03/09           |
| Van Keuren                                                            | Bryan                  | bryanv       | bryanv       | 07/25/01     | 09/03/09           |
| Waldgrave                                                             | Gertrude               | gertrudew    | gertrudew    | 07/17/02     | 09/03/09           |
| Woodworth                                                             | Bly                    | blyw         | blyw         | 06/17/02     | 09/03/09           |
|                                                                       |                        |              |              |              |                    |
|                                                                       |                        |              |              |              |                    |

-7-

\_\_\_\_

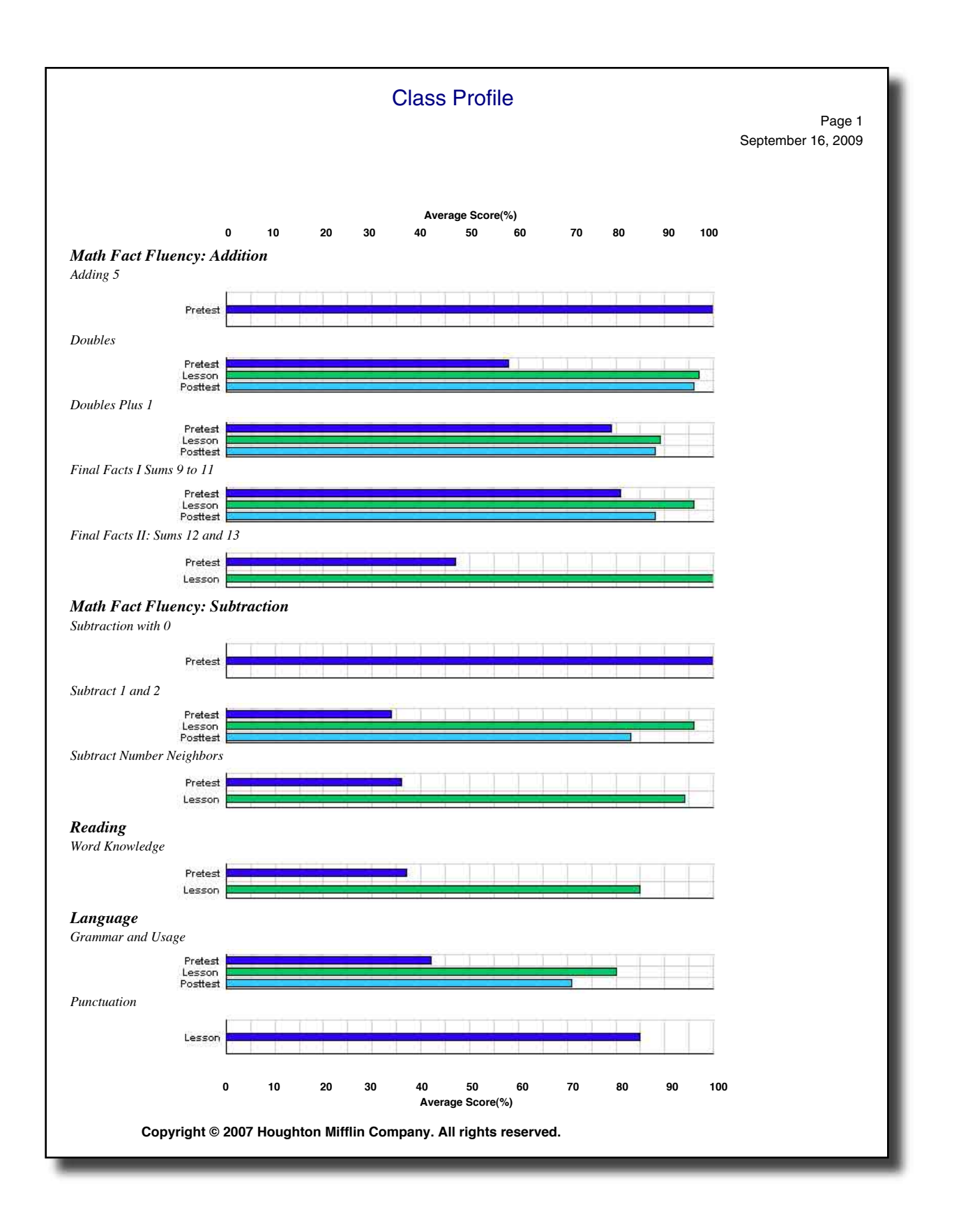

## Class Usage

-7

 Site:
 East Islip School District

 Period:
 January 1, 2000 - September 16, 2009

 Teacher:
 Ms. Hanschen O'Brien

 Class:
 Math oroup 1

Page1 September 16, 2009

| Name                | Activities Completed | Total Time on Task in Minutes |
|---------------------|----------------------|-------------------------------|
| Auroa Chaila        | 14                   |                               |
| Ayres, Shella       | 14                   | 123                           |
| Babcock, Sylvianne  | 28                   | 72                            |
| Beckman, Sláine     | 3                    | 31                            |
| Bland, Bardo        | 17                   | 75                            |
| Clemence, Séarlas   | 3                    | 5                             |
| Crask, Siegmund     | 70                   | 357                           |
| Craven, Sébastienne | 149                  | 900                           |
| Curling, Brice      | 3                    | 7                             |
| Dayrall, Beatrice   | 2                    | 4                             |
| Hathaway, Iola      | 2                    | 10                            |
| Huntington, Brooks  | 20                   | 313                           |
| O'Mahony, Glaisne   | 1                    | 3                             |
| Osmund, Juliette    | 1                    | 31                            |
| Pendleton, Benedict | 3                    | 19                            |
| Ramirez, Thérèse    | 161                  | 540                           |
| Retz, Agna-Iyanke   | 1                    | 3                             |
| Romero, Howahkan    | 4                    | 15                            |
| Van Keuren, Bryan   | 4                    | 33                            |
| Waldgrave, Gertrude | 1                    | 2                             |
| Woodworth, Bly      | 4                    | 12                            |

Activities Completed do not include pretests and placement tests.

| Class Activity                                                                                                    |                |              |                         |
|----------------------------------------------------------------------------------------------------|----------------|--------------|-------------------------|
| Site:       East Islip School District         Teacher:       Ms.Queenie Chaloner         Class:       Period 1 Project |                | Sept         | Page1<br>ember 16, 2009 |
| Period: January 1, 2000 - September 16, 2009                                                                            |                |              |                         |
| Activity                                                                                                    | Times<br>Taken | Average<br>% | Total<br>Minutes        |
| Basic Mathematics                                                                                                    |                |              |                         |
| Number Concepts                                                                                                    |                |              | l                       |
| The Greatest Common Factor (GCF)                                                                                        | 33             | 80           | 173                     |
| Least Common Multiple and Denominator                                                                                   | 23             | 90           | 97                      |
| Equations and Inequalities                                                                                              | 27             | 86           | 167                     |
| The Distributive Property                                                                                               | 23             | 84           | 134                     |
| Computation                                                                                                    |                |              | l                       |
| Computation Pretest                                                                                                    | 18             | 78           | 216                     |
| Addition of Whole Numbers                                                                                               | 18             | 97           | 69                      |
| Subtraction of Whole Numbers                                                                                            | 18             | 94           | 61                      |
| Multiplication of Whole Numbers                                                                                         | 18             | 99           | 48                      |
| Division of Whole Numbers                                                                                               | 19             | 93           | 90                      |
| Addition of Decimals                                                                                                    | 19             | 93           | 101                     |
| Subtraction of Decimals                                                                                                 | 18             | 93           | 62                      |
| Multiplication of Decimals                                                                                              | 19             | 88           | 00                      |
|                                                                                                    | 20             | 94           | 88<br>144               |
| Quiz on Lessons 1 through 8                                                                                             | 19             | 95<br>74     | 144                     |
| Addition of Like Eractions                                                                                              | 20             | 90           | 200                     |
| Addition of Unlike Fractions                                                                                            | 20             | 86           | 75                      |
| Addition of Mixed Numerale                                                                                              | 21             | 88           | 84                      |
| Subtraction of Like Fractions                                                                                           | 20             | 89           | 63                      |
| Subtraction of Unlike Fractions                                                                                         | 21             | 86           | 108                     |
| Subtraction of Mixed Numerals                                                                                           | - 28           | 74           | 147                     |
| Multiplication of Fractions                                                                                             | 20             | 91           | 79                      |
| Multiplication of Mixed Numerals                                                                                        | 19             | 77           | 115                     |
| Division of Fractions                                                                                                   | 19             | 80           | 79                      |
| Division of Mixed Numerals                                                                                              | 18             | 81           | 86                      |
| Quiz on Lessons 9 through 18                                                                                            | 18             | 75           | 177                     |
| Problem Solving: Planning a Pizza Party                                                                                 | 28             | 66           | 203                     |
| Introduction to Ratio and Percent                                                                                       | 17             | 85           | 30                      |
| Interchanging Fractions and Decimals                                                                                    | 24             | 80           | 64                      |
| Interchanging Percents and Decimals                                                                                     | 23             | 77           | 52                      |
| Interchanging Fractions and Percents                                                                                    | 27             | 73           | 99                      |
| Finding the Percent of a Number                                                                                         | 23             | 73           | 78                      |
| Quiz on Lessons 19 through 23                                                                                           | 15             | 75           | 63                      |
| Decision Making: A Job at the Ballpark                                                                                  | 18             | 74           | 134                     |
| Computation Posttest                                                                                                    | 18             | 84           | 130                     |
| Word Problems                                                                                                    |                |              |                         |
| Word Problems Pretest                                                                                                   | 16             | 77           | 254                     |
| One-Step Addition Problems                                                                                              | 17             | 89           | 85                      |
| One-Step Subtraction Problems                                                                                           | 16             | 89           | 64                      |
| One-Step Multiplication Problems                                                                                        | 16             | 88           | 59                      |
| One-Step Division Problems                                                                                              | 17             | 88           | 248                     |
| Two-Step Problems for Addition and Subtraction                                                                          | 18             | 85           | 82                      |
| Two-Step Problems Using Multiplication                                                                                  | 19             | 82           | 69                      |
| Two-Step Problems Using Division                                                                                        | 15             | 88           | 77                      |
| Needed Operations                                                                                                    | 22             | 75           | 88                      |
| Needed Information                                                                                                    | 19             | 82           | 67                      |
| Quiz on Lessons 1 through 9                                                                                             | 16             | 80           | 145                     |
| Word Problems About Money                                                                                               | 18             | 81           | 84                      |
| Menus and Price Lists                                                                                                   | 23             | 73           | 128                     |
| Copyright © 2007 Houghton Mifflin Company. All rights rese                                                              | erved.         |              |                         |

-7-

\_

|                                                                         | Class Averages                                                  |                           |
|-------------------------------------------------------------------------|-----------------------------------------------------------------|---------------------------|
| Site:East Islip SoClass:Math groupTeacher:Ms. HanschPeriod:January 1, 2 | chool District<br>1<br>nen O'Brien<br>2000 - September 16, 2009 | Page<br>September 16, 200 |
| O'Mahony, Glaisne                                                       |                                                                 | 98%                       |
| Retz, Agna-iyanke                                                       |                                                                 | 97%                       |
| Osmund, Juliette                                                        |                                                                 | 96%                       |
| Waldgrave, Gertrude                                                     |                                                                 | 96%                       |
| Dayrall, Beatrice                                                       |                                                                 | 95%                       |
| Babcock, Sylvianne                                                      |                                                                 | 92%                       |
| Pendleton, Benedict                                                     |                                                                 | 86%                       |
| Woodworth, Bly                                                          |                                                                 | 84%                       |
| Huntington, Brooks                                                      |                                                                 | 81%                       |
| Crask, Siegmund                                                         |                                                                 | 80%                       |
| Curling, Brice                                                          |                                                                 | 80%                       |
| Hathaway, Iola                                                          |                                                                 | 80%                       |
| Ayres, Sheila                                                           |                                                                 | 77%                       |
| Clemence, Séarlas                                                       |                                                                 | 77%                       |
| Craven, Sébastienne                                                     |                                                                 | 74%                       |
| Bland, Bardo                                                            |                                                                 | 73%                       |
| Ramirez, Thérèse                                                        |                                                                 | 70%                       |
| Romero, Howahkan                                                        |                                                                 | 67%                       |
| Beckman, Sláine                                                         |                                                                 | 58%                       |
| Van Keuren, Bryan                                                       |                                                                 | 53%                       |
|                                                                         |                                                                 |                           |
|                                                                         |                                                                 |                           |
|                                                                         |                                                                 |                           |

7 -

|                                                                            |                     | Assignme          | nt Library           |                              |
|----------------------------------------------------------------------------|---------------------|-------------------|----------------------|------------------------------|
| Site:East Islip School DistrTeacher:Ms. Hanschen O'BrierClass:Math group 1 | ict<br>I            |                   |                      | Page 1<br>September 16, 2009 |
|                                                                            | Addition            | Subtraction       | Fractions            |                              |
|                                                                            |                     |                   |                      |                              |
| Avres, Sheila (sheilaa)                                                    | x                   | x                 | x                    | -                            |
| Babcock, Sylvianne (sylvianneb)                                            | X                   | X                 | X                    | -                            |
| Beckman Sláine (slaineb)                                                   | x                   | X                 | X                    | -                            |
| Bland Bardo (bardob)                                                       | x                   | X                 | X                    | -                            |
| Clemence Séarlas (searlase)                                                | x                   | x x               | <u>л</u><br>Х        | -                            |
| Crask Siegmund (siegmunde)                                                 | <u> </u>            | x                 | X                    | -                            |
| Craven, Sébastienne (sebastiennec)                                         | X                   | x                 | X                    | -                            |
| Curling, Brice (bricec)                                                    | X                   | x                 | X                    | 4                            |
| Davrall, Beatrice (beatriced)                                              | X                   | x                 | X                    | 4                            |
| Hathaway Iola (iolab)                                                      | X                   | x                 | x                    | 1                            |
| Huntington Brooks (brooksh)                                                | X                   | x                 | x                    | 1                            |
| O'Mahony, Glaisne (glaisneo)                                               | X                   | x                 | X                    | 4                            |
| Osmund Iuliette (julietteo)                                                | X                   | x                 | x                    | 1                            |
| Pendleton, Benedict (benedictn)                                            | <u>л</u><br><u></u> | x<br>X            | x                    | 1                            |
| Ramirez Thérèse (thereser)                                                 | <u> </u>            | x x               | <u>л</u><br><u>v</u> | -                            |
| Retz Agna-jyanke (agnajyanker)                                             | <u> </u>            | x x               | <u>л</u><br><u>v</u> | -                            |
| Romero Howahkan (howahkanr)                                                | <u>л</u><br>Х       |                   | <u>л</u><br>х        | 4                            |
| Van Keuren Bryan (hrvany)                                                  | <u>л</u><br>v       |                   | <u>л</u><br>v        | 4                            |
| Waldgrave Gertrude (gertrudew)                                             | <u>л</u><br>Х       |                   | <u>л</u><br>х        | 4                            |
| Woodworth Bly (blyw)                                                       | <u>л</u><br>У       |                   | <u>А</u><br>V        | 4                            |
| woodworui, Bry (bryw)                                                      | Λ                   | Λ                 | Λ                    |                              |
|                                                                            |                     |                   |                      |                              |
| Co                                                                         | opyright © 200      | 7 Houghton Miffli | n Company. Al        | l rights reserved            |

7 -

|                  |                                           | Student Detail                |                   |            |                  |
|------------------|-------------------------------------------|-------------------------------|-------------------|------------|------------------|
| Site:            | East Islip School District                |                               |                   |            | Page 1           |
| Period:          | January 1, 2000 - September 17, 200       | 9                             |                   | Se         | ntember 17, 2009 |
| Teacher:         | Ms.Queenie Chaloner                       | -                             |                   | 36         | plember 17, 2009 |
| Class:           |                                           |                               |                   |            |                  |
| Student:         | Claris, Regan                             |                               |                   |            |                  |
| User Name:       | reganc                                    |                               | _                 |            |                  |
| Activity         |                                           | Date                          | Score             | %          | Minutes          |
| Reading          |                                           |                               |                   |            |                  |
| Vocabulary Bui   | ilding                                    |                               |                   |            |                  |
| Vocabulary Bui   | ilding Pretest                            | 05-23-2007 11:13 AM           | Incomplete        |            |                  |
| Reading Comp     | rehension (Average= 69%)                  |                               |                   |            |                  |
| Reading Comp     | rehension Pretest                         | 12-18-2007 09:58 AM           | 13/20             | 65         | 9                |
| Identifying Peo  | ple, Places, and Things                   | 12-18-2007 10:07 AM           | 5/11              | 45         | 6                |
| Identifying Peo  | ple, Places, and Things                   | 12-18-2007 10:13 AM           | 9/11              | 82         | 1                |
| Identifying Ever | nts and Sequences                         | 12-18-2007 10:15 AM           | 6/11              | 55         | 6                |
| Identifying Ever | nts and Sequences                         | 12-18-2007 10:21 AM           | 11/11             | 100        | 1                |
| Main Ideas       |                                           | 12-18-2007 10:22 AM           | 3/8               | 38<br>88   | 4                |
| Iviain Ideas     | footo                                     | 12-10-2007 10.20 AW           | 1/0<br>Incomplete | 00         | 2                |
| Causes and Eff   | fects                                     | 01-13-2008 11-29 AM           | 7/13              | 54         | 8                |
| Causes and Eff   | fects                                     | 01-13-2008 11:38 AM           | 12/13             | 92         | 2                |
| Character Anal   | vsis                                      | 01-13-2008 11:39 AM           | 7/11              | 64         | 7                |
| Character Anal   | vsis                                      | 01-13-2008 11:47 AM           | 10/11             | 91         | 2                |
| Quiz on Lessor   | 1 through 5                               | 01-13-2008 11:49 AM           | Incomplete        |            | -                |
| Quiz on Lessor   | n 1 through 5                             | 01-14-2008 11:26 AM           | 18/25             | 72         | 9                |
| Prediction: Pred | dicting a Person's Future                 | 01-14-2008 11:36 AM           | 21/32             | 66         | 4                |
| Prediction: Pred | dicting a Person's Future                 | 01-14-2008 11:39 AM           | 27/32             | 84         | 2                |
| Author Bias/Vie  | ewpoint                                   | 01-14-2008 11:42 AM           | 2/9               | 22         | 5                |
| Author Bias/Vie  | ewpoint                                   | 01-14-2008 11:47 AM           | 7/9               | 78         | 3                |
| Author Bias/Vie  | ewpoint                                   | 01-15-2008 05:08 PM           | 6/9               | 67         | 2                |
| Techniques of I  | Persuasion                                | 01-15-2008 05:10 PM           | 5/12              | 42         | 12               |
| Techniques of I  | Persuasion                                | 01-15-2008 05:24 PM           | 11/12             | 92         | 6                |
| Similes and Me   | etaphors                                  | 01-15-2008 05:32 PM           | 6/10              | 60         | 10               |
| Similes and Me   | etaphors                                  | 01-15-2008 05:42 PM           | 7/10              | 70         | 5                |
| Similes and Me   | etaphors<br>Recognification               | 01-15-2008 05:49 PM           | 10/10             | 100        | 24               |
| Hyperbole and    | Personification                           | 01-15-2008 06:29 PM           | 1/0               | 100        | 10               |
|                  | e 6 through 9                             | 01-16-2008 10:03 AM           | 13/20             | 65         | 3                |
| Error Analysis   | The I.P. Flowers Case                     | 01-16-2008 10:10 AM           | 31/38             | 82         | 7                |
| Beading Comp     | rehension Posttest                        | 01-16-2008 10:17 AM           | 13/20             | 65         | 7                |
| ricading comp    |                                           |                               | Tot               | al Minutes | 164              |
| Writing          |                                           |                               | 10                |            |                  |
| Language Mec     | hanics (Average= 77%)                     |                               |                   |            |                  |
| Language Med     | hanics Pretest                            | 01-16-2008 11:30 AM           | 10/18             | 56         | 4                |
| Capitalization a | and Punctuation in Letters                | 01-16-2008 11:34 AM           | 18/21             | 86         | 3                |
| Identifying Erro | rs in Personal Letters                    | 01-16-2008 11:37 AM           | 13/17             | 76         | 2                |
| Identifying Erro | rs in Personal Letters                    | 01-16-2008 11:40 AM           | 16/17             | 94         | 1                |
| Identifying Erro | rs in Business Letters I                  | 01-16-2008 11:42 AM           | 13/15             | 87         | 2                |
| Identifying Erro | rs in Business Letters II                 | 01-16-2008 11:44 AM           | 18/24             | 75         | 3                |
| Identifying Erro | rs in Business Letters II                 | 01-16-2008 11:47 AM           | 23/24             | 96         | 2                |
| Quiz on Lessor   | ns 1 through 4                            | 01-16-2008 11:49 AM           | Incomplete        |            |                  |
| Quiz on Lessor   | ns 1 through 4                            | 01-23-2008 09:20 PM           | 16/28             | 57         | 7                |
| Decision Makin   | g: Who Should Be Interviewed?             | 01-27-2008 07:29 PM           | 22/35             | 63         | 23               |
| Decision Makin   | g: Who Should Be Interviewed?             | 01-27-2008 07:53 PM           | 30/35             | 86         | 4                |
| Capitalization a | and Punctuation in Quotations             | 01-27-2008 08:01 PM           | 13/23             | 57         | 6                |
| Capitalization a | and Punctuation in Quotations             | 01-27-2008 08:07 PM           | 15/23             | 65         | 4                |
| Capitalization a | and Punctuation in Quotations             | 01-20-2008 06:40 PM           | 20/23             | 8/<br>90   | 5                |
| identifying Erro | is in Frose Passages I                    | 01-23-2000 00.40 FW           | 10/20             | 90         | р                |
| Average score(%  | %) is for completed activities, excluding | pretests and placement tests. |                   |            |                  |

- 7 -

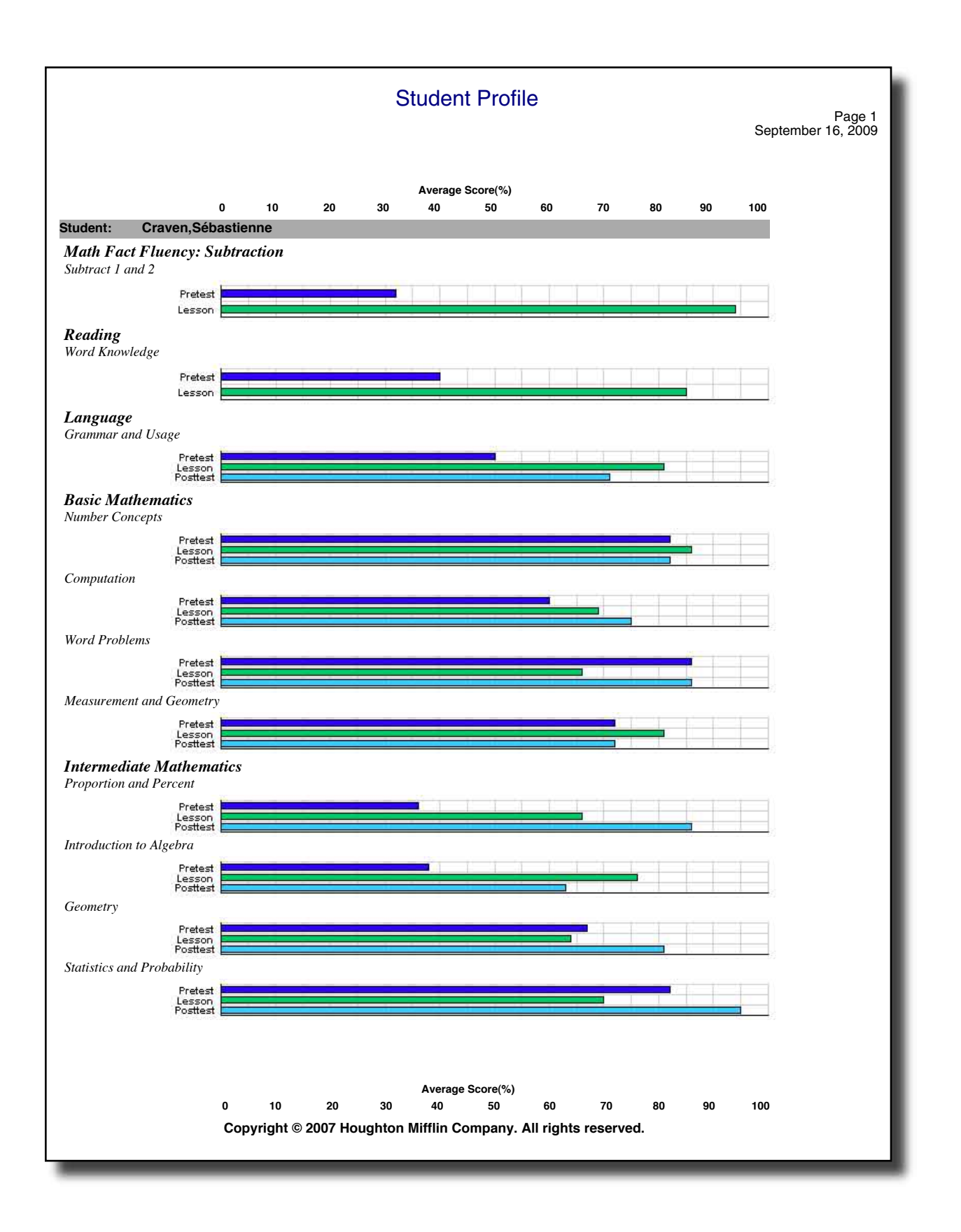

-\_\_\_\_

|                                                            |                                            | Activity C            | alendar for            | January 20      | 008                |                                          |
|------------------------------------------------------------|--------------------------------------------|-----------------------|------------------------|-----------------|--------------------|------------------------------------------|
| Student: Claris, Re                                        | egan<br>Mondav                             | Tuesdav               | Wednesdav              | Thursday        | Friday             | Page 1<br>Sentember 17, 2009<br>Saturday |
| Cultury                                                    | monday                                     | 1                     | 2                      | 3               | 4                  | 5                                        |
| 6                                                          | 7                                          | 8                     | 9                      | 10              | 11                 | 12                                       |
| 13<br>4 act<br>20 min                                      | 14<br>5 act<br>23 min                      | 15<br>8 act<br>72 min | 16<br>10 act<br>38 min | 17              | 18                 | 19                                       |
| 20                                                         | 21                                         | 22                    | 23<br>1 act<br>8 min   | 24              | 25                 | 26                                       |
| 27<br>4 act<br>37 min                                      | 28<br>1 act<br>5 min                       | 29<br>4 act<br>18 min | 30                     | 31              |                    |                                          |
|                                                            |                                            |                       |                        |                 |                    |                                          |
|                                                            |                                            |                       |                        |                 |                    |                                          |
|                                                            |                                            |                       |                        |                 |                    |                                          |
| Act - Daily total of activit<br>Min - Daily total of minut | ies completed by st<br>tes completed by st | udent<br>udent        |                        |                 |                    |                                          |
|                                                            |                                            | Copyright             | © 2007 Houghto         | n Mifflin Compa | ny. All rights res | erved.                                   |

-7-

| East Isl                                                                                                    | ip School District                           |                 | Se          | Page1<br>ptember 17, 2009 |
|----------------------------------------------------------------------------------------------------|----------------------------------------------|-----------------|-------------|---------------------------|
| Dear parent or guardian of Claris, Regan:                                                                     |                                              |                 |             |                           |
| I would like to share with you Regan's results with Sk<br>basic skills program that Achievement Middle School | illsTutor. SkillsTutor is an currently uses. | internet based, |             |                           |
| Please let me know if you would like to discuss these                                                         | e results.                                   |                 |             |                           |
| Student: Claris, Regan<br>User Name: reganc<br>Time Period: January 1, 2000 - September 17, 2009              |                                              |                 |             |                           |
| Activity                                                                                                    | Date                                         | Score           | %           | Minutes                   |
| Beading                                                                                                    |                                              |                 |             |                           |
| Vocabulary Building                                                                                           |                                              |                 |             |                           |
| Vocabulary Building Pretest                                                                                   | 05-23-2007 11:13 AM                          | Incomplete      |             |                           |
| Beading Comprehension (Average= 69%)                                                                          | 00 10 1007 11107 111                         | incomplete      |             |                           |
| Reading Comprehension Pretect                                                                                 | 12-18-2007 09·58 AM                          | 13/20           | 65          | 0                         |
| Identifying People, Places, and Things                                                                        | 12-18-2007 10:07 AM                          | 5/11            | 45          | 6                         |
| Identifying People, Places, and Things                                                                        | 12-18-2007 10:13 AM                          | 9/11            | 82          | 1                         |
| Identifying Events and Sequences                                                                              | 12-18-2007 10:15 AM                          | 6/11            | 55          | 6                         |
| Identifying Events and Sequences                                                                              | 12-18-2007 10:21 AM                          | 11/11           | 100         | 1                         |
| Main Ideas                                                                                                    | 12-18-2007 10:22 AM                          | 3/8             | 38          | 4                         |
| Main Ideas                                                                                                    | 12-18-2007 10:26 AM                          | 7/8             | 88          | 2                         |
| Causes and Effects                                                                                            | 01-09-2008 07:26 PM                          | Incomplete      |             |                           |
| Causes and Effects                                                                                            | 01-13-2008 11:29 AM                          | //13            | 54          | 8                         |
| Causes and Effects                                                                                            | 01-13-2008 11:38 AM                          | 7/13            | 92          | 2                         |
| Character Analysis                                                                                            | 01-13-2008 11:39 AM                          | 10/11           | 04          | /                         |
| Ouiz on Lesson 1 through 5                                                                                    | 01-13-2008 11:49 AM                          | Incomplete      | 31          | 2                         |
| Quiz on Lesson 1 through 5                                                                                    | 01-14-2008 11:26 AM                          | 18/25           | 72          | 9                         |
| Prediction: Predicting a Person's Future                                                                      | 01-14-2008 11:36 AM                          | 21/32           | 66          | 4                         |
| Prediction: Predicting a Person's Future                                                                      | 01-14-2008 11:39 AM                          | 27/32           | 84          | 2                         |
| Author Bias/Viewpoint                                                                                         | 01-14-2008 11:42 AM                          | 2/9             | 22          | 5                         |
| Author Bias/Viewpoint                                                                                         | 01-14-2008 11:47 AM                          | 7/9             | 78          | 3                         |
| Author Bias/Viewpoint                                                                                         | 01-15-2008 05:08 PM                          | 6/9             | 67          | 2                         |
| Techniques of Persuasion                                                                                      | 01-15-2008 05:10 PM                          | 5/12            | 42          | 12                        |
| Techniques of Persuasion                                                                                      | 01-15-2008 05:24 PM                          | 11/12           | 92          | 6                         |
| Similes and Metaphors                                                                                         | 01-15-2008 05:32 PM                          | 6/10            | 60<br>70    | 10                        |
| Similes and Metaphors                                                                                         | 01-15-2008 05:42 PM                          | 10/10           | 100         | 5                         |
| Hyperbole and Personification                                                                                 | 01-15-2008 06:14 PM                          | 1/8             | 13          | 24                        |
| Hyperbole and Personification                                                                                 | 01-15-2008 06:29 PM                          | 8/8             | 100         | 3                         |
| Quiz on Lessons 6 through 9                                                                                   | 01-16-2008 10:03 AM                          | 13/20           | 65          | 7                         |
| Error Analysis: The J.P. Flowers Case                                                                         | 01-16-2008 10:10 AM                          | 31/38           | 82          | 7                         |
| Reading Comprehension Posttest                                                                                | 01-16-2008 10:17 AM                          | 13/20           | 65          | 7                         |
|                                                                                                    |                                              | То              | tal Minutes | 164                       |
| Writing                                                                                                    |                                              |                 |             |                           |
| Language Mechanics (Average= 77%)                                                                             |                                              |                 |             |                           |
| Language Mechanics Pretest                                                                                    | 01-16-2008 11:30 AM                          | 10/18           | 56          | 4                         |
| Capitalization and Punctuation in Letters                                                                     | 01-16-2008 11:34 AM                          | 18/21           | 86          | 3                         |
| Identifying Errors in Personal Letters                                                                        | 01-16-2008 11:37 AM                          | 13/17           | 76          | 2                         |
| Identifying Errors in Personal Letters                                                                        | 01-16-2008 11:40 AM                          | 16/17           | 94          | 1                         |
| Identifying Errors in Business Letters I                                                                      | 01-16-2008 11:42 AM                          | 13/15           | 87          | 2                         |
| Identifying Errors in Business Letters II                                                                     | 01-16-2008 11:44 AM                          | 18/24           | 75          | 3                         |
| Identifying Errors in Business Letters II                                                                     | 01-16-2008 11:47 AM                          | 23/24           | 96          | 2                         |
| Quiz on Lessons 1 through 4                                                                                   | 01-16-2008 11:49 AM                          | Incomplete      |             |                           |
| Quiz on Lessons 1 through 4                                                                                   | 01-23-2008 09:20 PM                          | 16/28           | 57          | 7                         |
| Average score(%) is for completed activities, excluding p                                                     | retests and placement tests                  |                 |             |                           |

\_

-7-

\_\_\_\_\_

|                                                                                              |                                              |                           |                               | <u> </u>              | Math Fe             | act Ass     | essment        |                 |                     |                    |                          |
|----------------------------------------------------------------------------------------------|----------------------------------------------|---------------------------|-------------------------------|-----------------------|---------------------|-------------|----------------|-----------------|---------------------|--------------------|--------------------------|
| Site: East Islip Sci<br>Teacher: Ms. Hansche<br>Class: Math group 1<br>Activity: Placement T | hool District<br>en O'Brien<br>est: Addition |                           |                               |                       |                     |             |                |                 |                     |                    | Page 1                   |
| Student<br>Name                                                                              | Activity<br>Date                             | Total<br>Score            | Adding<br>0                   | Adding<br>1 and 2     | Adding<br>5         | Doubles     | Doubles<br>+ 1 | Sums<br>9 to 11 | Sums<br>12 and 13 1 | Sums<br>4 to 17    |                          |
| Ayres, Sheila                                                                                | 09/01/09                                     | 96                        | 100                           | 92                    |                     |             |                |                 |                     |                    |                          |
| Babcock, Sylvianne                                                                           | 08/27/09                                     | 97                        | 100                           | 100                   | 86                  |             |                |                 |                     |                    |                          |
| Beckman, Sláine                                                                              | 09/01/09                                     | 96                        | 100                           | 92                    |                     |             |                |                 |                     |                    |                          |
| Bland, Bardo                                                                                 | 09/01/09                                     | 92                        | 100                           | 83                    |                     |             |                |                 |                     |                    |                          |
| Clemence, Séarlas                                                                            | 09/01/09                                     | 86                        | 100                           | 100                   | 100                 | 100         | 89             |                 |                     |                    |                          |
| Crask, Siegmund                                                                              | 60/20/60                                     | 86                        | 100                           | 100                   | 100                 | 100         | 100            | 92              |                     |                    |                          |
| Craven, Sébastienne                                                                          | 60/03/06                                     | 88                        | 100                           | 75                    |                     |             |                |                 |                     |                    |                          |
| Curling, Brice                                                                               | 60/20/60                                     | 33                        | 33                            |                       |                     |             |                |                 |                     |                    |                          |
| Dayrall, Beatrice                                                                            | 60/03/00                                     | 96                        | 100                           | 92                    |                     |             |                |                 |                     |                    |                          |
| Hathaway, Iola                                                                               | 60/03/00                                     | 98                        | 100                           | 100                   | 100                 | 100         | 100            | 92              |                     |                    |                          |
| Huntington, Brooks                                                                           | 60/20/60                                     | 86                        | 100                           | 100                   | 100                 | 100         | 100            | 92              |                     |                    |                          |
| O'Mahony, Glaisne                                                                            | 60/20/60                                     | 97                        | 100                           | 100                   | 100                 | 100         | 100            | 83              |                     |                    |                          |
| Osmund, Juliette                                                                             | 60/03/00                                     | 93                        | 100                           | 100                   | 100                 | 100         | 100            | 67              |                     |                    |                          |
| Pendleton, Benedict                                                                          | 60/03/00                                     | 96                        | 100                           | 92                    |                     |             |                |                 |                     |                    |                          |
| Ramirez, Thérèse                                                                             | 60/03/00                                     | 97                        | 100                           | 100                   | 100                 | 88          |                |                 |                     |                    |                          |
| Retz, Agna-Iyanke                                                                            | 60/03/00                                     | 92                        | 92                            |                       |                     |             |                |                 |                     |                    |                          |
| Romero, Howahkan                                                                             | 60/03/00                                     | 92                        | 100                           | 83                    |                     |             |                |                 |                     |                    |                          |
| Van Keuren, Bryan                                                                            | 60/20/60                                     | 96                        | 100                           | 100                   | 100                 | 100         | 78             |                 |                     |                    |                          |
| Waldgrave, Gertrude                                                                          | 60/20/60                                     | 88                        | 100                           | 75                    |                     |             |                |                 |                     |                    |                          |
| Woodworth, Bly                                                                               | 60/20/60                                     | 93                        | 100                           | 100                   | 100                 | 100         | 100            | 100             | 100                 | 40                 |                          |
|                                                                                              |                                              |                           |                               |                       |                     |             |                |                 |                     |                    |                          |
|                                                                                              |                                              |                           |                               |                       |                     |             |                |                 |                     |                    |                          |
| Each unit score indicat<br>test, the program stopp                                           | es the master<br>ed the test ba              | ry of facts<br>ased on st | within the ur<br>udent perfor | nit. Master<br>mance. | y is based o        | on both spe | ed and accur   | acy. If a sco   | re is not giver     | n for all units ir | a Placement or Benchmark |
|                                                                                              |                                              |                           | interest                      |                       | ionie in the second |             | ine .kinedini  |                 |                     |                    |                          |

-7-

| Page 1<br>September 17, 2009                         |                                             |                                                                                                    |                                                                                                    |                                                                                                    |
|------------------------------------------------------|---------------------------------------------|----------------------------------------------------------------------------------------------------|----------------------------------------------------------------------------------------------------|----------------------------------------------------------------------------------------------------|
| Standards Usage<br><sup>003)</sup>                   |                                             | t<br>on<br>ng<br>d Meaning<br>ttion                                                                                                    | e Numbers<br>Thole Numbers<br>e Numbers<br>e Numbers                                                                                                    | nber Operations<br>Context<br>atial Sense<br>and Reasoning<br>and Reasoning<br>iton<br>iton<br>it Houghton Mifflin Company. All rights reserved.                                                                                                    |
| All Subjects Grades 4-5 (2<br>7, 2009                | 1. Reading                                  | <ul> <li>1.2 Words in Contex</li> <li>1.3 Recall Information</li> <li>1.4 Construct Meanion</li> <li>1.5 Evaluate / Exten</li> <li>2. Mathematics Computa</li> </ul> | <ul> <li>2.1 Addition of Whoi</li> <li>2.2 Subtraction of Whoi</li> <li>2.3 Multiplication of Whoi</li> <li>2.4 Division of Whoi</li> <li>2.5 Decimals</li> <li>2.6 Fractions</li> <li>2.8 Percents</li> <li>3. Applied Mathematics</li> </ul> | <ul> <li>3.1 Number and Nuu</li> <li>3.2 Computation in (</li> <li>3.3 Estimation</li> <li>3.4 Measurement</li> <li>3.5 Geometry and Sping</li> <li>3.6 Data Analysis</li> <li>3.9 Problem Solving</li> <li>4. Language</li> <li>4.1 Usage</li> <li>4.2 Sentence Forma</li> </ul> |
| District<br>M - Medium .<br>September 1              | Average<br>Score(%)<br>52                   | 100<br>52<br>53<br>53<br>53<br>96                                                                                                    | 98<br>91<br>93<br>96<br>100<br>100<br>89                                                                                                    | 85<br>93<br>100<br>98<br>98<br>0<br>0<br>0<br>0<br>0                                                                                                    |
| st Islip School<br>\BE 9/10 Level<br>1uary 1, 2000 - | Total Time<br>on Task<br>in Minutes<br>6371 | 9<br>6362<br>5963<br>6362<br>431                                                                                                    | 79<br>47<br>143<br>120<br>36<br>6<br>580                                                                                                    | 396<br>116<br>16<br>16<br>0<br>0<br>0<br>0                                                                                                    |
| Site: Ea<br>Standard: TA<br>Period: Jar              | Activities<br>Completed<br>789              | 2<br>787<br>728<br>728<br>787<br>66                                                                                                    | 7<br>6<br>11<br>11<br>11<br>79                                                                                                    | 40 00 00 00 00 70 70 70 70 70 70 70 70 70                                                                                                    |

- 7 -

## **Teacher Assignment-Specific Reports**

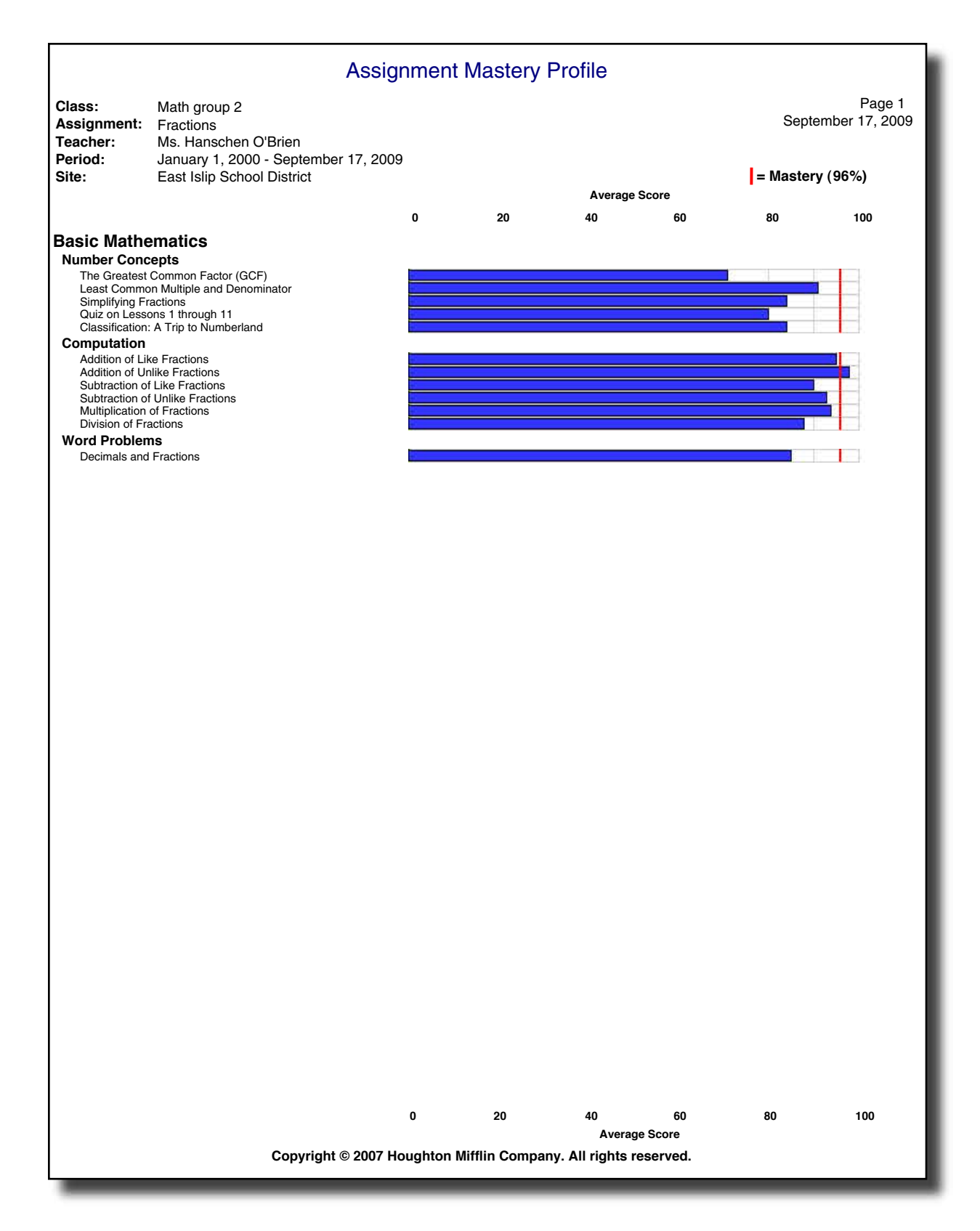

|                                                                                                    | Assignment Averages                       |                              |
|----------------------------------------------------------------------------------------------------|-------------------------------------------|------------------------------|
| Site:East Islip School DistrictClass:Period 4 ProjectTeacher:Ms.Queenie ChalonerAssignment:Period 4 ProjectMastery:80% |                                           | Page 1<br>September 17, 2009 |
| Atwatan Manija                                                                                                    | = Mastery %                               | 07.0%                        |
| Castleman Candida                                                                                                    |                                           | 97%                          |
|                                                                                                    |                                           | 90%                          |
| Durndell Bozka                                                                                                    |                                           | 90%                          |
| Creeke, Frieda                                                                                                    |                                           | 89%                          |
| Chown, Dean                                                                                                    |                                           | 88%                          |
| Madison, Jokin                                                                                                    |                                           | 86%                          |
| Dorland, Chankrisna                                                                                                    |                                           | 83%                          |
| -,                                                                                                    |                                           | 80%                          |
| Crask, Siegmund                                                                                                    |                                           | 79%                          |
| Daymond, Awenasa                                                                                                    |                                           | 78%                          |
| Drinan, Gustavo                                                                                                    |                                           | 77%                          |
| Moreton, Apollo                                                                                                    |                                           | 72%                          |
| Doon, Emory                                                                                                    |                                           | 71%                          |
| Linn, Isadorios                                                                                                    |                                           | 65%                          |
| Cressy, Brietta                                                                                                    |                                           | 63%                          |
| Duckitt, Yahto                                                                                                    |                                           | 63%                          |
| Drain. Francesco                                                                                                    |                                           | 59%                          |
|                                                                                                    |                                           |                              |
| Total score(%) is for completed activitie                                                                              | es, excluding pretests and placement test |                              |
| Copyrig                                                                                                    |                                           |                              |

7 -

|                                      | Si                                                          | udent Assignment Detail                   |            |           |                         |
|--------------------------------------|-------------------------------------------------------------|-------------------------------------------|------------|-----------|-------------------------|
| Site:<br>Teacher:<br>Class:          | East Islip School District<br>Ms.Queenie Chaloner           |                                           |            | Septer    | Page 1<br>mber 17, 2009 |
| Assignment:<br>Period:<br>Mastery %: | Period 4 Project<br>January 1, 2000 - September 17, 2<br>80 | 2009                                      |            |           |                         |
| Notes:                               | THIS IS YOUR NEW PROJECT!                                   | GOOD LUCK!                                |            |           |                         |
| Student:                             | Atwater, Marija                                             |                                           |            |           |                         |
| User Name:                           | marijaa                                                     | -                                         | -          | •         |                         |
| Activity                             |                                                             | Date                                      | Score      | %         | Minutes                 |
| * = System-ass                       | signed Activities                                           |                                           |            |           |                         |
| + = Teacher-as                       |                                                             |                                           |            |           |                         |
| Basic Mathemat                       | tics                                                        |                                           |            |           |                         |
| Number Concep                        | ots                                                         |                                           | 0/0        |           |                         |
| + The Greatest                       | Common Factor (GCF)                                         | 29-NOV-07 06:49 PM                        | 6/8        | 75        | 6                       |
| + The Greatest                       | Common Factor (GCF)                                         | 29-NOV-07 06:55 PM                        | 8/8        | 100       | 1                       |
| + Least Commo                        | n Multiple and Denominator                                  | 29-NOV-07 00.50 FM                        | 2/0        | 00<br>100 | 2                       |
| + Equations and                      |                                                             | 29-NOV-07 06:59 PM                        | 8/8        | 100       | 1                       |
| + The Distributiv                    | /e Property                                                 | 29-NOV-07-07:07 PM                        | 6/8        | 75        | 8                       |
| + The Distributiv                    | ve Property                                                 | 29-NOV-07 07:15 PM                        | 8/8        | 100       | 1                       |
| Computation                          |                                                             | 201101 01 011101                          | 0,0        |           | '                       |
|                                      | Protost                                                     | 29-NOV-07 07:20 PM                        | 18/20      | 90        | 14                      |
| + Addition of Wh                     |                                                             | 29-NOV-07-07-34 PM                        | 8/8        | 100       | 14                      |
| + Subtraction of                     | Whole Numbers                                               | 29-NOV-07-07-38 PM                        | 8/8        | 100       | 4                       |
| + Multiplication                     | of Whole Numbers                                            | 29-NOV-07 07:42 PM                        | 8/8        | 100       | 5                       |
| + Division of Wh                     | nole Numbers                                                | 29-NOV-07 07:48 PM                        | 7/8        | 88        | 8                       |
| + Division of Wh                     | nole Numbers                                                | 29-NOV-07 07:56 PM                        | 8/8        | 100       | 1                       |
| + Addition of De                     | cimals                                                      | 29-NOV-07 07:57 PM                        | 8/8        | 100       | 6                       |
| + Subtraction of                     | Decimals                                                    | 29-NOV-07 08:03 PM                        | 7/8        | 88        | 3                       |
| + Subtraction of                     | Decimals                                                    | 29-NOV-07 08:06 PM                        | 8/8        | 100       | 2                       |
| + Multiplication                     | of Decimals                                                 | 30-NOV-07 08:07 PM                        | 6/8        | 75        | 7                       |
| + Multiplication                     | of Decimals                                                 | 30-NOV-07 08:14 PM                        | 8/8        | 100       | 1                       |
| + Division of De                     | cimals                                                      | 30-NOV-07 08:15 PM                        | 7/8        | 88        | 5                       |
| + Division of De                     | cimals                                                      | 30-NOV-07 08:21 PM                        | 8/8        | 100       | 1                       |
| + Quiz on Lesso                      | ons 1 through 8                                             | 30-NOV-07 08:22 PM                        | 20/20      | 100       | 11                      |
| + Comparison: F                      | Renting a Car                                               | 01-DEC-07 08:28 PM                        | 4/17       | 24        | 10                      |
| + Comparison: F                      | Renting a Car                                               | 01-DEC-07 08:39 PM                        | 17/17      | 100       | 3                       |
| + Addition of Lik                    | e Fractions                                                 | 01-DEC-07-08:42 PM                        | 7/8        | 100       | 5                       |
| + Addition of Lik                    | le Fractions                                                | 01-DEC-07-08:47 FM                        | 0/0        | 00        | 1                       |
| + Addition of Un                     | like Fractions                                              | 01-DEC-07 08:48 FM                        | 8/8        | 100       | 4                       |
| + Addition of Mix                    | ved Numerals                                                | 01-DEC-07 08:55 PM                        | 7/8        | 88        | 2                       |
| + Addition of Mix                    | xed Numerals                                                | 01-DEC-07 09:04 PM                        | 8/8        | 100       | 2                       |
| + Subtraction of                     | Like Fractions                                              | 05-DEC-07 07:09 PM                        | 8/8        | 100       | - 3                     |
| + Subtraction of                     | Unlike Fractions                                            | 05-DEC-07 07:12 PM                        | 8/8        | 100       | 4                       |
| + Subtraction of                     | Mixed Numerals                                              | 05-DEC-07 07:16 PM                        | 6/8        | 75        | 5                       |
| + Subtraction of                     | Mixed Numerals                                              | 05-DEC-07 07:21 PM                        | 8/8        | 100       | 1                       |
| + Multiplication                     | of Fractions                                                | 05-DEC-07 07:22 PM                        | 8/8        | 100       | 3                       |
| + Multiplication                     | of Mixed Numerals                                           | 07-DEC-07 09:50 PM                        | 8/8        | 100       | 8                       |
| + Division of Fra                    | actions                                                     | 07-DEC-07 09:58 PM                        | 8/8        | 100       | 4                       |
| + Division of Mix                    | ked Numerals                                                | 07-DEC-07 10:02 PM                        | 8/8        | 100       | 9                       |
| + Quiz on Lesso                      | ons 9 through 18                                            | 07-DEC-07 10:12 PM                        | 20/20      | 100       | 11                      |
| + Problem Solvi                      | ng: Planning a Pizza Party                                  | 12-DEC-07 05:39 PM                        | 8/16       | 50        | 11                      |
| + Problem Solvi                      | rig: Hanning a Pizza Party                                  | 12-DEC-07 05:50 PM                        | 10/10      | 100       | 4                       |
| + introduction to                    | Ralio and Percent                                           | 12-DEC-07 05:57 PM                        | 0/0<br>0/0 | 100       | 3                       |
| + Introduction to                    | Fractions and Decimals                                      | 13-DEC-07 10:39 AM                        | 0/0<br>8/8 | 75        | 1                       |
| + merchanylfly                       |                                                             | 10 DEC 07 10.00 AW                        | 0,0        | 75        | 4                       |
|                                      | Copyright © 2007 I                                          | Houghton Mifflin Company. All rights rese | erved.     |           |                         |

-7-

| 0.11               |                   |        |                  |       |          |      |
|--------------------|-------------------|--------|------------------|-------|----------|------|
| Site:              | East Islip School | Distri | ct               |       |          |      |
| Teacher:           | Chaloner Queeni   | е      |                  |       |          |      |
| Class:             | Period I Project  |        |                  |       |          |      |
| Assignment:        | Period I Project  |        |                  |       |          |      |
|                    |                   | Basi   | c Ma             | them  | atics    |      |
|                    |                   | Num    | ber C            | once  | pts      | 1    |
|                    |                   |        |                  |       |          |      |
|                    |                   |        | ъ                |       |          |      |
|                    |                   | ſ.     | inat             |       |          |      |
|                    |                   | 5G     | non              |       |          |      |
|                    |                   | or (   | De               |       |          |      |
|                    |                   | -act   | and              | es    | <u> </u> |      |
|                    |                   | u<br>U | iple             | liti  | pert     |      |
|                    |                   | L L L  | Mult             | hedr  | Pro      |      |
|                    |                   | ç      | ou               | r br  | ive      |      |
|                    |                   | ates   | L<br>L<br>L<br>L | s ar  | ribut    | e    |
|                    |                   | Gre    | ŭ                | ition | Dist     | erag |
|                    |                   | he     | eas              | anb   | he       | Ave  |
| Albury Fanny       |                   | 88     | 88               | 100   | 88       | 91   |
| Barwick Piaras     |                   | 100    | 88               | 88    | 100      | 94   |
| Caldecott Colin    |                   | 88     | 100              | 100   | 100      | 97   |
| Claytor Ghislain   |                   | 88     | 88               | 100   | 100      | 94   |
| Cookman Christos   | 3                 | 63     | 100              | 100   | 63       | 82   |
| Cork Lander        |                   | 100    | 88               | 100   | 75       | 91   |
| Crawcour WilhImi   | na                | 100    | 100              | 88    | 100      | 97   |
| Cregeen lye        |                   |        |                  |       |          |      |
| Crimp Timour       |                   | 100    | 88               | 88    | 88       | 91   |
| Ead Claudine       |                   | 100    | 100              | 88    | 100      | 97   |
| Eale Blythe        |                   | 88     | 88               | 88    | 88       | 88   |
| Eisenhauer Raina   | rt                |        |                  |       |          |      |
| Fitzharding Acelin | e                 | 100    | 100              | 100   | 88       | 97   |
| Girdwood Edorta    |                   | 88     | 100              | 88    | 88       | 91   |
| Jahnke Reinheld    |                   | 75     | 88               | 50    | 50       | 66   |
| Kimberley Mansi    |                   | 63     | 75               | 100   | 75       | 78   |
| Prescot Osane      |                   | 100    | 100              | 100   | 100      | 100  |
| Stern Gofraidh     |                   |        |                  |       |          |      |
| Virgo Tessa        |                   | 100    | 88               | 100   | 88       | 94   |
| Wallie Moribinzo   |                   | 63     | 88               | 88    | 100      | 85   |

- 7 -

Average score(%) is for completed activities, excluding pretests and placement tests.